# Protocolo HTTP

#### BLOQUE 1: ACTIVIDAD CON NAVEGADORES

1º Visita una Web que utilice HTTPS y comprueba los siguientes datos: Para quién se emitió el certificado, CA, algoritmo, fecha de caducidad y clave pública. Entregar datos obtenidos y pantallas de capturas

|          | Certificado                                                     |
|----------|-----------------------------------------------------------------|
| Genera   | Detalles Ruta de certificación                                  |
|          | Información del certificado                                     |
| Est      | e certif. está destinado a los siguientes propósitos:           |
|          |                                                                 |
| *•       | ara ver detalles : consulte la declaración de la entidad de ce  |
| T        | Emitido para: login.live.com                                    |
|          | Emitido por: VeriSign Class 3 Extended Validation SSL SGC<br>CA |
|          | Válido desde 17/10/2014 hasta 01/12/2015                        |
|          |                                                                 |
|          |                                                                 |
| es<br>da |                                                                 |

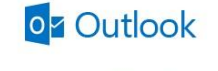

| Mantener la sesión iniciada   |  |
|-------------------------------|--|
| Contraseña                    |  |
| alguien@example.com           |  |
| tenta microsoft ¿que es estor |  |

¿No puedes acceder a tu cuenta? Inicia sesión con un código de un solo uso

¿No dispones de una cuenta Microsoft? Registrate ahora

**Outlook** 

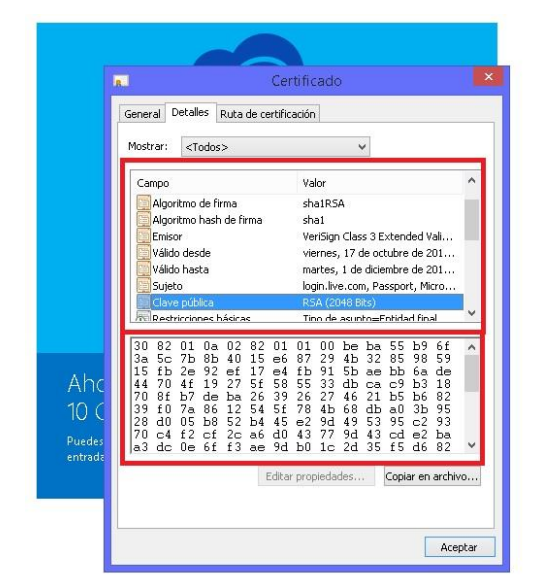

| algu   | iien@example.com                                          |
|--------|-----------------------------------------------------------|
| Cor    | itraseña                                                  |
| □ N    | 1antener la sesión iniciada                               |
| Inic   | ziar sesión                                               |
| ¿No p  | uedes acceder a tu cuenta?                                |
| Inicia | sesión con un código de un solo uso                       |
| -      |                                                           |
| ¿No d  | dispones de una cuenta Microsoft? <b>Registrat</b> o<br>a |

En las capturas podemos ver los datos obtenidos, clave pública, CA, algoritmo, etc...

2º Instala el certificado de una Web segura, visita la Web y comprueba que no vuelve a pedirte autorización, borra el certificado y visítala de nuevo. (Windows y Linux). Entregar el proceso seguido paso a paso y con pantallas de capturas

Primero entramos en una web segura, por ejemplo, en el área privada de educarm.es. Nos saldrá esto:

| 2                    | Conexión no confiable - Mozilla Firefox                                                                                                    |  | × |
|----------------------|----------------------------------------------------------------------------------------------------|--|---|
| 🕘 https://servicios. | educarm.es/zonassl/autentificacion.php?a=1&liferay=1                                                                                                    |  |   |
| https://servicios.   | educarm.es/zonassl/autentificacion.php?a=1&liferay=1  Esta conexión no está verificada Ha pedido a Firefox que se conecte de forma segura a servicios.educar m.es, pero no se puede confirmar que la conexión sea segura. Normalmente, cuando se intente conectar de forma segura, los sitios presentan información verificada para asegurar que está en el sitio correcto. Sin embargo, la identidad de este sitio no puede ser verificada.  ¿Qué debería hacer? Si normalmente accede a este sitio sin problemas, este error puede estar ocurriendo porque alguien está intentando suplantar al sitio, y no debería continuar.  ¡Sácame de aquí!  Detalles técnicos Si sabe lo que está haciendo, puede obligar a Firefox a confiar en la identificación de este sitio. Incluso aunque confíe en este sitio, este error puede significar que alguien esté interfiriendo en su conexión. No añada una excepción a menos que sepa que hay una razón seria por la que este sitio no use identificación confiable. |  |   |
|                      | Añadir excepción                                                                                                    |  |   |
|                      |                                                                                                    |  |   |

Le damos a añadir excepción y nos aparecerá esto:

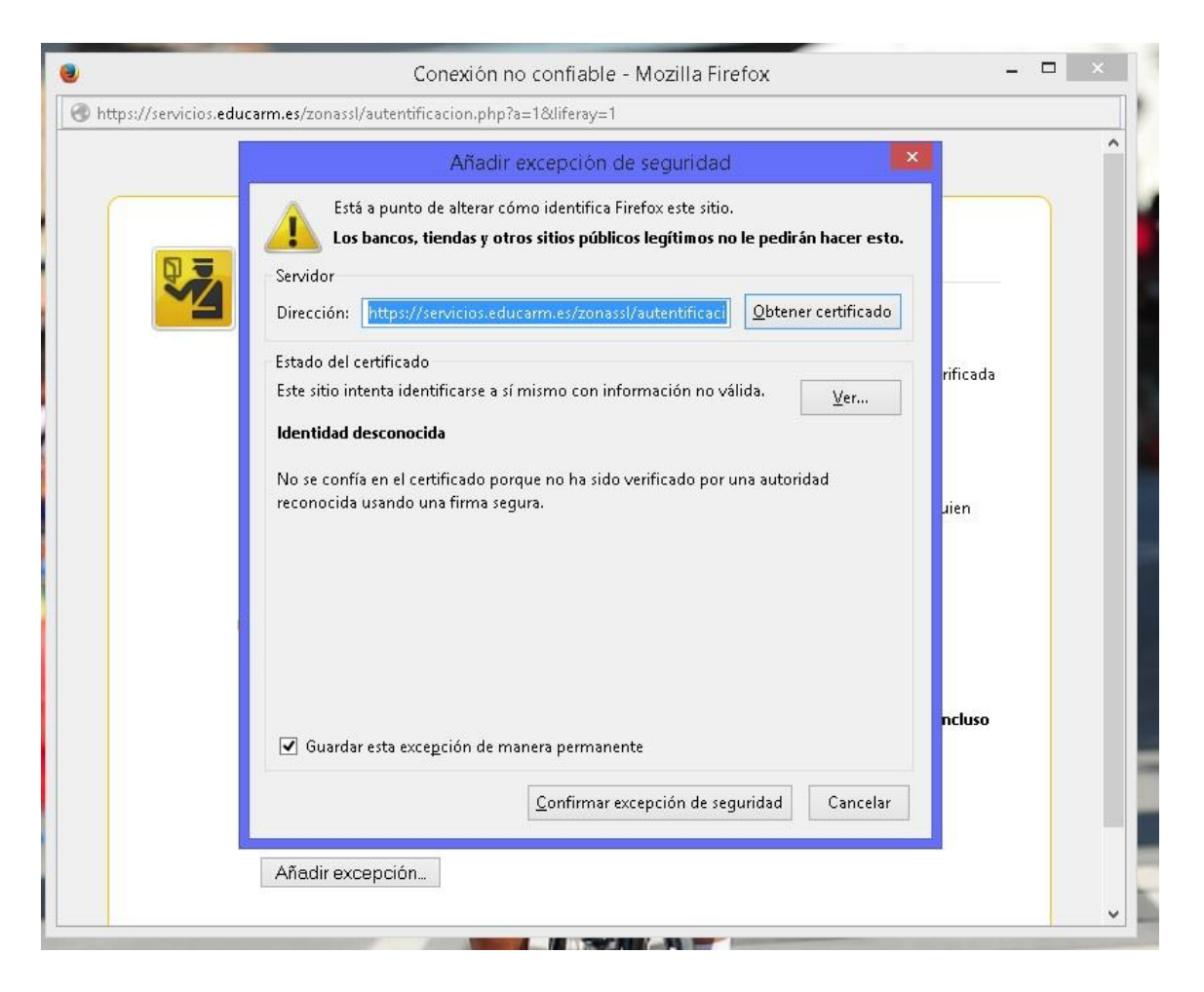

Pulsamos sobre **Obtener certificado** y **Confirmar excepción de seguridad.** Una vez que hayamos hecho esto, podremos entrar en la zona segura y se nos habrá añadido el certificado como se puede ver en la siguiente imagen:

|                                                                                           | 2 Adm                                                                                  | nistrador de certificados                                   | ×             |
|-------------------------------------------------------------------------------------------|----------------------------------------------------------------------------------------|-------------------------------------------------------------|---------------|
|                                                                                           | Sus certificados Personas Servidores A                                                 | utoridades Otros                                            |               |
| General Pestañas Contenido                                                                | Tiene certificados en archivo que ident                                                | ifican estas autoridades certificadoras:                    |               |
| Seneral Elección de datos Red Ad                                                          | Nombre del certificado                                                                 | Dispositivo de seguridad                                    | E\$           |
| Cuando un servidor requiera mi c                                                          | Global Chambersign Root - 2008                                                         | Builtin Object Token                                        | ^             |
| <ul> <li>Seleccionar uno automátican</li> <li>✓ Consultar a los servidores res</li> </ul> | AC Camerfirma SA CIF A82743287<br>Chambers of Commerce Root<br>Global Chambersign Root | Builtin Object Token<br>Builtin Object Token                |               |
|                                                                                           | ⊿ACCV                                                                                  |                                                             |               |
| V <u>e</u> r certificados Disp <u>o</u> sitivos                                           | ACCVRAIZ1<br>Actalis S.p.A./03358520967                                                | Builtin Object Token                                        |               |
|                                                                                           | Actalis Authentication Root CA                                                         | Builtin Object Token                                        | ~             |
|                                                                                           | ⊻er <u>E</u> ditar confianza                                                           | I <u>m</u> portar E <u>x</u> portar Elimi <u>n</u> ar o dej | ar de confiar |
|                                                                                           |                                                                                        |                                                             |               |
|                                                                                           |                                                                                        |                                                             | Aceptar       |
|                                                                                           |                                                                                        |                                                             |               |

Ahora lo vemos con Linux.

Entramos en la zona privada y nos sale esto:

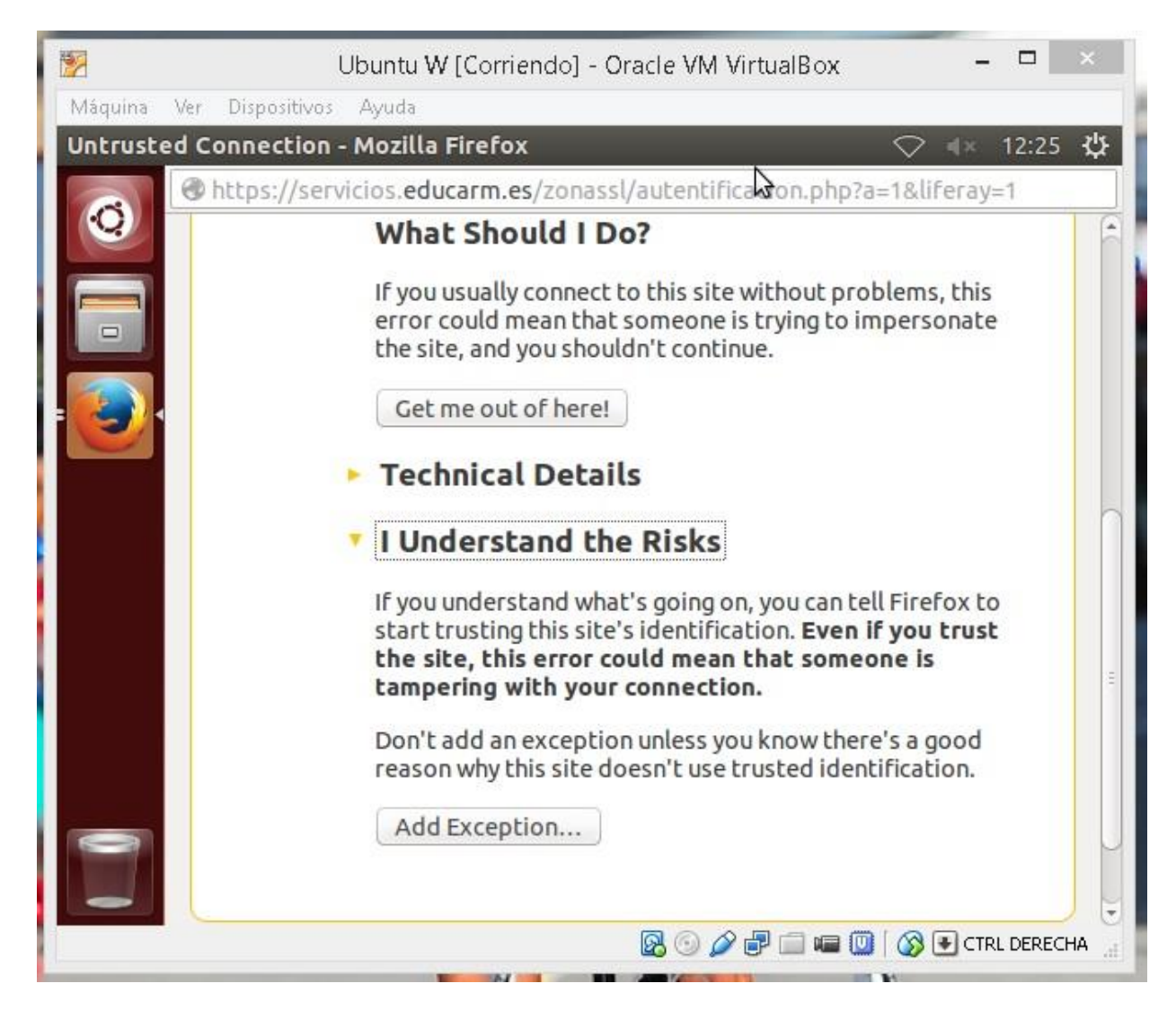

Pinchamos sobre Add Exception... y nos saldrá lo siguiente:

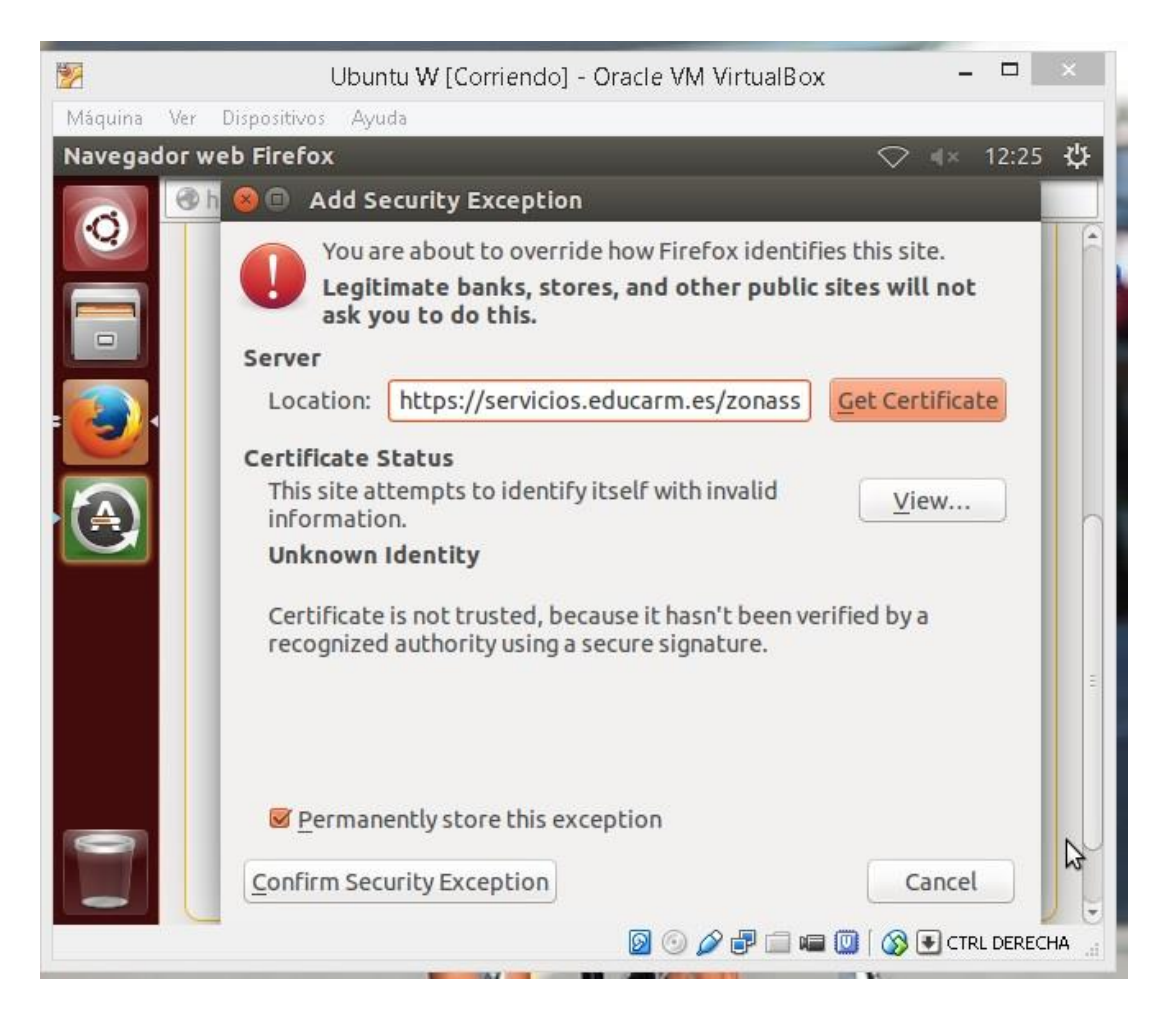

Ahora pulsamos sobre **Get Certificate** y **Confirm Security Exception**. Una vez hecho esto ya podremos entrar con normalidad a la zona privada, como podemos ver en la siguiente imagen.

| 1       | Ubuntu W [Corriendo] - Oracle VM VirtualBox – 🗖 🛛 🗙                                     |       |
|---------|-----------------------------------------------------------------------------------------|-------|
| Máquina | Ver Dispositivos Ayuda                                                                  | 1     |
| Mozilla | Firefox 🔿 ୶ 12:26 🖞                                                                     | £     |
|         |                                                                                         |       |
| 0       |                                                                                         |       |
|         | Recomendaciones:                                                                        |       |
|         | No transmita su clave de acceso.                                                        |       |
|         | Por su seguridad, no olvide cerrar el navegador al finalizar su sesión en la zona privi |       |
| - 3     |                                                                                         |       |
|         | Assess Zone Drivede                                                                     |       |
| (A)     |                                                                                         |       |
|         | Usuario                                                                                 | . = 1 |
|         | N                                                                                       |       |
|         | Contraseña                                                                              |       |
|         |                                                                                         |       |
|         |                                                                                         |       |
|         | ENIKAK                                                                                  |       |
|         |                                                                                         |       |
|         | Por favor, introduzca su código de usuario y contraseña para entrar.                    | 0     |
|         |                                                                                         |       |
|         | 🛛 💮 🌽 🖶 📾 🛄 🚫 💽 CTRL DERECHA                                                            | 41    |

3º Configura el navegador para que acepte todas las cookies, navega unos minutos por tus Web favoritas y consulta las cookies que se han guardado en tu equipo. Una vez comprobadas bórralas para no dejar rastros de tu uso de internet y configura el navegador en su estado anterior. Entrega listado de cookies y pasos realizados.

Entramos en Google Chrome y damos a **configuración.** Ahora nos vamos a la pestaña de **privacidad** y le damos a **configuración de contenido.** 

Privacidad

#### Configuración de contenido... Borrar datos de navegación...

Google Chrome puede utilizar servicios web para mejorar la experiencia de navegación de los usuarios. Puedes inhabilitar estos servicios si quieres. <u>Más información</u>

- 🕑 Utilizar un servicio web para intentar resolver errores de navegación
- Utilizar un servicio de predicción para completar las búsquedas y las URL introducidas en la barra de direcciones o en el cuadro de búsqueda del menú de aplicaciones
- 🖉 Predecir las acciones de la red para cargar las páginas más rápido
- 🔲 Enviar a Google automáticamente información sobre posibles incidentes de seguridad
- 🕢 Habilitar protección contra phishing y software malicioso
- 🔲 Utilizar un servicio web para revisar la ortografía
- 🔲 Enviar automáticamente estadísticas de uso e informes sobre fallos a Google
- 🔲 Enviar una solicitud de no seguimiento con tu tráfico de navegación

Configuración de contenido

| Cookies                                          |                                                                                                    |   |
|--------------------------------------------------|----------------------------------------------------------------------------------------------------|---|
| Permitir que se a                                | ilmacenen datos locales (recomendado)                                                                                                    |   |
| Conservar datos No permitir que Bloquear los dat | locales solo hasta que salgas del navegador<br>se guarden datos de los sitios<br>os de sitios y las cookies de terceros<br>ciones Todas las cookies y los datos de sitios |   |
| notor.es                                         | 5 cookies                                                                                                    | × |
| www.motor.es                                     | 2 cookies, Almacenamiento local                                                                                                    |   |

Como vemos, se han guardado las **cookies** correctamente. Ahora las borramos y dejamos el navegador como lo teníamos.

#### BLOQUE 2: ACTIVIDADES CON LOS SERVIDORES

#### Instalación de IIS en Windows

Entramos en Administrar Servidor > Agregar características y elegimos Servicio Web (IIS). Lo dejamos como en las siguientes imágenes:

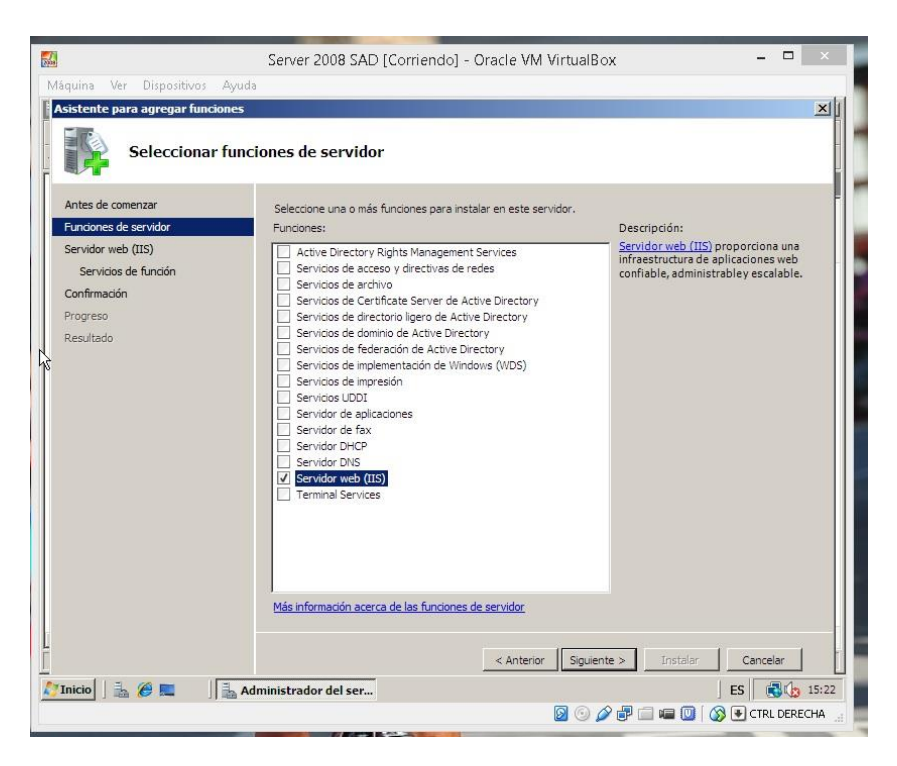

| Antes de comenzar                                                                | Seleccione los servicios de función que desea instalar                                                                                                    | para Servidor web (IIS):                                                                                                    |
|----------------------------------------------------------------------------------|----------------------------------------------------------------------------------------------------|----------------------------------------------------------------------------------------------------|
| Funciones de servidor                                                            | Servicios de función:                                                                                                    | Descripción:                                                                                                    |
| Servido xeb (IIS)<br>Servidos de fundón<br>Confirmación<br>Progreso<br>Resultado | Servidor web     Contendo estático     Documento predeterminado     Documento predeterminado     Documento predeterminado     Decumento predeterminado     Decumento predeterminado     Desarrolo de splicaciones     Aspent     Aspent     Aspent     Aspent     Determabilidad de .NET     Aspent     Determabilidad de .NET     Aspent     Determabilidad de .NET     Aspent     Determabilidad de .NET     Determabilidad de .NET     Determabilidad de servidor     Destato registro     Seguimiento     Seguimiento     Seguimiento     Seguimiento     Seguimiento | <ul> <li>Desativativa des autocités pricipion une infraestructura para desarrollary hospedar aplicaciones web. Use estas caracteristicas para crear contentido, web o ampliari la funcionalidad de III: una mecno de realizar personnes dinámicas que generan HTML, que IIS envis para responder a solicitudes de clientes.</li> </ul> |

A continuación, le damos a **Siguiente** y a **Instalar**. Ahora esperemos a que la instalación acabe correctamente.

| Servidos de fundón Confirmación Progreso Resultado Servidor web (IIS) Los siguientes servidos de fundón submática de Windows po está habilitada. Para instalar las actualización Resultado Características HTTP comunes Características HTTP Comunes Características HTTP Redirección HTTP Deservido de aplicaciones ASP.NET Extensibilidad de .NET ASP CGI Extensiones ISAPI Elitros ISAPI Elitros ISAPI | La actualización automática de Windows no está habilitada. Para instalan las actualizaciones más Servidor web (IIS) Instalación correcta Los siguientes servicios de función se instalaron: Servidor web Características HTTP comunes Contenido estático Documento predeterminado Exame de directorios Errores HTTP Redirección HTTP Desarrollo de aplicaciones ASP.NET Extensibilidad de .NET ASP. CGI Extensibilidad de .NET ASP. CGI Extensibilidad de servidor Inotianos ISAPI Filtros ISAPI Indusión del lado servidor Imprimir, enviar por correo electrónico o quardar el informe de instalación | Antes de comenzar<br>Funciones de servidor<br>Servidor web (IIS) | Las siguientes funciones, servicios de func<br>1 mensaje de advertencia a continu                                                                                                    | ción o características se instalaron correctamente:<br>ación                                                                                    |
|----------------------------------------------------------------------------------------------------|----------------------------------------------------------------------------------------------------|------------------------------------------------------------------|----------------------------------------------------------------------------------------------------|----------------------------------------------------------------------------------------------------|
| Los siguientes servicios de función se instalaron:<br>Servidor web<br>Características HTTP comunes<br>Contenido estático<br>Documento predeterminado<br>Exame de directorios<br>Errores HTTP<br>Redirección HTTP<br>Desarrollo de aplicaciones<br>ASP.NET<br>Extensibilidad de .NET<br>ASP<br>CGI<br>Extensiones ISAPI<br>Elfinos ISAPI                                                                   | Los siguientes servicios de función se instalaron:<br>Servidor web<br>Características HTTP comunes<br>Contenido estático<br>Documento predeterminado<br>Examen de directorios<br>Errores HTTP<br>Redirección HTTP<br>Desarrollo de aplicadones<br>ASP.NET<br>Extensibilidad de .NET<br>ASP<br>CGI<br>Extensiones ISAPI<br>Filtros ISAPI<br>Inclusión del lado servidor<br>Imprimir, enviar por correo electrónico o quardar el informe de instalación                                                                                                    | Servicios de función<br>Confirmación<br>Progreso                 | <ul> <li>La actualización automática de Wil<br/>recientes, use Windows Update er</li> <li>Servidor web (IIS)</li> </ul>                                                                                                    | ndows no está habilitada. Para instalar las actualizaciones más<br>n el Panel de control para buscar actualizaciones.<br>Ø Instalación correcta |
| Inclusión del lado servidor                                                                                                    | Imprimir, enviar por correo electrónico o quardar el informe de instalación                                                                                                    | Resultado                                                        | Servidor web Caracteristicas HTTP comunes Contenido estático Documento predeterminado Examen de directorios Errores HTTP Redirección HTTP Desarrollo de aplicaciones ASP.NET Extensibilidad de .NET ASP CGI Extensiones ISAPI Filtros ISAPI Inclusión del lado servidor | Jacker,                                                                                                    |
| Imprimir, enviar por correo electrónico o quardar el informe de instalación                                                                                                    |                                                                                                    |                                                                  | Imprimir, enviar por correo electrónico o q                                                                                                    | uardar el informe de instalación                                                                                                    |

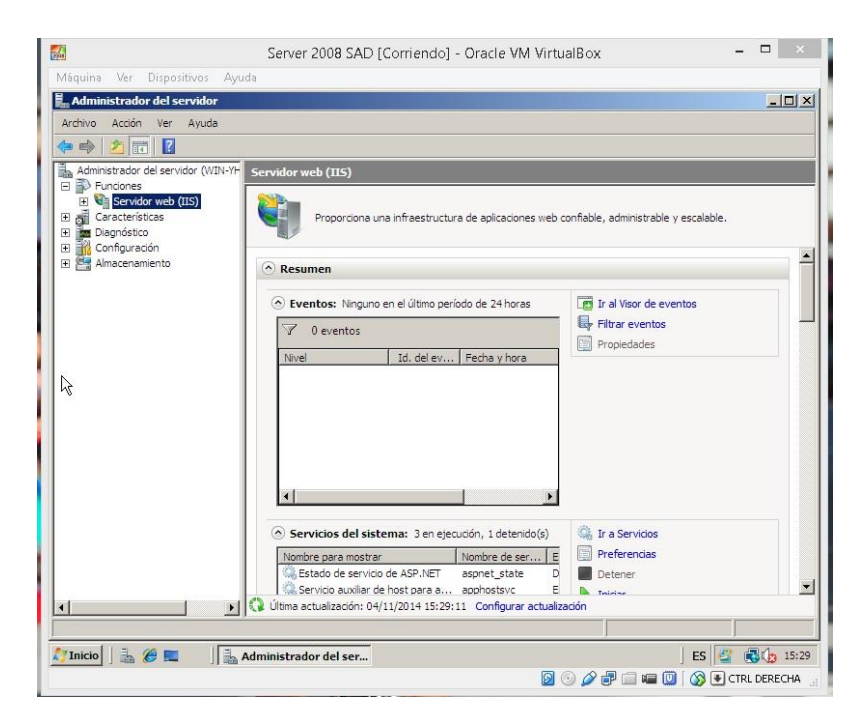

Ahora vemos como está nuestro servicio web funcionando.

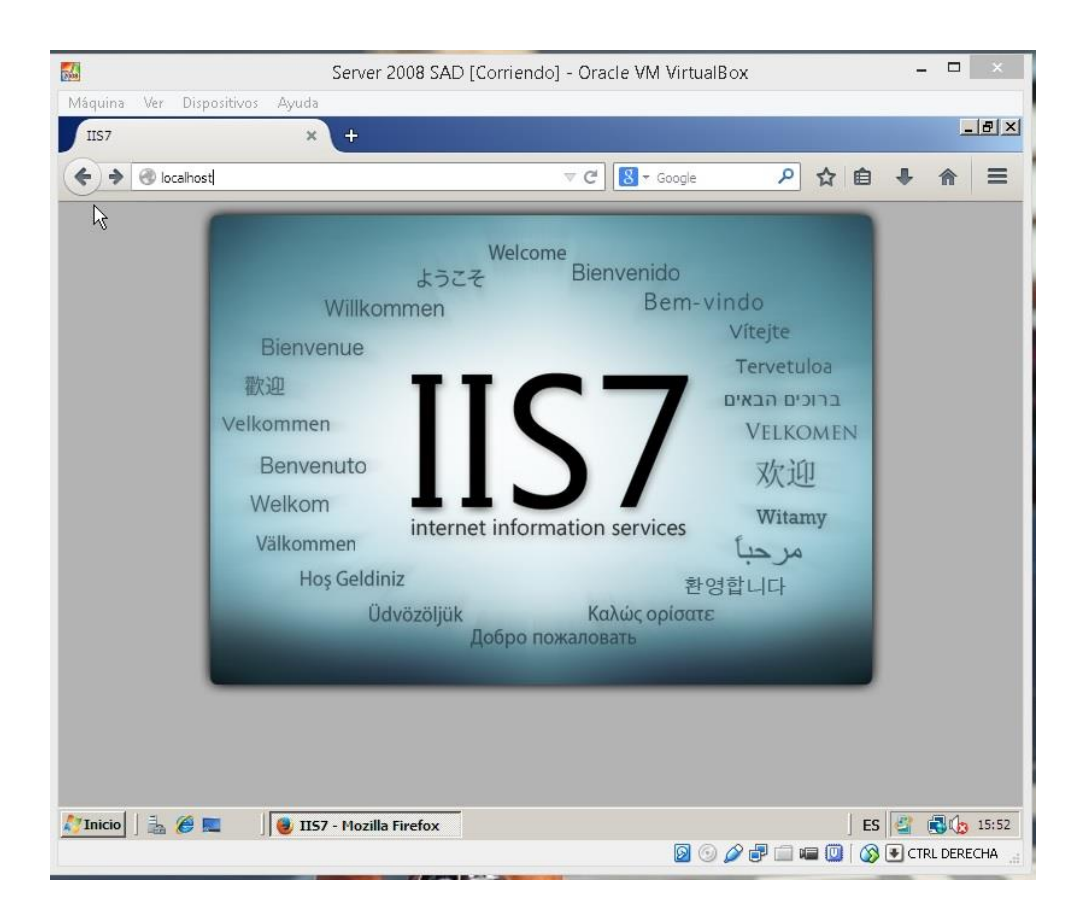

### Apache2 en Linux

En el terminal y estando como root usamos:

Apt-get install apache2

Con esto instalaremos el apache2 y solo nos faltará configurarlo.

```
root@ubuntu:/home/adrian# apt-get install apache2
Leyendo lista de paquetes... Hecho
Creando árbol de dependencias
Leyendo la información de estado... Hecho
Se instalarán los siguientes paquetes extras:
apache2-bin apache2-data libapr1 libaprutil1 libaprutil1-dbd-sqlite3
libaprutil1-ldap
Paquetes sugeridos:
apache2-doc apache2-suexec-pristine apache2-suexec-custom apache2-utils
Se instalarán los siguientes paquetes NUEVOS:
apache2 apache2-bin apache2-data libapr1 libaprutil1 libaprutil1-dbd-sqlite3
libaprutil1-ldap
0 actualizados, 7 se instalarán, 0 para eliminar y 3 no actualizados.
Necesito descargar 1.267 kB de archivos.
Se utilizarán 5.238 kB de espacio de disco adicional después de esta operación.
¿Desea continuar? [S/n]
```

| Máquina Ver Dispositivos Ayuda                                                   |
|----------------------------------------------------------------------------------|
| Enabling module authn_core.                                                      |
| Enabling module auth_basic.                                                      |
| Enabling module access_compat.                                                   |
| Enabling module authm_file.                                                      |
| Enabling module authz_user.                                                      |
| Enabling module alias.                                                           |
| Enabling module dir.                                                             |
| Enabling module autoindex.                                                       |
| Enabling module env.                                                             |
| Enabling module mime.                                                            |
| Enabling module negotiation.                                                     |
| Enabling module setenvif.                                                        |
| Enabling module filter.                                                          |
| Enabling module deflate.                                                         |
| Enabling module status.                                                          |
| Enabling conf charset.                                                           |
| Enabling conf localized-error-pages.                                             |
| Enabling conf other-whosts-access-log.                                           |
| Enabling conf security.                                                          |
| Enabling conf serve-cgi-bin.                                                     |
| Enabling site 000-default.                                                       |
| * Starting web server apacheZ                                                    |
| AH00558: apache2: Could not reliably determine the server's fully qualified doma |
| in name, using 127.0.1.1. Set the 'ServerName' directive globally to suppress th |
| is message                                                                       |
|                                                                                  |
| Processing triggers for fibe-bin (2.19-00000000.3)                               |
| Processing triggers for ureadanead (0.100.0-16)                                  |
| Processing triggers for utw (0.34 rc-oubuntuz)                                   |
|                                                                                  |
| 🔯 😳 🌽 🖃 🖬 🛄 🐼 💽 CTRL DERECHA 📑                                                   |

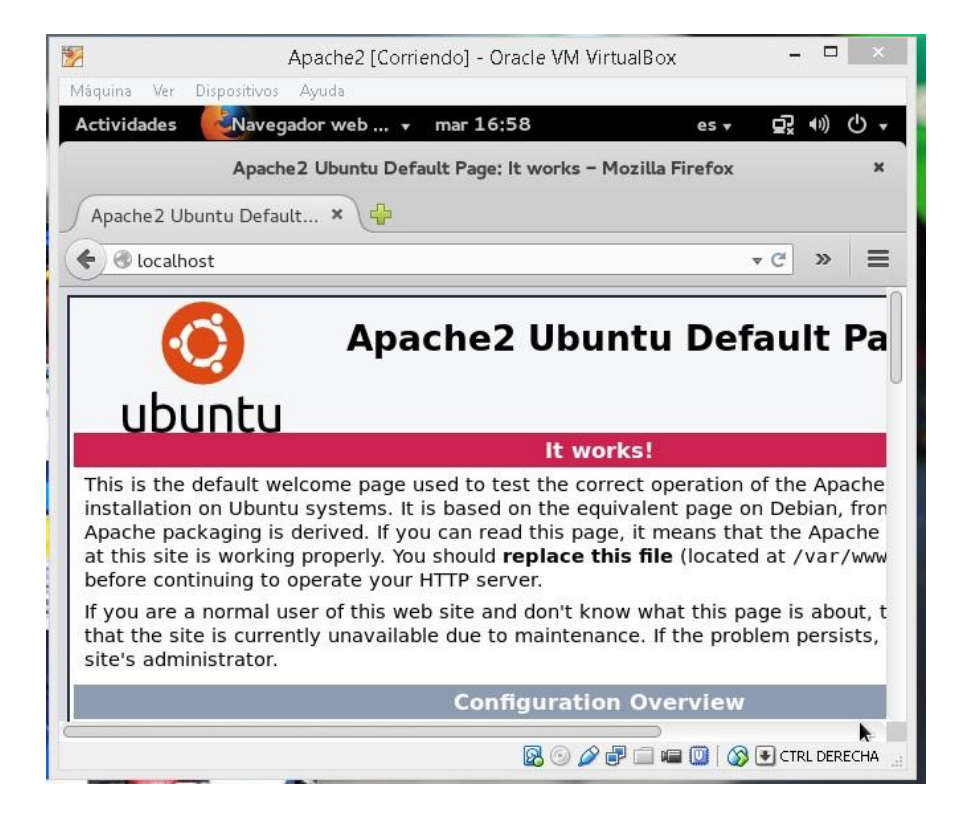

### **Tomcat en Windows**

Lo primero nos descargamos el Tomcat de *http://tomcat.apache.org/download-80.cgi.* Descargamos el fichero .exe para que sea más fácil la instalación y lo ejecutamos.

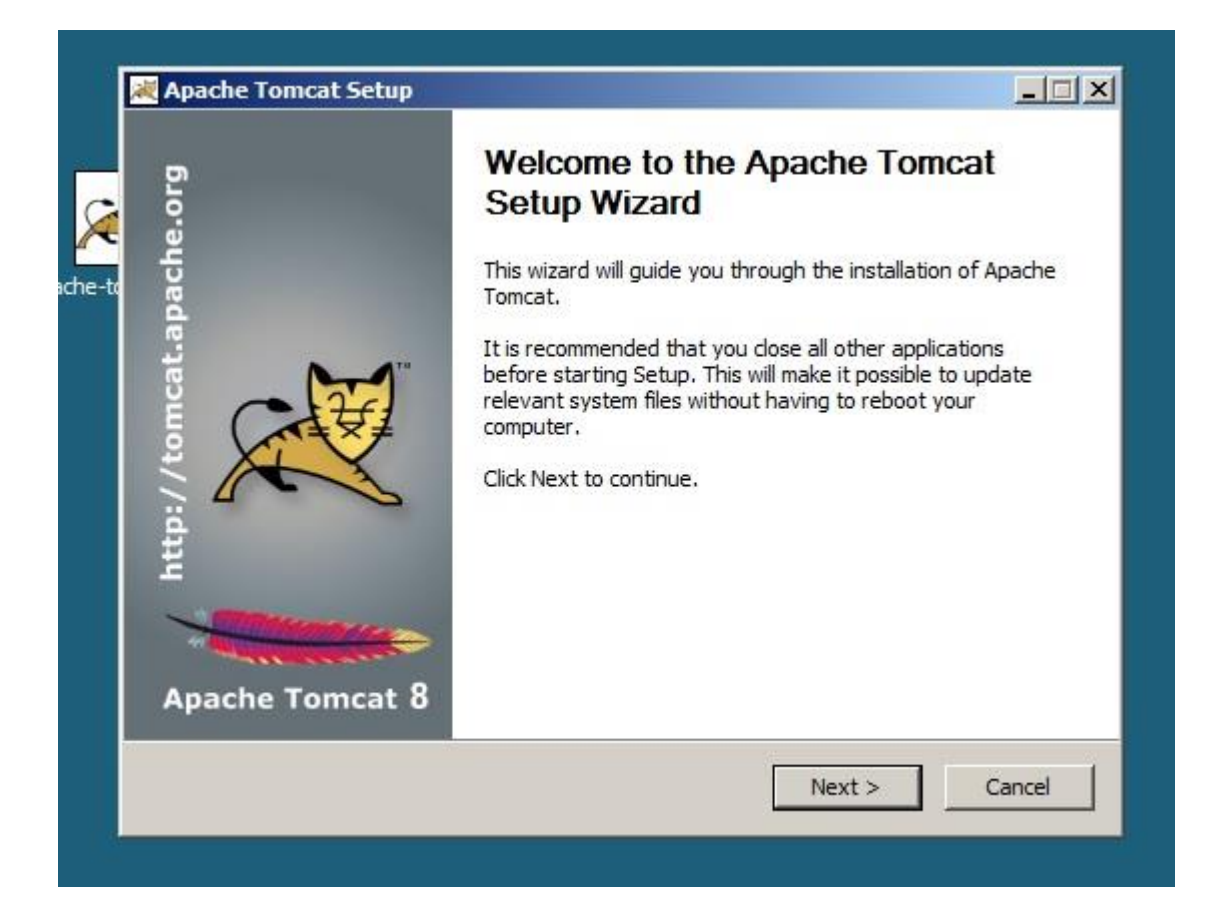

| 2008                 | Tomcat [                                        | [Corriendo]    | - Oracle VM VirtualBox | - 🗆 🛛     |
|----------------------|-------------------------------------------------|----------------|------------------------|-----------|
| Máquina Ver Disposit | ivos Ayuda                                      | oficius tion ( |                        |           |
|                      | Configuration<br>Tomcat basic configuration.    | miguration o   |                        |           |
| apache-t             | Server Shutdown Port<br>HTTP/1.1 Connector Port |                | 8005                   |           |
|                      | AJP/1.3 Connector Port                          |                | 8009                   |           |
|                      | Windows Service Name                            |                | Tomcat8                |           |
|                      | Create shortcuts for all users                  |                |                        |           |
|                      | Tomcat Administrator Login                      | User Name      | adrian                 |           |
|                      | (opuonal)                                       | Password       | •••••                  |           |
|                      |                                                 | Roles          | manager-gui            |           |
|                      | Nullsoft Install System v2.46                   |                |                        |           |
|                      |                                                 |                | < Back Next > Cancel   |           |
|                      |                                                 |                |                        |           |
|                      |                                                 |                |                        |           |
|                      |                                                 |                |                        |           |
| Press 1   2 = 00     |                                                 |                |                        |           |
|                      | Apache Tomcat Setu                              | l              |                        | 5 3 19:17 |

Ahora introducimos la ruta donde tenemos instalado JAVA y continuamos instalando. Una vez instalado, comprobamos que funciona.

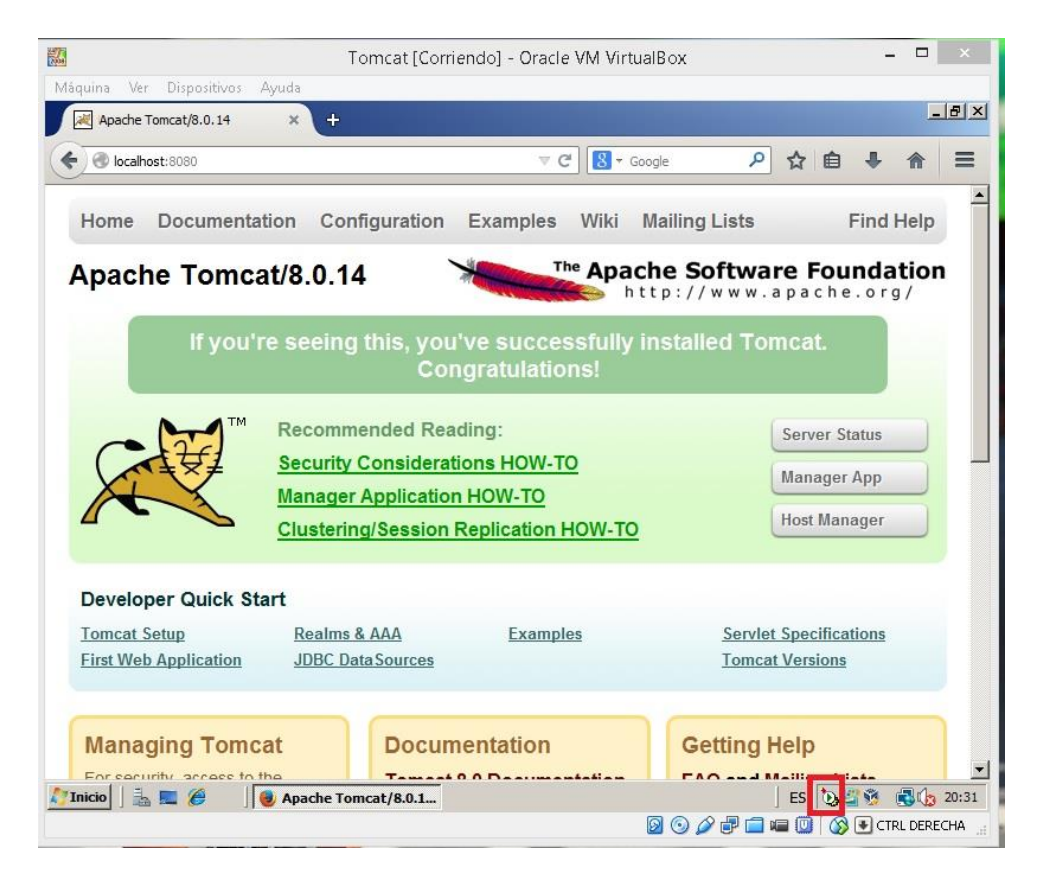

# Tomcat en Linux

Lo primero que tenemos que hacer es instalar el **Tomcat** y **Java JDK**. Para ello usamos los siguientes comandos:

Sudo apt-get install tomcat7

Sudo apt-get install default-jdk

Ahora que los tenemos instalados, vamos al archivo ~/.bashrc y añadimos estás líneas al final:

# Export JAVA\_HOME=/usr/lib/jvm/default-java

## Export CATALINA\_HOME=/var/lib/tomcat7

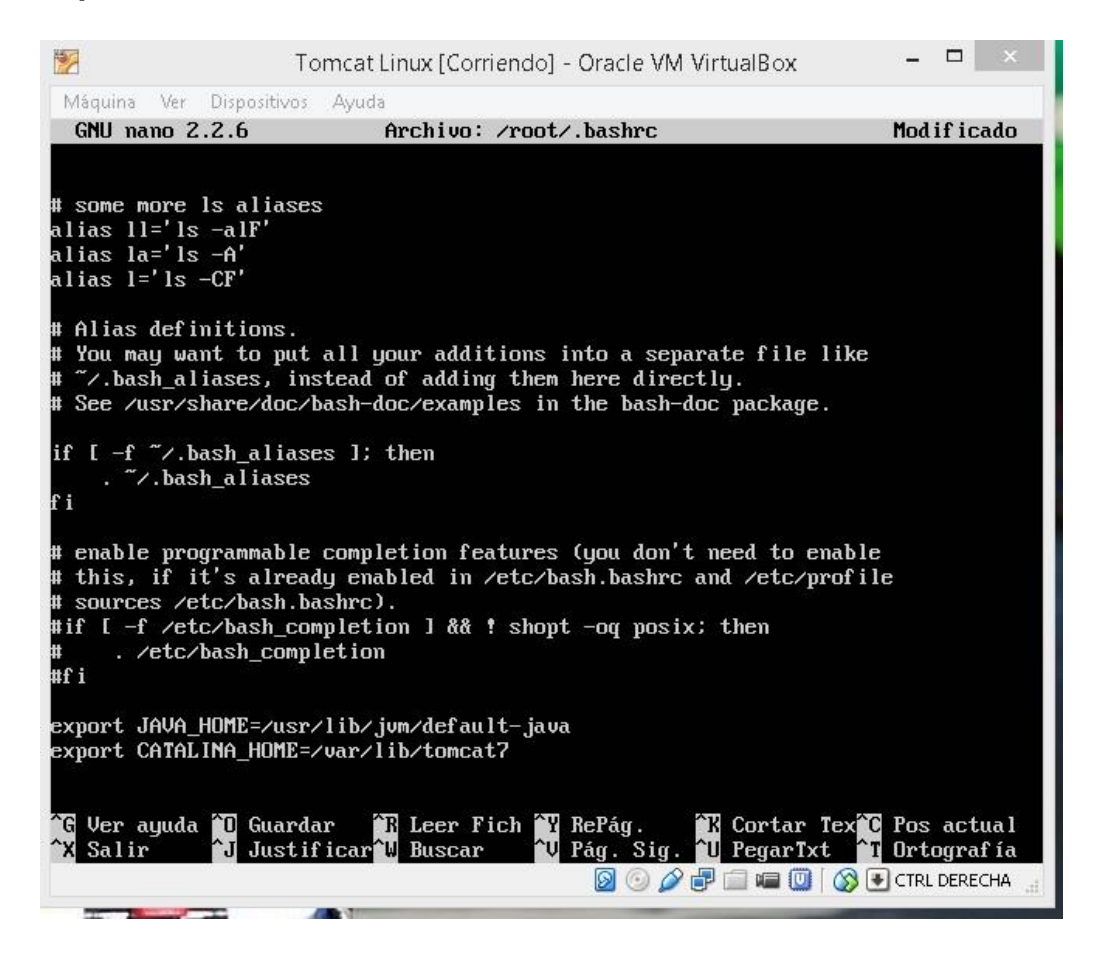

Ahora recargamos el archivo usando esto:

. ~/.bashrc

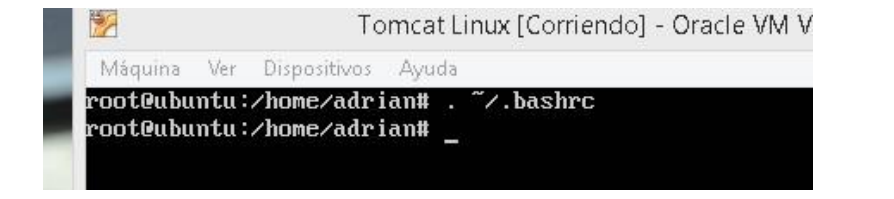

Ahora podemos descargar documentación, etc.. usando lo siguiente:

Apt-get install tomcat7-docs tomcat7-examples tomcat7-admin

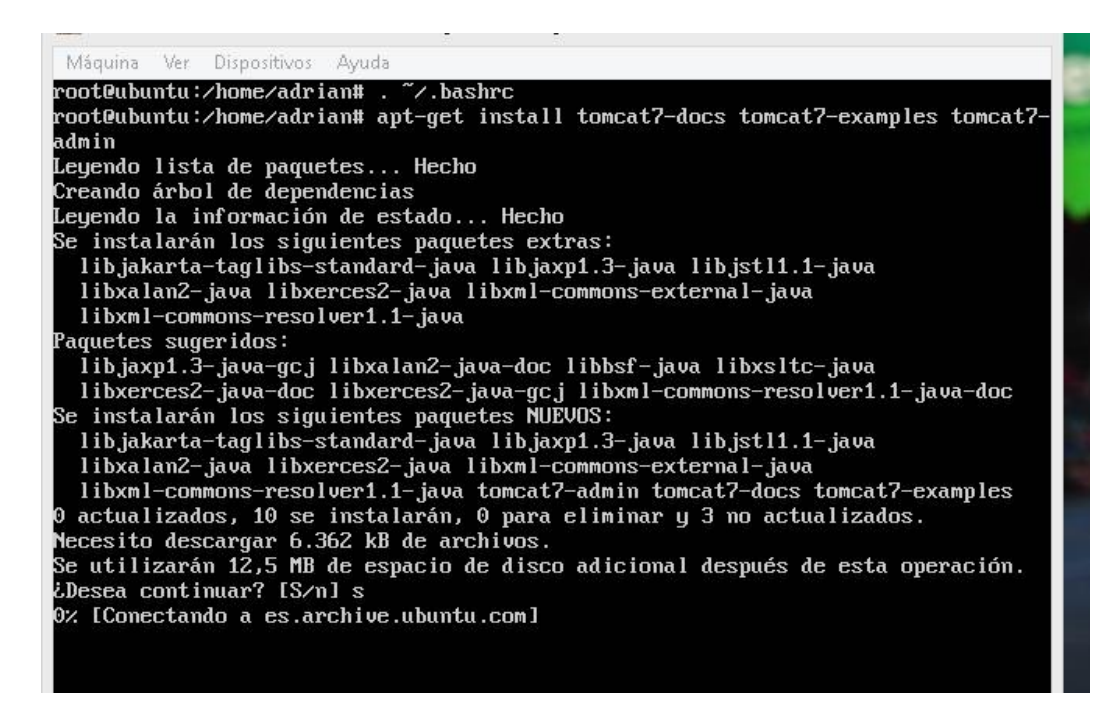

Ahora solo nos falta modificar el archivo de usuarios.

Nano /var/lib/tomcat7/conf/tomcat-users.xml

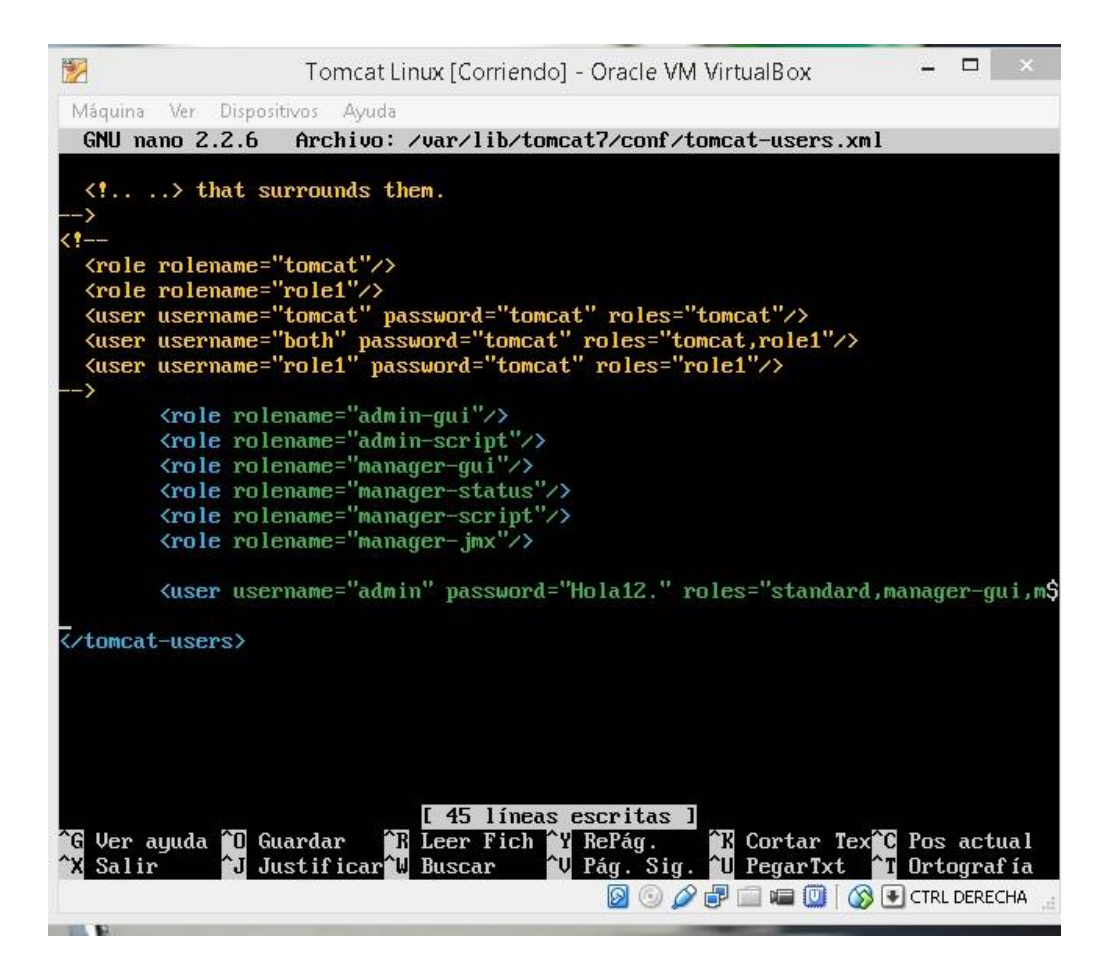

Ahora solo falta iniciar el servicio Tomcat para ello usamos:

Service tomcat7 start

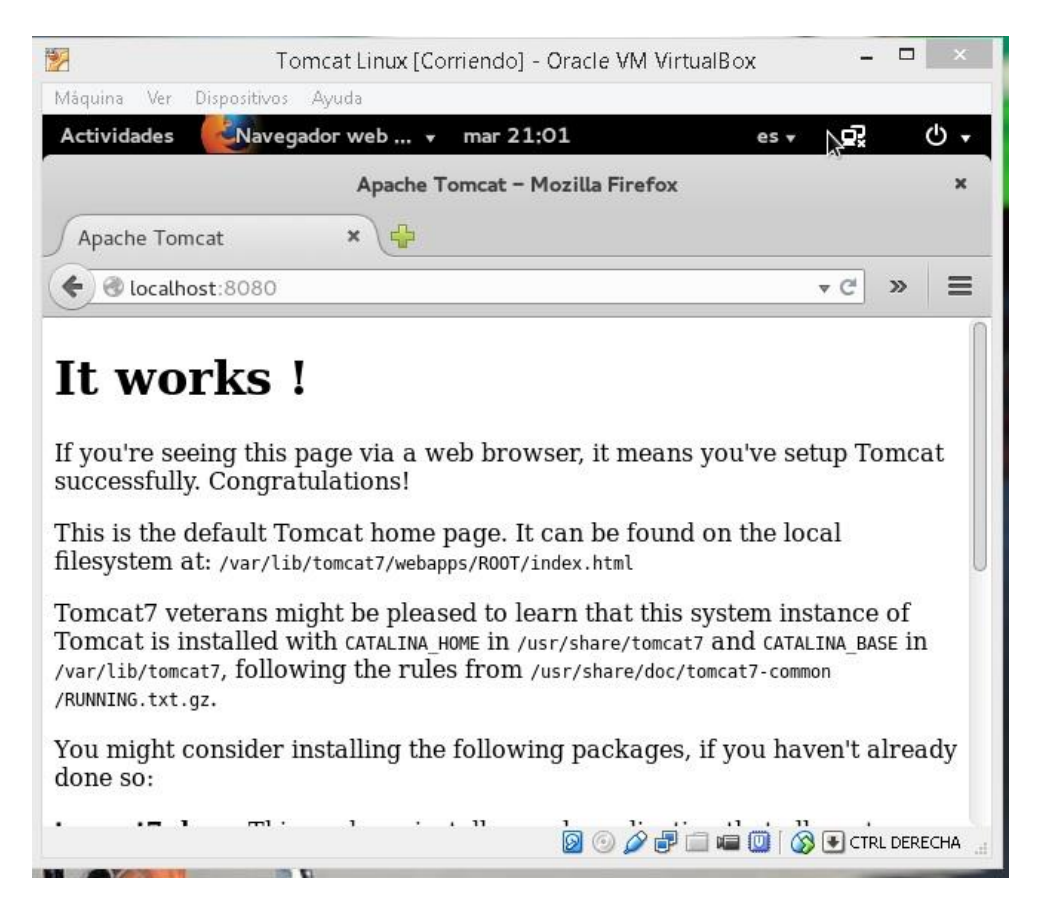

Como vemos funciona perfectamente nuestro servicio **Tomcat7** en Linux.

## Configuración de apache.

Para cambiar el puerto de escucha tenemos que modificar un archivo, para ello usamos:

Nano /etc/apache2/ports.conf

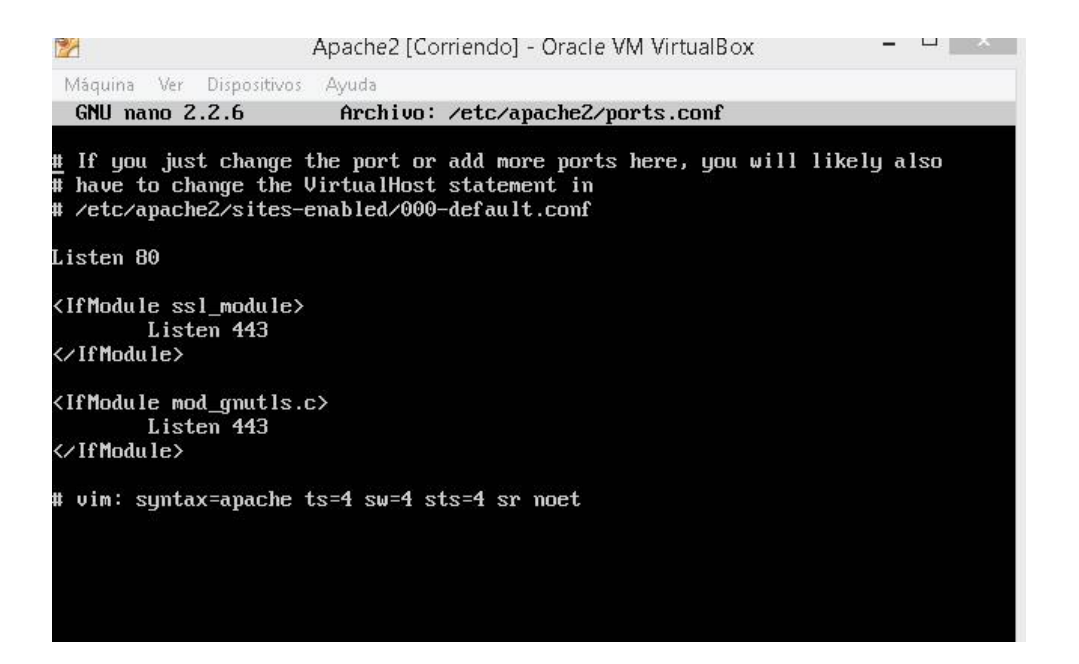

Tenemos que poner **Listen 80** al puerto que queramos, en nuestro caso el **8080**. Una vez que hemos editado el fichero, guardamos y reiniciamos **apache2**.

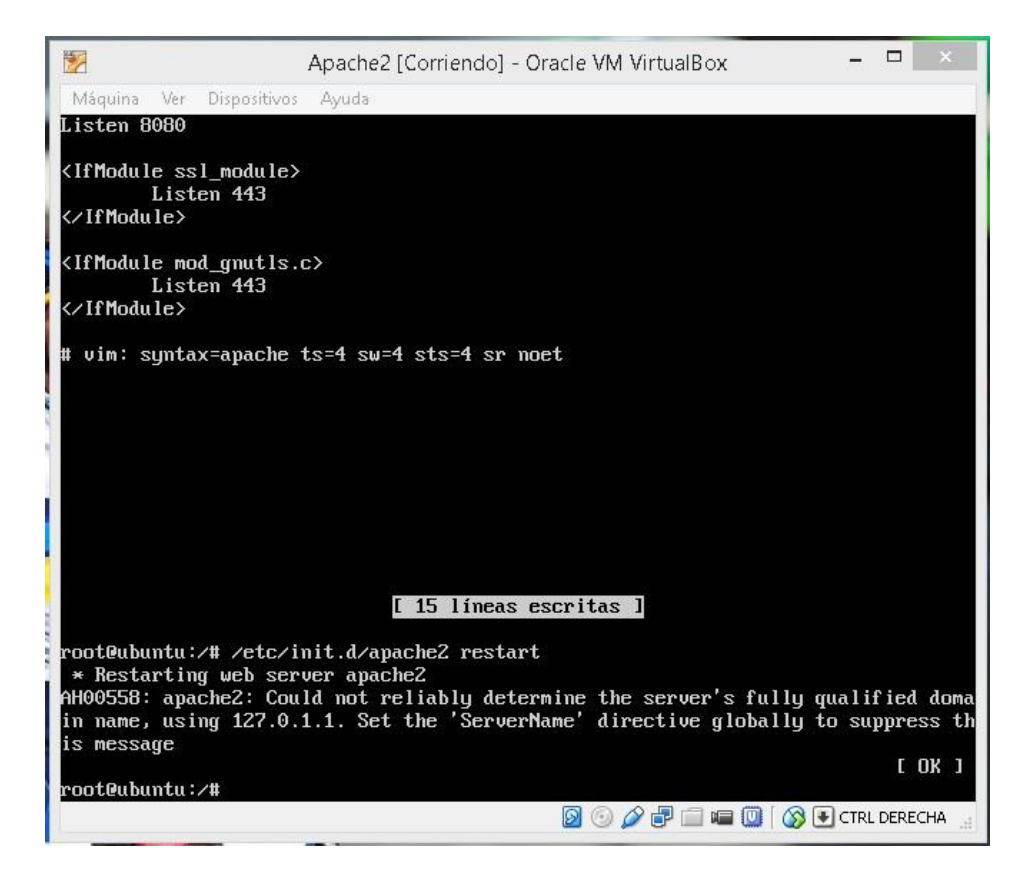

Ya tenemos editado el puerto de escucha de apache a **8080**. Ahora al entrar a localhost, tendremos que poner **localhost:8080** 

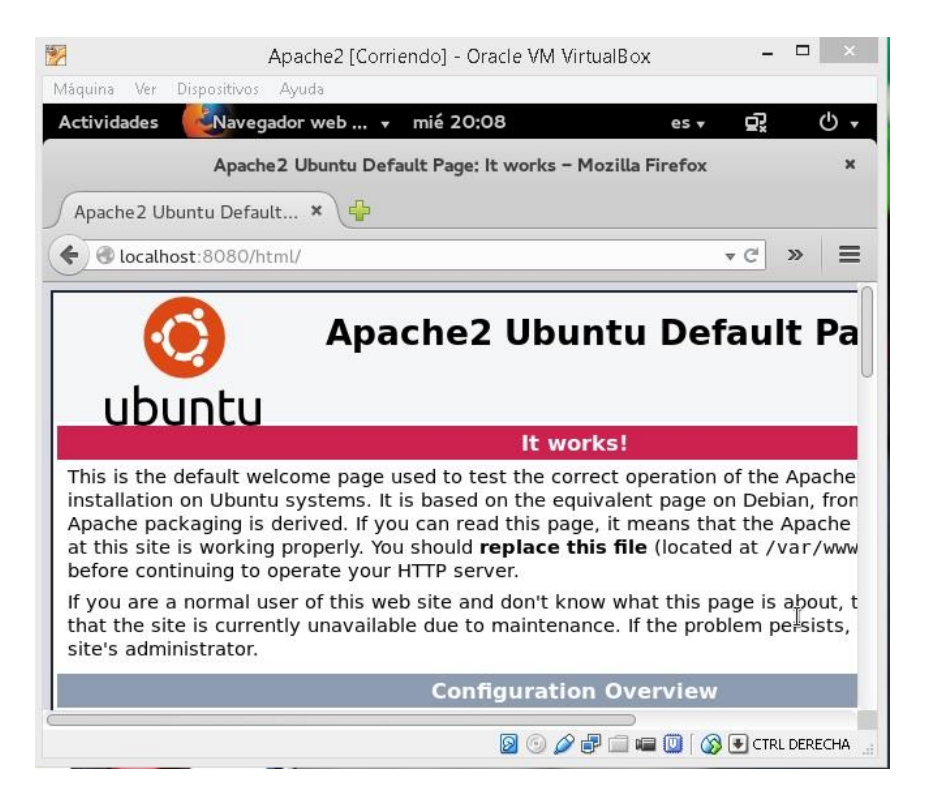

Ahora, vamos a cambiar el correo del administrador para ello vamos a

**/etc/apache2/sites-available/000-default.conf** editamos ese archivo y donde pone **Serveradmin** ponemos nuestro correo.

| 1                                                                                                    | Apache2 [Corriendo] - Oracle VM VirtualBox                                                                                                    | -                                                       |                                                     | ×                             |
|----------------------------------------------------------------------------------------------------|----------------------------------------------------------------------------------------------------|---------------------------------------------------------|-----------------------------------------------------|-------------------------------|
| Máquina Ver Dispositivos                                                                                                    | Ayuda                                                                                                    |                                                         |                                                     |                               |
| GNU nano 2.2.6 Archi                                                                                                    | vo:ache2/sites-available/000-default.conf                                                                                                    | Mod                                                     | if ica                                              | ido                           |
| <pre><virtualhost *:80="">     # The ServerNa     # the server u     # redirection     # specifies u     # match this u     # value is nof     # However, you     #ServerName uw </virtualhost></pre> | me directive sets the request scheme, hostnam<br>ises to identify itself. This is used when cre<br>URLs. In the context of virtual hosts, the Se<br>at hostname must appear in the request's Host<br>virtual host. For the default virtual host (th<br>decisive as it is used as a last resort host<br>unust set it for any further virtual host exp<br>w.example.com | e an<br>atin<br>rver<br>: he<br>nis f<br>: reg<br>olici | d por<br>y<br>Name<br>ader<br>ile)<br>ardle<br>tly. | rt t\$<br>to<br>this<br>ess.  |
| ServerAdmin ad<br>DocumentRoot /                                                                                                    | rianlegs@hotmail.com<br>var/www/html                                                                                                    |                                                         |                                                     |                               |
| # Available lo<br># error, crit,<br># It is also p<br># modules, e.g<br>#LogLevel info                                                                                                    | glevels: trace8,, trace1, debug, info, mo<br>alert, emerg.<br>mossible to configure the loglevel for particu<br>f.<br>p ssl:warn                                                                                                    | ıtice<br>Ilar                                           | , war                                               | 'n,                           |
| ErrorLog \${APA<br>CustomLog \${AI                                                                                                    | CHE_LOG_DIR}/error.log<br>ACHE_LOG_DIR}/access.log combined                                                                                                    |                                                         |                                                     |                               |
| # For most con<br># enabled or d<br># include a li                                                                                                    | figuration files from conf-available/, which<br>lisabled at a global level, it is possible to<br>me for only one particular virtual host. For                                                                                                    | are<br>exam                                             | ple t                                               | the                           |
| ^G Ver ayuda <sup>^</sup> Û Guarda<br><sup>^</sup> X Salir <sup>^</sup> J Justif                                                                                                    | r <sup>°</sup> R Leer Fich <sup>°</sup> Y RePág. <sup>°</sup> R Cortar Tex <sup>°</sup> C<br>'icar <sup>°</sup> U Buscar <sup>°</sup> V Pág. Sig. <sup>°</sup> U PegarIxt <sup>°</sup> I<br>Ø © Ø 🗗 📾 🔟 Ø Ø                                                                                                    | Pos<br>Orto<br>CTRL                                     | actu<br>ograf<br>DEREC                              | al<br>'ía<br>HA <sub>di</sub> |

Guardamos y reiniciamos apache, como hemos visto antes.

/etc/init.d/apache2 restart

Ahora cambiamos el número máximo de clientes conectado, para ello vamos a **/etc/apache2/mods-enabled/mpm\_prefork.conf**, buscamos la directiva y la modificamos. (Comprobándolo no funciona muy bien, solo corta cuando la conexiones son muy altas, por ejemplo 10000)

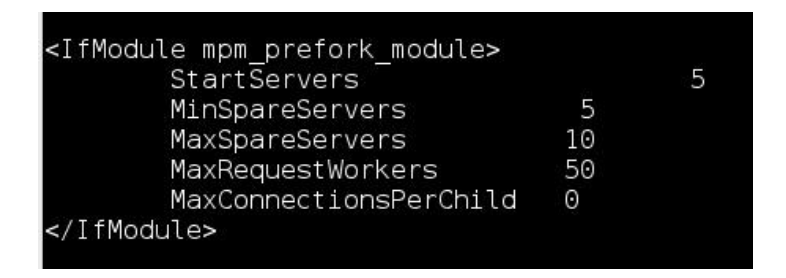

Para cambiar el fichero por defecto index.html vamos a **/etc/apache2/mod**enabled/dir.conf y y cambiamos el **DirectoryIndex** a principal.html

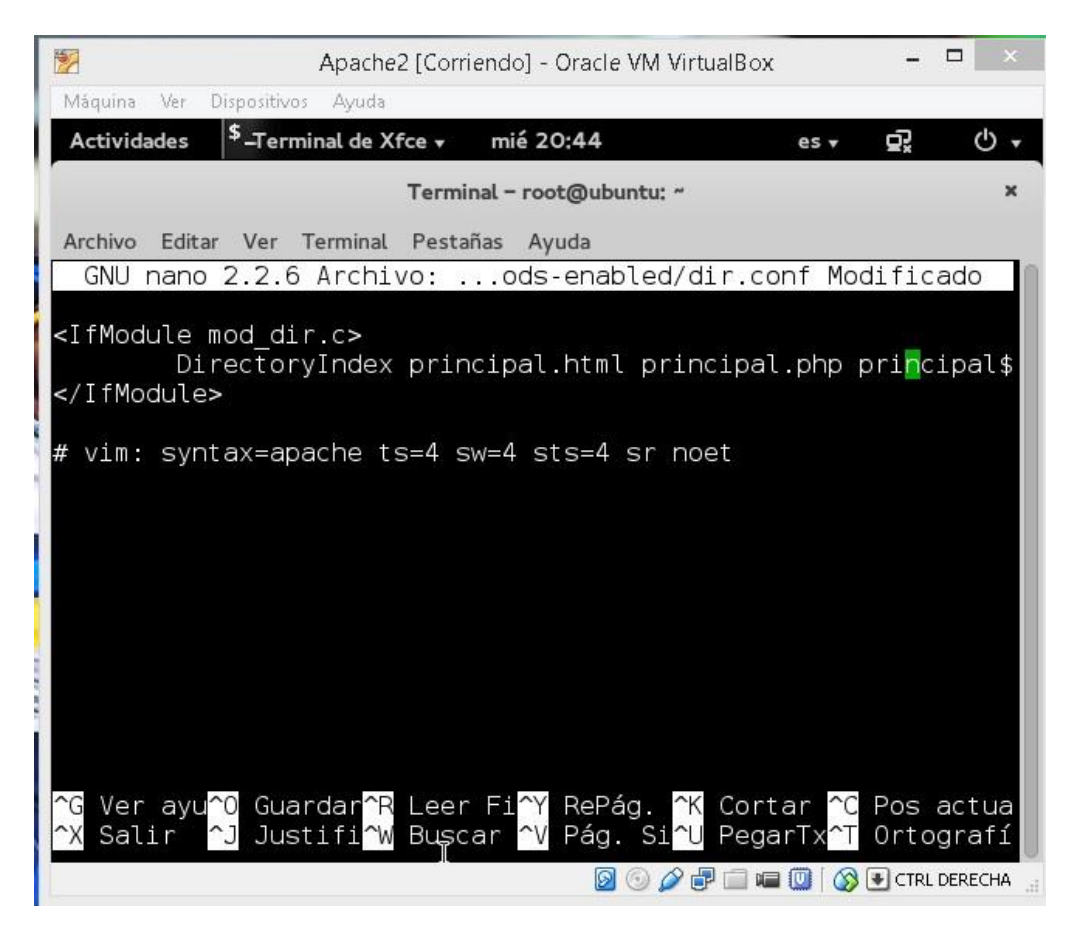

Ahora reiniciamos apache como hemos visto antes por si acaso y comprobamos si funciona bien. Antes tenemos que crear un archivo en **/var/www** llamándolo como hemos puesto en **DirectoryIndex**.

Touch /var/www/principal.html

| Alchivo Edical vel Terminac Lescanas Ayuua  |
|---------------------------------------------|
| GNU nano 2.2.6 Archivo:r/www/principal.html |
|                                             |
|                                             |
| Probando inicio                             |
|                                             |
| <body></body>                               |
| Web principal                               |
| Adrian Pascual                              |
| e/hodus                                     |
| < /pt miles                                 |
| SALE FOR THE REPORT                         |
|                                             |
|                                             |
|                                             |
|                                             |
|                                             |
|                                             |
|                                             |
| [ 8 ]íneas leídas ]                         |

Ahora probamos a ver si funciona correctamente.

| Máquina Ver Dispositivos Ayuda          |                      |         |
|-----------------------------------------|----------------------|---------|
| Actividades 🛃 Actividades 🖌 Actividades | :54 es <b>▼ ⊑</b> x  | \$<br>• |
| Probando inicio -                       | Mozilla Firefox      | ×       |
| Probando inicio 🗙 🛟                     |                      |         |
| ♦ Iocalhost:8080                        | ▼ C <sup>i</sup>     | » =     |
| Web principal                           |                      |         |
| Adrian Pascual                          |                      |         |
|                                         |                      |         |
|                                         |                      |         |
|                                         |                      |         |
|                                         |                      |         |
|                                         |                      |         |
| <b>N</b>                                | 🛛 💿 🌽 🗗 🚍 💷 🕼 🖓 🖲 टा |         |

Como vemos, funciona todo bien. Entramos directamente a localhost:8080 y entra a **principal.html** 

### Crear tres sitios.

Lo primero que tenemos que hacer para crear los 3 sitios, es crear las carpetas donde estará todo, para ello vamos a **/var/www** y usamos:

Mkdir first.com second.com third.com

|                                                          |                                                              |                                               | Te                                                                 | rminal -                                | root           | t@ubuntu: /var/www              |
|----------------------------------------------------------|--------------------------------------------------------------|-----------------------------------------------|--------------------------------------------------------------------|-----------------------------------------|----------------|---------------------------------|
| Archivo                                                  | Editar                                                       | Ver                                           | Terminal                                                           | Pestaí                                  | ňas            | Ayuda                           |
| root@u<br>root@u<br>root@u<br>root@u<br>root@u<br>root@u | buntu<br>princi<br>buntu<br>buntu<br>buntu<br>buntu<br>buntu | :~# (<br>./va<br>./va<br>:/va<br>:/va<br>:/va | cd /van<br>r/www#<br>.html<br>r/www#<br>r/www#<br>r/www#<br>r/www# | r/www/<br>ls<br>mkdir<br>mkdir<br>mkdir | fi<br>se<br>th | rst.com<br>cond.com<br>nird.com |

Una vez que tenemos eso, nos vamos a /etc/apache2/sites-avalaible/000-

**default.conf** y lo abrimos con cualquier editor, lo que vamos a hacer es añadir un host virtual.

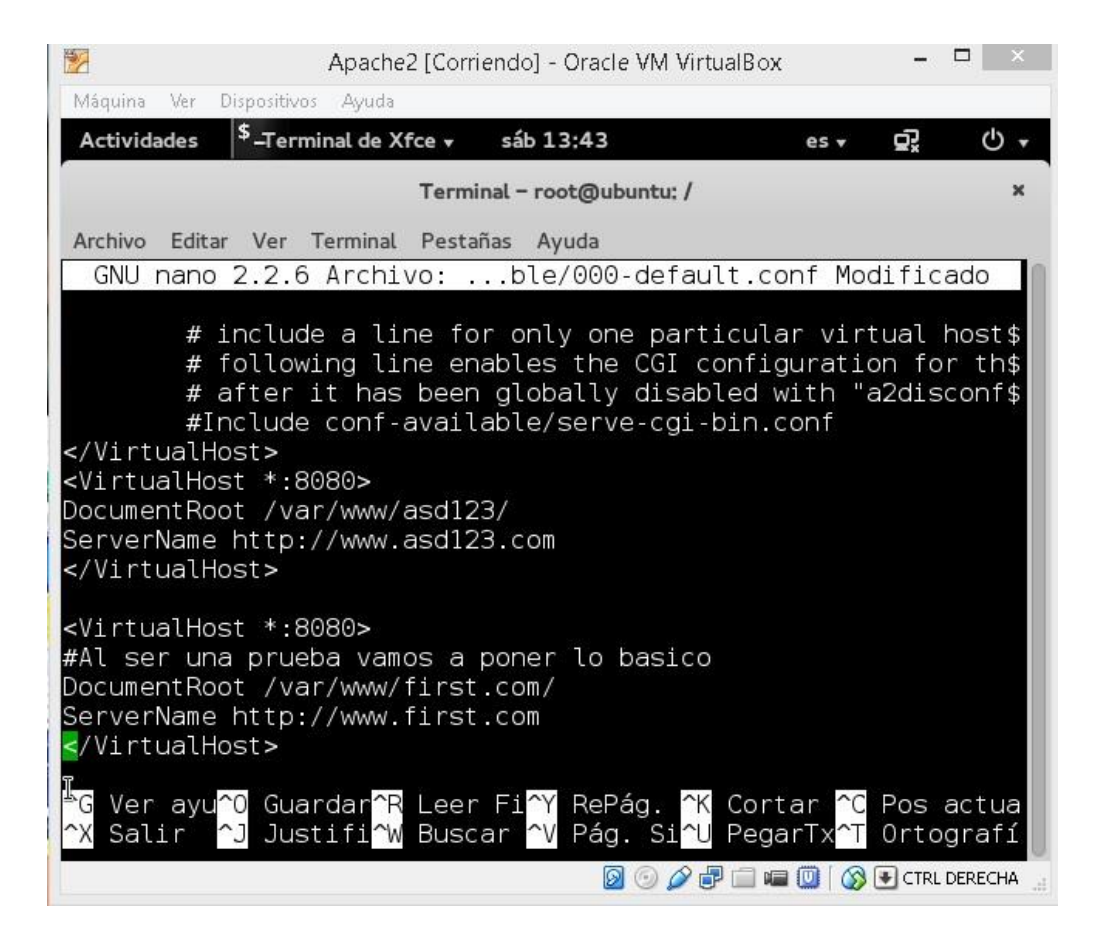

Ahora vamos a crear un archivo para que se vea en el navegador cuando pongamos <u>www.first.com</u> para ello usamos:

### Nano /etc/www/first.com/principal.html

y creamos una página web sencilla:

<html>

<head><title>Probando first.com</title></head>

<body><h1>Probando el host first.com</h1></body>

</html>

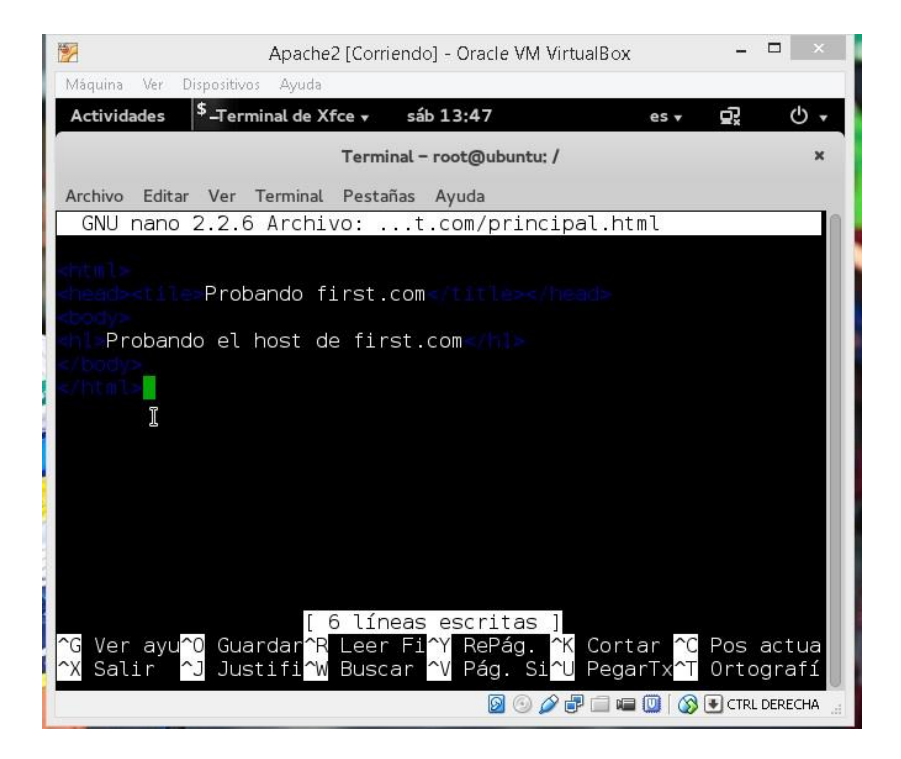

Una vez que tenemos hecho eso, nos vamos a **/etc/hosts** y añadimos la siguiente línea:

127.0.1.3 www.first.com (enmi caso)

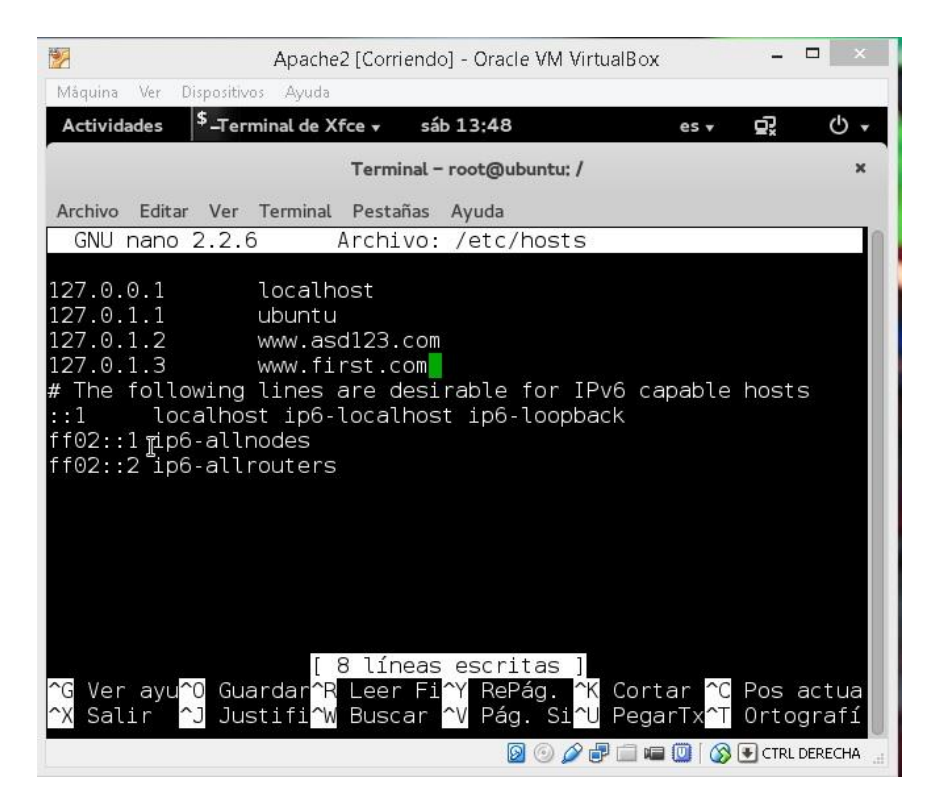

Por último, reiniciamos apache (importantísimo).

/etc/init.d/apache2 restart

/etc/init.d/apache2 reload

Siempre hago los dos, porque leí en internet que muchas veces lee lo que ya tiene cargado anteriormente.

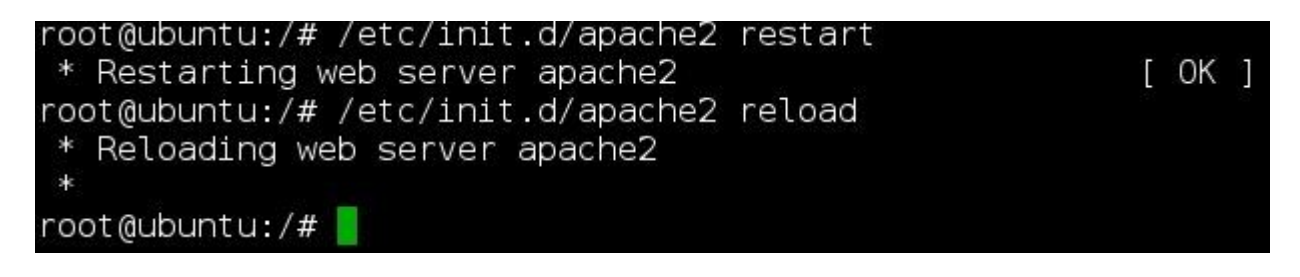

Ahora vamos a comprobar que funciona nuestro primer host virtual, para ello vamos al navegador web y colocamos <u>www.first.com:8080</u> (el 8080 es porque cambiamos el puerto de escucha anteriormente).

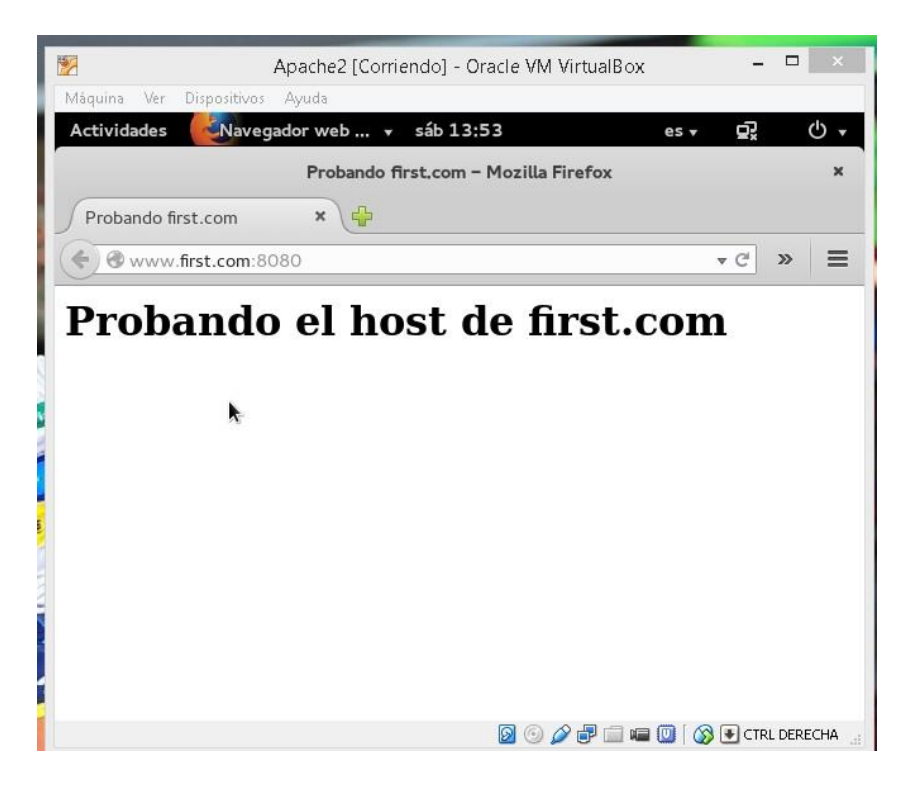

Listo, funciona correctamente nuestro host virtual.

Ahora vamos a realizar lo mismo pero que solo el usuario **curro** tenga acceso a este sitio, para ello hacemos los mismos pasos de antes pero cambiando el nombre a **second.com**.

Necesitamos una serie de requisitos que supuestamente nos deberían venir instalados con apache2, pero por si acaso pongo un enlace para ver cuáles son: http://httpd.apache.org/docs/current/howto/auth.html

Una vez estamos donde el paso anterior, empezaremos a cifrarlo, para ello necesitamos un archivo con contraseñas que lo crearemos con un comando:

Htpasswd –c /etc/apache2/passwords curro

Importante: Este archivo no puede ser abierto por nadie que acceda a la web, hay que ponerlo en un sitio no accesible por los usuarios.

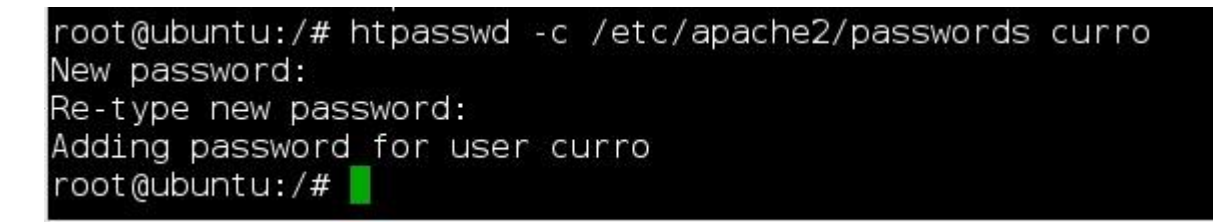

Una vez que hemos hecho eso, nos vamos a /var/www/second.com y ahí creamos un archivo llamado .htaccess que contendrá lo siguiente:

AuthUserFile /etc/apache2/passwords

AuthName "Solo personal autorizado"

AuthType Basic

Require valid-user

Guardamos y le damos permisos:

Chmod 644 .htaccess

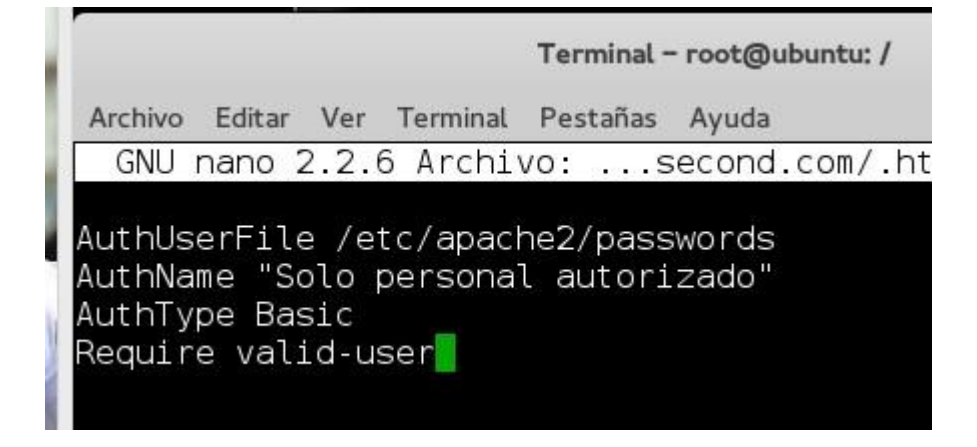

Una vez hecho esto, vamos al navegador y entramos en

<u>www.second.com:8080</u> nos debería aparecir un "login" pidiéndonos los datos anteriormente puestos. Si no nos sale, reiniciamos apache y probamos de nuevo.

| 1              | Apache2 [Corriendo] - Oracle VM VirtualBox – 🗖 🗙                                                                                 |
|----------------|----------------------------------------------------------------------------------------------------|
| Máquina Ver    | Dispositivos Ayuda                                                                                                    |
| Actividades    | 🛃 Navegador web 🔻 sáb 17:40 es 👻 🕁 🗸                                                                                             |
|                | Web privada de Curro - Mozilla Firefox ×                                                                                         |
| Connect        | ing × 🖶                                                                                                    |
| < > @ wv       | ww.second.com:8080                                                                                                    |
|                | Authentication Required                                                                                                    |
| User Name:     | A username and password are being requested by<br>http://www.second.com:8080. The site says: "Solo personal autorizado"<br>curro |
| Password:      | •••••                                                                                                    |
|                | Cancel                                                                                                    |
| Waiting for ww | w.second.com                                                                                                    |
|                | 🔀 💿 🌽 🖶 💷 💷 🚺 🐼 💽 CTRL DERECHA 🔙                                                                                                 |

Ponemos los datos y le damos a **OK** y ya entraremos en la web.

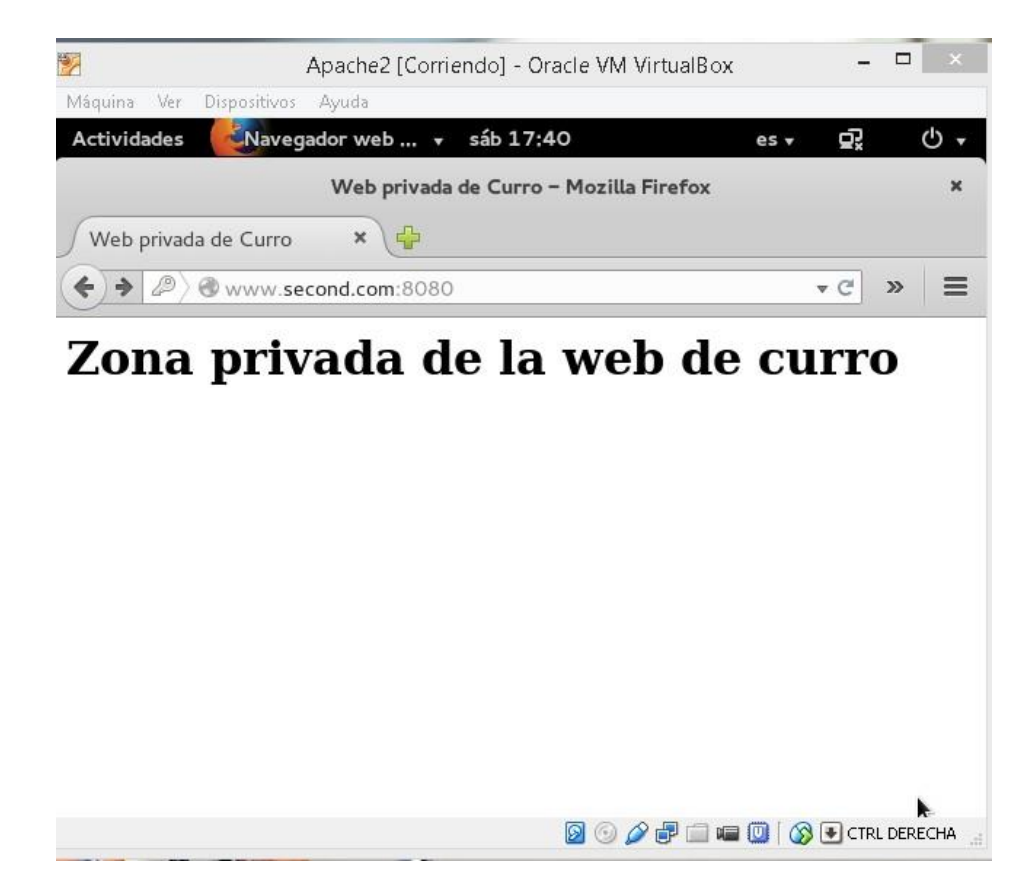

Como hemos visto funciona correctamente el acceso al segundo sitio.

Ahora toca crear el tercer sitio pero con los documentos en otro ordenador. Lo primero de todo tenemos que ver como compartir carpetas entre Ubuntu y Windows.

Primero creamos en el otro equipo el host con su archivo principal.

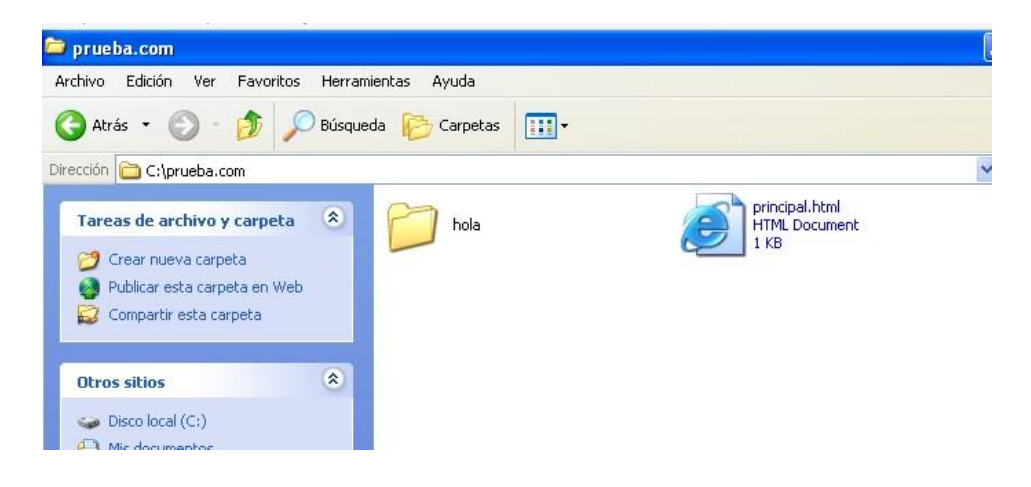

Ahora en el Linux vamos a /etc/fstab y agregamos la siguiente línea:

| Terminal – root@ubuntu; /                                                                                                    |                           |               | ×           |
|----------------------------------------------------------------------------------------------------|---------------------------|---------------|-------------|
| Archivo Editar Ver Terminal Pestañas Ayuda                                                                                        |                           |               |             |
| GNU nano 2.2.6 Archivo: /etc/fstab                                                                                                |                           |               |             |
| # /etc/fstab: static file system information.<br>#                                                                                |                           |               |             |
| # Use 'blkid' to print the universally unique identi<br># device; this may be used with UUID= as a more robu                      | fier for a<br>st way to n | ame devices   |             |
| # that works even if disks are added and removed. See<br>#                                                                        | e fstab(5).               |               |             |
| # <file system=""> <mount point=""> <type> <options><br/># / was on /dev/sda1 during installation</options></type></mount></file> | <dump></dump>             | <pass></pass> |             |
| UUID=ba87e24d-b073-4fa0-b504-6901cd61cc3d /<br># swap was on /dev/sda5 during installation                                        | ext4                      | errors=re     | emount-ro\$ |
| UUID=de06a92a-99a1-4111-a96b-163feecd3f9d none                                                                                    | swap                      | SW            | ⊙\$         |
| //192.168.1.11/C\$ /media/compartido cifs user=adrian                                                                             | ,password=1               | 23456,noexec  | .user,rw\$  |

Ahora creamos la carpeta /media/compartido

Reiniciamos la máquina completa, y abrimos el siguiente archivo

/etc/apache2/sites-avalaible/000-default.conf y lo dejamos así:

<VirtualHost www.third.com:8080> DocumentRoot /media/compartido/prueba.com #Alias /tercero.com /tercero.com ServerName http://www.third.com <Directory /media/compartido/prueba.com> Order allow,deny Allow from all Require all granted </Directory> </VirtualHost>

Ahora reiniciamos apache2 con

/etc/init.d/apache2 restart

Y probamos a ver si funciona.

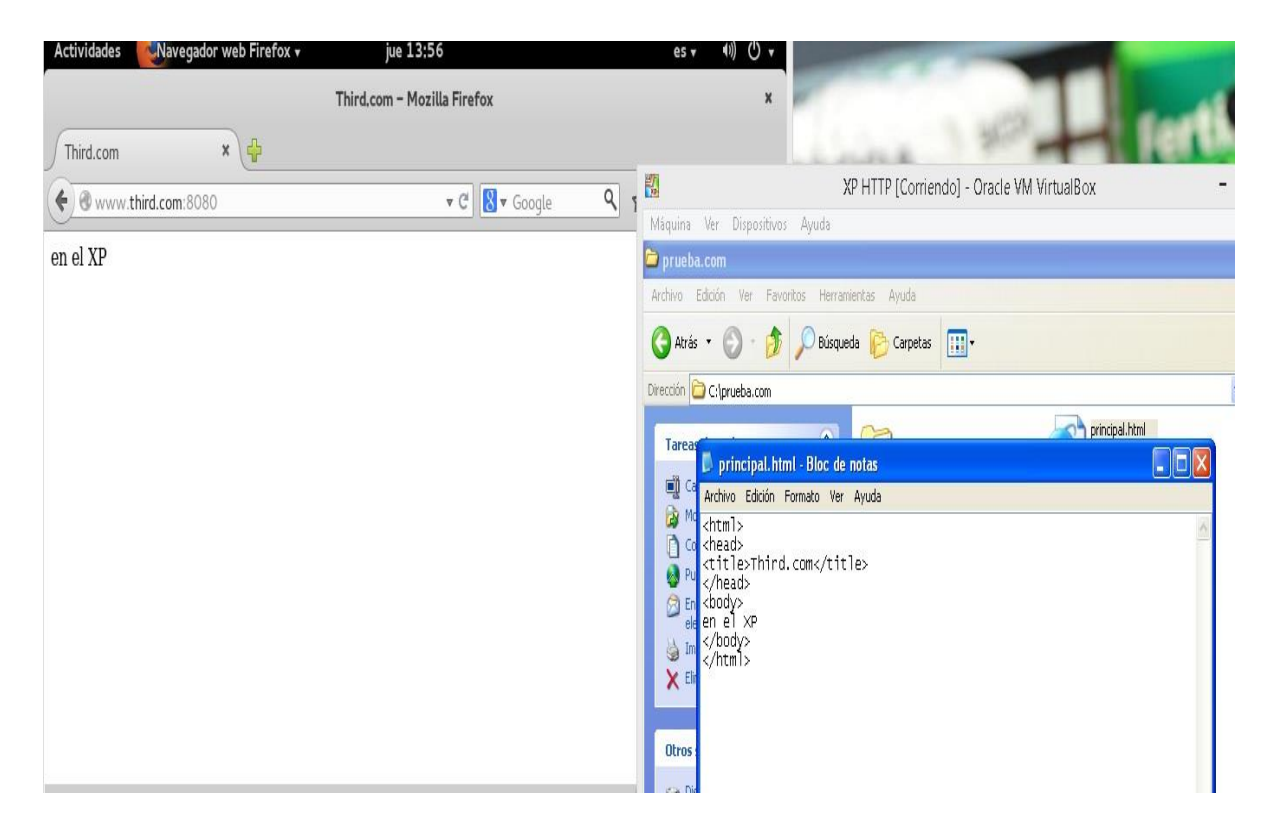

Como vemos, funciona correctamente ya tenemos el third.com funcionando.

### Cambiar el directorio de Linux a Windows y viceversa.

Para cambiar los directorios de apache de Linux a Windows y de Windows a Linux tenemos que entrar en **/etc/apache2/apache2.conf** 

Nano /etc/apache2/apache2.conf

Una vez estemos ahí tenemos que configurar el **ServerRoot** de la siguiente forma:

ServerRoot <dirección Windows>/<etiqueta de disco>/AppServ/Apache/

| Titer and the second state and the second state and the second state second state s |                |
|----------------------------------------------------------------------------------------------------|----------------|
| Máquina Ver Dispositivos Ayuda                                                                                                    |                |
| Actividades <sup>\$</sup> -Terminal - lun 15:39                                                                                                    | es 🔻           |
|                                                                                                    | ۹ ≣ 👬          |
| root@ubuntu: /                                                                                                    | ×              |
| File Edit View Search Terminal Help                                                                                                    |                |
| GNU nano 2.2.6 Archivo: /etc/apache2/apache2.conf Modif                                                                                                    | icado 🕥        |
| <pre># # NOTE! If you intend to place this on an NFS (or otherwise network) # mounted filesystem then please read the Mutex documentation (available # at <url:http: 2.4="" core.html#mutex="" docs="" httpd.apache.org="" mod="">); # you will save yourself a lot of trouble. # Do NOT add a slash at the end of the directory path. </url:http:></pre>                                                                                                    |                |
| *<br>#ServerRoot " <ruta servidor="" w.="">/<etiqueta disco="">/AppServ/Apache"</etiqueta></ruta>                                                                                                    |                |
| ServerName www.aurian.com<br>#<br># The accept serialization lock file MUST BE STORED ON A LOCAL DISK.<br>#<br>Mutex file:\${APACHE_LOCK_DIR} default                                                                                                    |                |
| #<br># PidFile: The file in which the server should record its process<br># identification number when it starts.<br># This needs to be set in /etc/apache2/envvars                                                                                                    |                |
| ^G Ver ayuda ^O Guardar _^R Leer Fich ^Y RePág^K Cortar Tex^C Pos a<br>^X Salir _^J Justificar^W Buscar _^V Pág. Sig. ^U PegarTxt ^T Ortog                                                                                                    | ctual<br>rafía |

Ahora para hacerlo al contrario, nos vamos al archivo de configuración de apache2 en Windows y cambiamos el **ServerRoot** 

ServerRoot <dirección Linux>/etc/apache2

(No pongo foto porque no tengo instalado apache2 en Windows)

# Instalación de Certificados digitales.

#### IIS – Server 2008

Una vez tenemos instalado el servicio IIS y un sitio web funcionando, vamos a la herramienta y entramos en **Certificado de Servidores** y a **Crear una solicitud de certificado.** 

| Archivo Ver Ayuda                                                                                                    |                                                                        |                            |
|----------------------------------------------------------------------------------------------------|------------------------------------------------------------------------|----------------------------|
| Conexiones                                                                                                    | Página principal de WIN-YHP45PF11J3                                    | Acciones                   |
| Pégina de inicio     Pégina de inicio     GUN-YHP45PF1133 (WIN-YHP45     Grupos de aplicaciones     Giuss     Guess     Guess     G | Agrupar por: Área v v v v v v v v v v v v v v v v v v v                | Adm                        |
|                                                                                                    | IIS<br>Almacenamiento Asignaciones de controlador<br>Aspaciones de ASP | Ver si<br>Ø Ayuda<br>Ayuda |
|                                                                                                    | Autenticación Certificados de CGI                                      |                            |
|                                                                                                    | Compresión Documento Encabezados de                                    |                            |

|                                                 | IIS Web [Corriendo]                                                                                                    | - Oracle VM VirtualBox | _ 🗆 🗡                                                           |
|-------------------------------------------------|----------------------------------------------------------------------------------------------------|------------------------|-----------------------------------------------------------------|
| Máquina Ver Dispositivos Ayuda                  | 3                                                                                                    |                        |                                                                 |
| Administrador de Internet Informa               | ation Services (IIS)                                                                                                    |                        | _ 문 ×                                                           |
| GO<br>♥ WIN-YHP45PF11J3                         | •                                                                                                    |                        | 🔤 🖂 🟠 I 🔞 👻                                                     |
| Archivo Ver Ayuda                               |                                                                                                    |                        |                                                                 |
| Conexiones                                      | Cuttification de                                                                                                    | Acciones               |                                                                 |
| 😪 • 🔒   杰   😣                                   |                                                                                                    | Importar               |                                                                 |
| Página de inicio<br>WIN-YHP45PF1133 (WIN-YHP45) | Utilice esta característica para solicitar y administrar certificados que<br>puede usar el servidor web con sitios web configurados para SSL. |                        | Crear una solicitud de<br>certificado<br>Completar solicitud de |
| E Sitios                                        | Nombre 🔺                                                                                                    | Emitido para           | certificado                                                     |
| 🖻 😝 Default Web Site                            | Adrian                                                                                                    | WIN-YHP45PF11J3        | Crear certificado de dominio                                    |
| ⊡ aspnet_client                                 | SSLPrueba                                                                                                    | WIN-YHP45PF11J3        | Crear certificado autofirmado                                   |
| 2_0_50727                                       | •                                                                                                    | Þ                      | Ayuda<br>Ayuda en pantalla                                      |

Ahora, creamos el certificado poniendo el nombre el nombre del certificado. Ahora vamos a **Default Web Site,** botón derecho y **Modificar enlaces...** 

| 2                                                                                      | IIS Web [Corriende                                                                   | o] - Oracle VM VirtualBox                                                                    | - 🗆 ×                                                                          |
|----------------------------------------------------------------------------------------|--------------------------------------------------------------------------------------|----------------------------------------------------------------------------------------------|--------------------------------------------------------------------------------|
| Máquina Ver Dispositivos Ayud                                                          | ation Services (115)                                                                 |                                                                                              |                                                                                |
| () () () () () () () () () () () () () (                                               |                                                                                      |                                                                                              |                                                                                |
| Archivo Ver Ayuda                                                                      |                                                                                      |                                                                                              |                                                                                |
| Conexiones                                                                             | Certificados d                                                                       | e cervidor                                                                                   | Acciones                                                                       |
| S- 🔄 🖄 😣                                                                               |                                                                                      |                                                                                              | Importar                                                                       |
| Página de inicio<br>WIN-YHP45PF11J3 (WIN-YHP45)<br>Grupos de aplicaciones<br>El Sitios | Utilice esta característica para so<br>puede usar el servidor web con se<br>Nombre * | olicitar y administrar certificados que<br>sitios web configurados para SSL.<br>Emitido para | Crear una solicitud de<br>certificado<br>Completar solicitud de<br>certificado |
|                                                                                        | Adrian                                                                               | WIN-YHP45PF11J3                                                                              | Crear certificado de dominio                                                   |
| Editar permisos                                                                        | 50 C                                                                                 | WIN-YHP45PF11J3                                                                              | Crear certificado autofirmado                                                  |
| Agregar aplicació<br>Agregar directori<br>Modificar enlaces<br>Administrar sito v      | n<br>o virtual<br>                                                                   |                                                                                              | 🕡 Ayuda<br>Ayuda en pantalla                                                   |
| Actualizar<br>Quitar<br>Cambiar nombre                                                 |                                                                                      |                                                                                              |                                                                                |
| Cambiar a vista C                                                                      | Contenido                                                                            | a Contenido                                                                                  |                                                                                |
| Listo                                                                                  |                                                                                      |                                                                                              | 6                                                                              |
| 灯 Inicio 🛛 🚠 🏉 📰 🖉 🏹 Ac                                                                | dministrado 🕌 ssl                                                                    | www.root 🌔 🏉 Error de                                                                        | certific   ES 🔮 🖏 🕞 16:44                                                      |

Ahora pulsamos sobre **Agregar** y añadimos el enlace como en la siguiente foto. Después reiniciamos y comprobamos.

| caciones                          | Nombro 🔺                                                     | Emitida asco            | cert     |
|-----------------------------------|--------------------------------------------------------------|-------------------------|----------|
| eb Site                           | Agregar enlace de sitio                                      |                         | ?×       |
| t_client<br>stem_v Tij<br>2_0_ ht | Tipo: Dirección IP:<br>https Todas las no<br>Nombre de host: | Puei<br>asignadas 💽 443 |          |
| •                                 | Certificado SSL:<br>SSLPrueba                                |                         | Ver      |
|                                   |                                                              | Aceptar                 | Cancelar |

Ahora entramos en el navegador, poniendo <u>https://localhost</u> y ahora nos saldrá un "error" de que tenemos que aceptar la entrada en ese sitio.

#### Adrián Pascual Pareja 2º ASIR

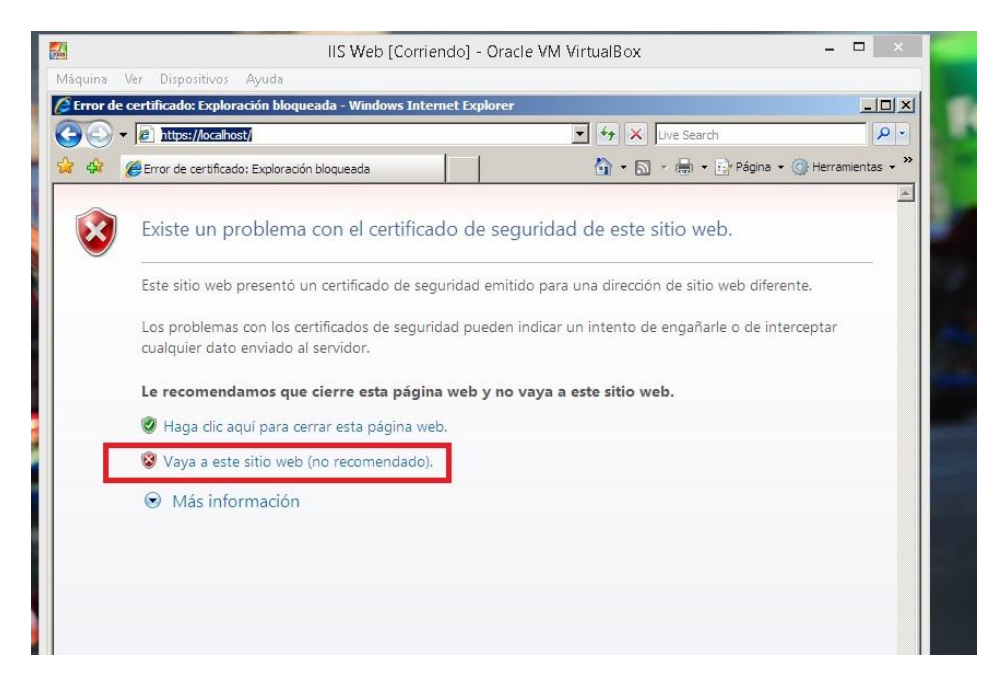

Como vemos funciona correctamente, ahora entramos y comprobamos el certificado.

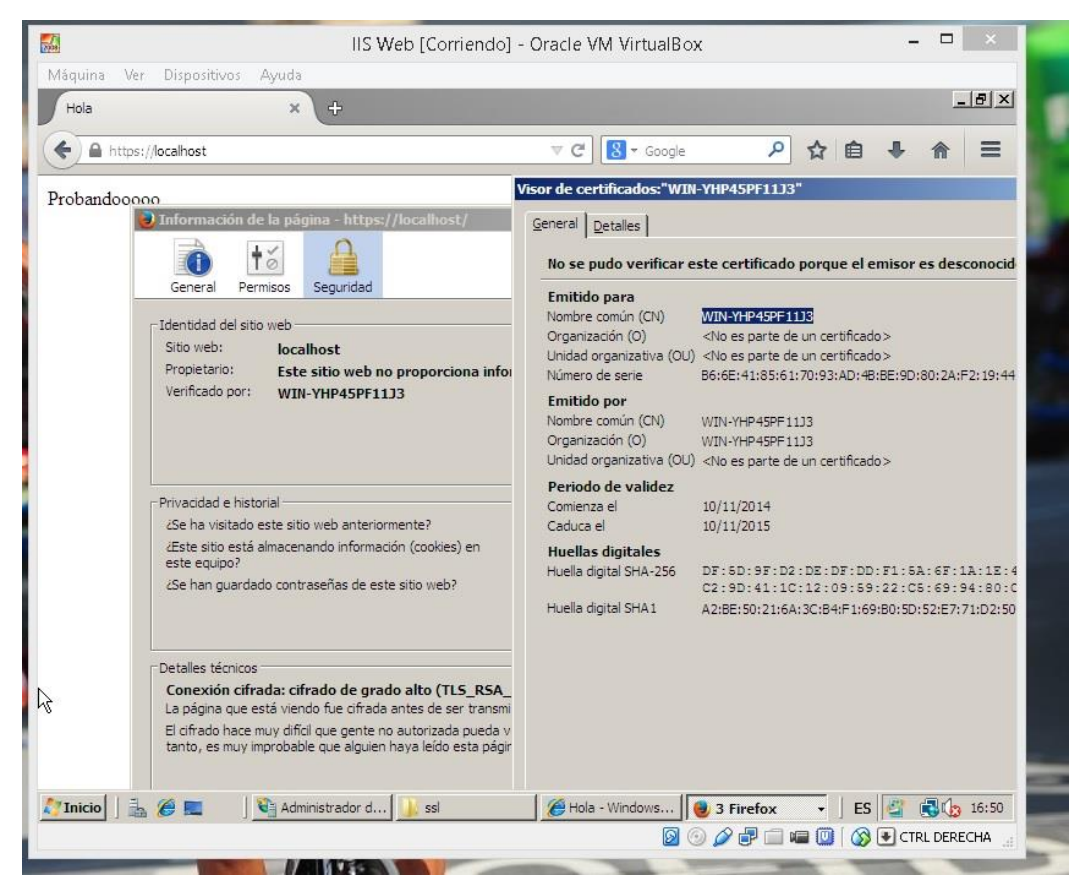

# Certificado digital propio Apache2

Lo primero que tenemos que hacer es tener nuestro host virtual instalado y configurado, ahora vamos a crear una llave privada, para ello usamos el siguiente comando: (es necesario tener instalado openssl)

Si no tenemos instalado OpenSSL usamos:

Apt-get install openssl

Openssl genrsa –out servidor.key 1024

| 1 | l erminal – root@ubuntu; /                                             |
|---|------------------------------------------------------------------------|
|   | Archivo Editar Ver Terminal Pestañas Ayuda                             |
| 1 | root@ubuntu:/# apt-get install openssl                                 |
| l | Leyendo lista de paquetes Hecho                                        |
| l | Creando árbol de dependencias                                          |
| l | Leyendo la información de estado Hecho                                 |
| l | openssl ya está en su versión más reciente.                            |
| l | 0 actualizados, 0 se instalarán, 0 para eliminar y 62 no actualizados. |
| l | root@ubuntu:/# op                                                      |
| l | open openssl openvt opldecode                                          |
| l | root@ubuntu:/# op                                                      |
| l | open openssl openvt opldecode                                          |
| l | root@ubuntu:/# openssl genrsa -out servidor.key 1024                   |
| l | Generating RSA private key, 1024 bit long modulus                      |
| l | ······································                                 |
| l | ·······+++++++                                                         |
| l | e 15 65537 (UX10001)                                                   |
|   | root@ubuntu:/#                                                         |
| 1 |                                                                        |

Ahora que ya tenemos la clave, vamos a crear una base para el certificado

SSL, para ello usamos:

Openssl req -new -key servidor.key -out servidor.csr

Archivo Editar Ver Terminal Pestañas Ayuda root@ubuntu:/# openssl req -new -key servidor.key -out servidor.csr You are about to be asked to enter information that will be incorporated into your certificate request. What you are about to enter is what is called a Distinguished Name or a DN. There are quite a few fields but you can leave some blank For some fields there will be a default value, If you enter '.', the field will be left blank. -----Country Name (2 letter code) [AU]:Es State or Province Name (full name) [Some-State]:Murcia Locality Name (eg, city) []:Lorca Organization Name (eg, company) [Internet Widgits Pty Ltd]:Adrian Organizational Unit Name (eg, section) []:Adrian Common Name (e.g. server FQDN or YOUR name) []:www.first.com Email Address []:adrianlegs@hotmail.com Please enter the following 'extra' attributes to be sent with your certificate request A challenge password []:123456 An optional company name []: root@ubuntu:/#

Nos preguntará unos datos, se los damos. El más importante es el de

Common name que debe ser igual que el nombre de dominio donde lo vamos

a instalar.

Ahora vamos a generar el certificado SSL.

Openssl x509 - req - days 365 - in servidor.csr - signkey servidor.key - out

servidor.crt

| Archivo Editar Ver Terminal Pestañas Ayuda                                    |
|-------------------------------------------------------------------------------|
| root@ubuntu:/# op                                                             |
| open openssl openvt opldecode                                                 |
| root@ubuntu:/# openssl x509 -req -days 365 -in servidor.csr -signkey servidor |
| y -out servidor.crt                                                           |
| Signature ok                                                                  |
| subject=/C=Es/ST=Murcia/L=Lorca/O=Adrian/OU=Adrian/CN=www.first.com/emailAddr |
| =adrianlegs@hotmail.com                                                       |
| Getting Private key                                                           |
| root@ubuntu:/#                                                                |
|                                                                               |
|                                                                               |
|                                                                               |
|                                                                               |
|                                                                               |

reminer rootgrabanta.
Copiamos el certificado y la clave privada a /etc/ssl/certs usamos:

Cp servidor.crt /etc/ssl/certs/ssl.crt

Cp servidor.key /etc/ssl/certs/ssl.key

# Y activamos el módulo SSL de apache, usando:

## a2enmod ssl

| Terminal - root@ubuntu: /                                                                                                    | × |
|----------------------------------------------------------------------------------------------------|---|
| Archivo Editar Ver Terminal Pestañas Ayuda                                                                                                    |   |
| root@ubuntu:/# cp servidor.crt /etc/ssl/certs/ssl.crt<br>root@ubuntu:/# cp servidor.key /etc/ssl/certs/ssl.key<br>root@ubuntu:/# a2enmod ssl<br>Considering dependency setenvif for ssl:<br>Module setenvif already enabled<br>Considering dependency mime for ssl:<br>Module mime already enabled<br>Considering dependency socache_shmcb for ssl:<br>Enabling module socache_shmcb.<br>Enabling module ssl.<br>See /usr/share/doc/apache2/README.Debian.gz on how to configure SSL and create | S |
| elf-signed certificates.<br>To activate the new configuration, you need to run:<br>service apache2 restart<br>root@ubuntu:/#                                                                                                    |   |

Abrimos con un editor /etc/apache2/sites-available/default-ssl y lo dejamos

así:

```
<IfModule mod_ssl.c>
        <VirtualHost _default_:443>
        ServerName www.first.com
        ServerAdmin webmaster@localhost
        DocumentRoot /var/www/first.com
        <Directory />
            Options FollowSymLinks
            AllowOverride None
        </Directory>
<Directory /var/www>
        Options -Indexes FollowSymLinks MultiViews
        AllowOverride None
        Order allow, deby
        allow fron all
</Directory>
```

```
ErrorLog ${APACHE_LOG_DIR}/error.log
LogLevel warn
CustomLog ${AOACGE_LOG_DIR}/ssl_access.log combined
SSLEngine on
SSLCertificateKeyFile /etc/ssl/certs/ssl.key
SSLCertificateFile /etc/ssl/certs/ssl.crt
BrowserMatch "MSIE [2-6]" \
nokeepalive ssl-unclean-shutdown \
downgrade-1.0 force-response-1.0
BrowserMatch "MSIE [17-9]" ssl-unclean-shutdown
</VirtualHost>
</IfModule>
```

Ahora lo activamos con el siguiente comando:

a2ensite default-ssl

```
root@ubuntu:/# a2ensite default-ssl
Enabling site default-ssl.
To activate the new configuration, you need to run:
service apache2 reload
root@ubuntu:/#
```

Para que la configuración tenga efecto usamos los siguientes comandos y comprobamos:

/etc/init.d/apache2 reload

/etc/init.d/apache2 restart

Ahora entramos al navegador y comprobamos.

| root@ubuntu:/# apache2ctl configtest<br>Svntax OK                                                              |        |
|----------------------------------------------------------------------------------------------------|--------|
| root@ubuntu:/# /etc/init.d/apache2 reload<br>* Reloading web server apache2<br>*                               |        |
| root@ubuntu:/# /etc/init.d/apache2 restart<br>* Restarting web server apache2<br>root@ubuntu:/# <mark>-</mark> | [ OK ] |
|                                                                                                    |        |

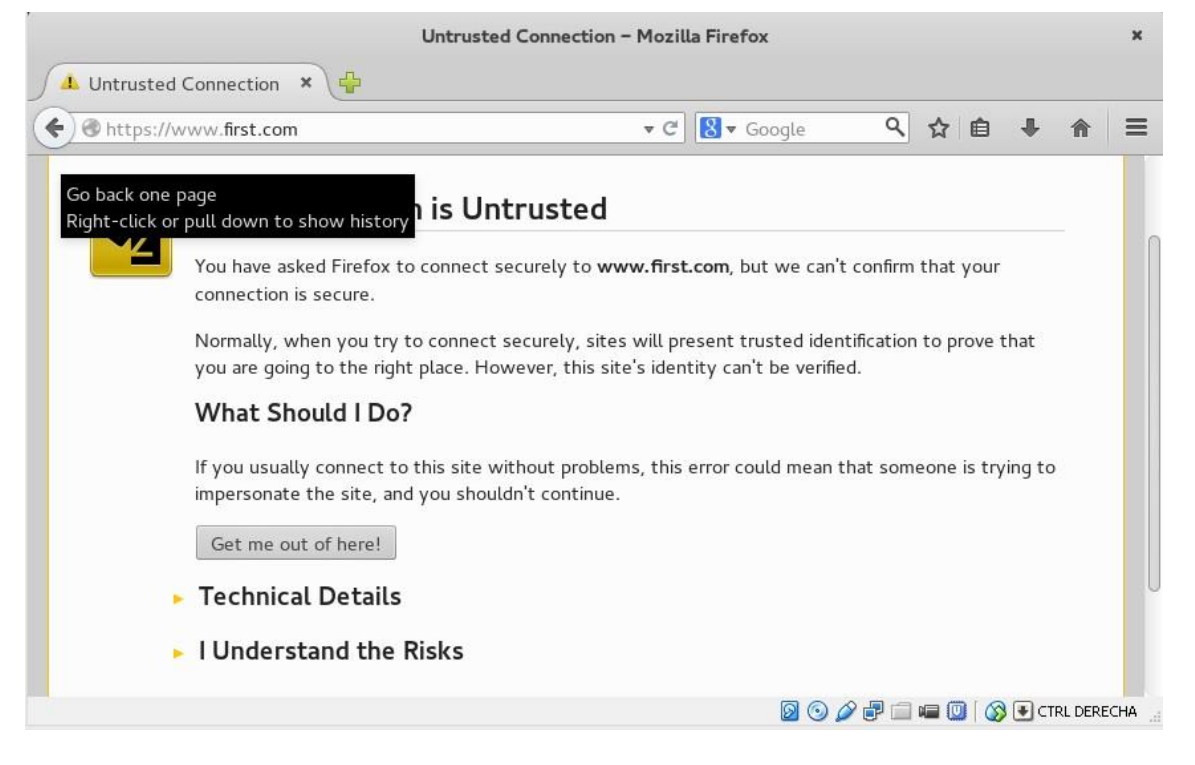

Añadimos la excepción:

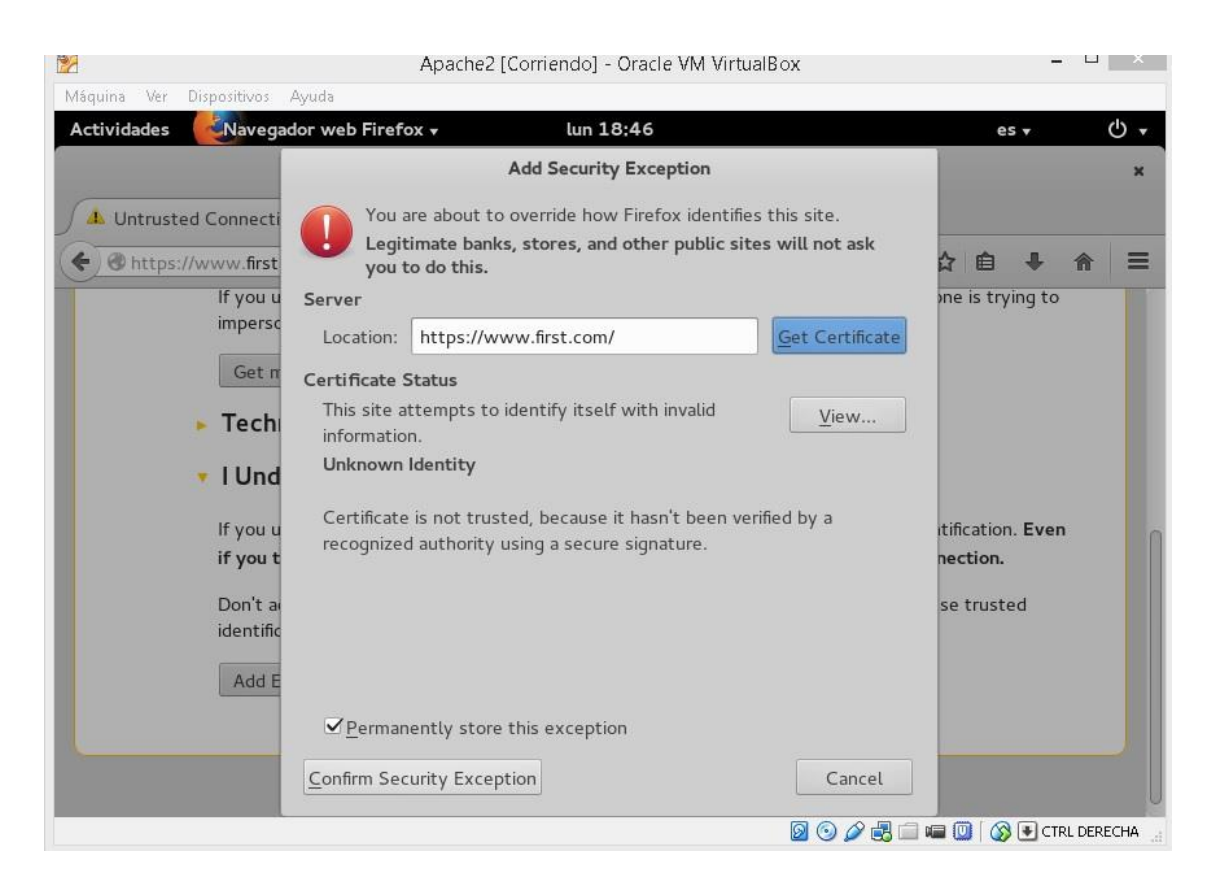

Y ya tendremos nuestro certificado digital.

| Máquina Ver D  | ispositivos Ayuda       |                                 |
|----------------|-------------------------|---------------------------------|
| Actividades    | Navegador web Firefox 🗸 | lun 18:46                       |
|                | Proba                   | ndo first.com – Mozilla Firefox |
| Probando first | t.com × 🖶               |                                 |
|                |                         |                                 |

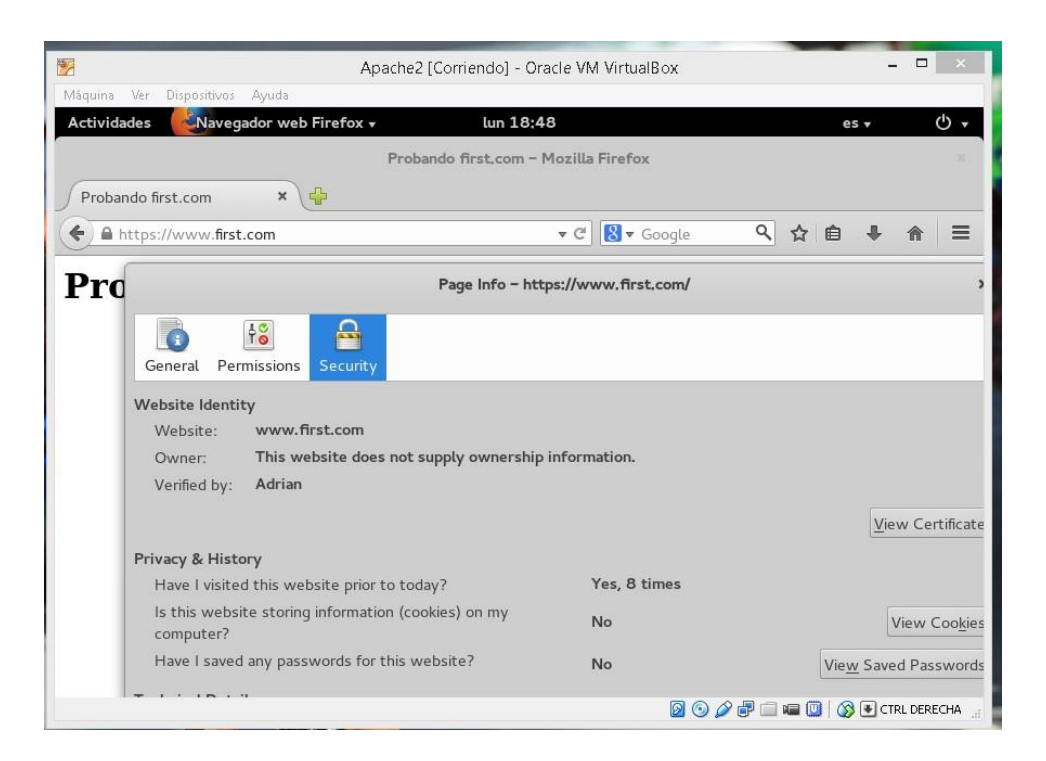

Como vemos tenemos nuestro certificado creado por nosotros mismos funcionando correctamente.

# Certificado digital en Tomcat (Windows)

Para generar el certificado, nos vamos a la ruta de JAVA y ejecutamos el siguiente comando:

Keytool –genkey –alias tomcat –keyalg RSA

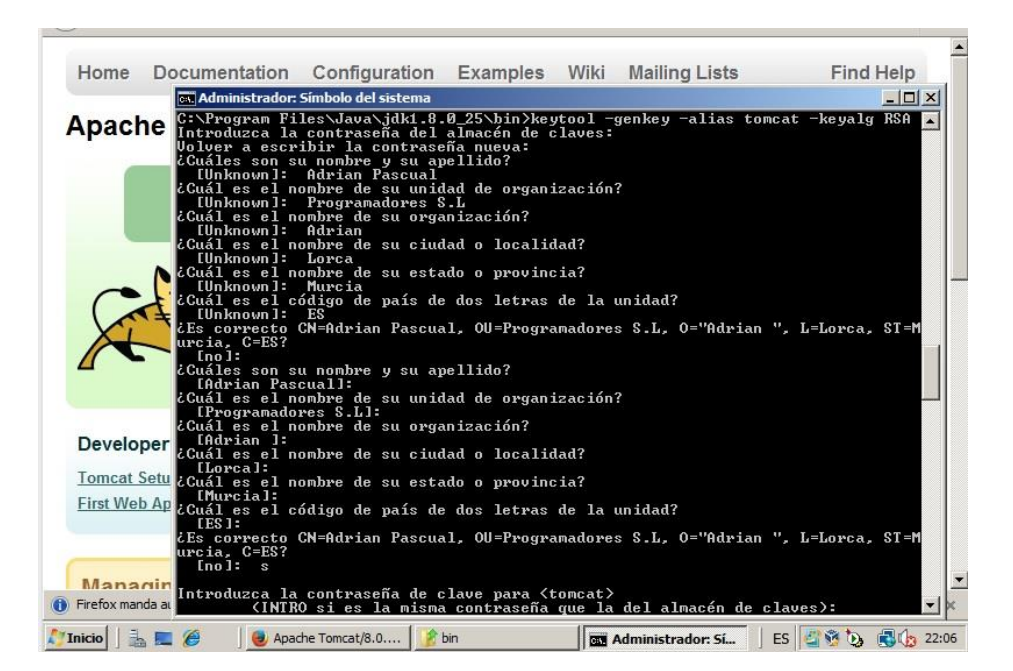

Tenemos que activar el conector para el modo seguro, para ello nos vamos a la configuración y editamos el archivo **server.xml** y lo dejamos así:

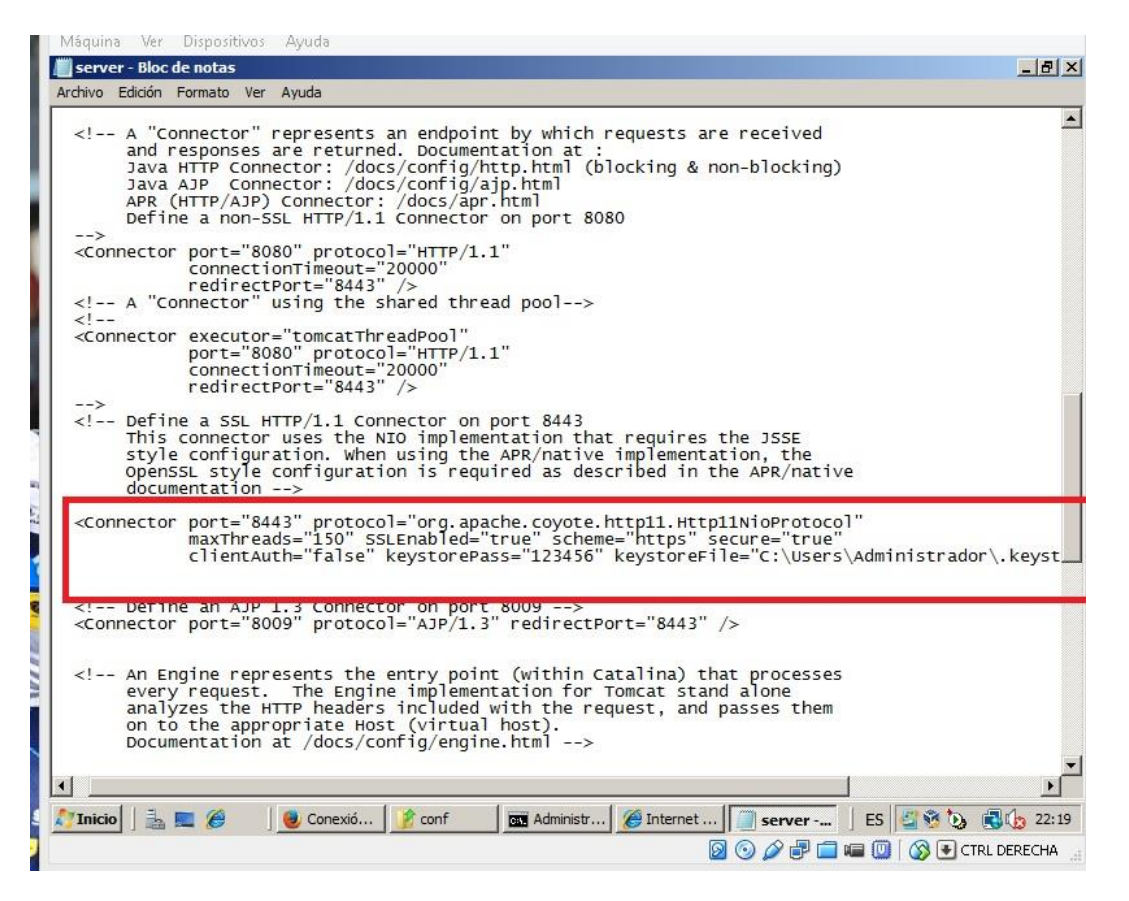

Debemos poner keystorepass si la contraseña introducida al generar el certificado es distinta a la que pusimos en Tomcat. Por otro lado usamos keystoreFile para indicar dónde está el certificado.

Ahora iniciamos Tomcat y entramos al navegador usando https://localhost:8443

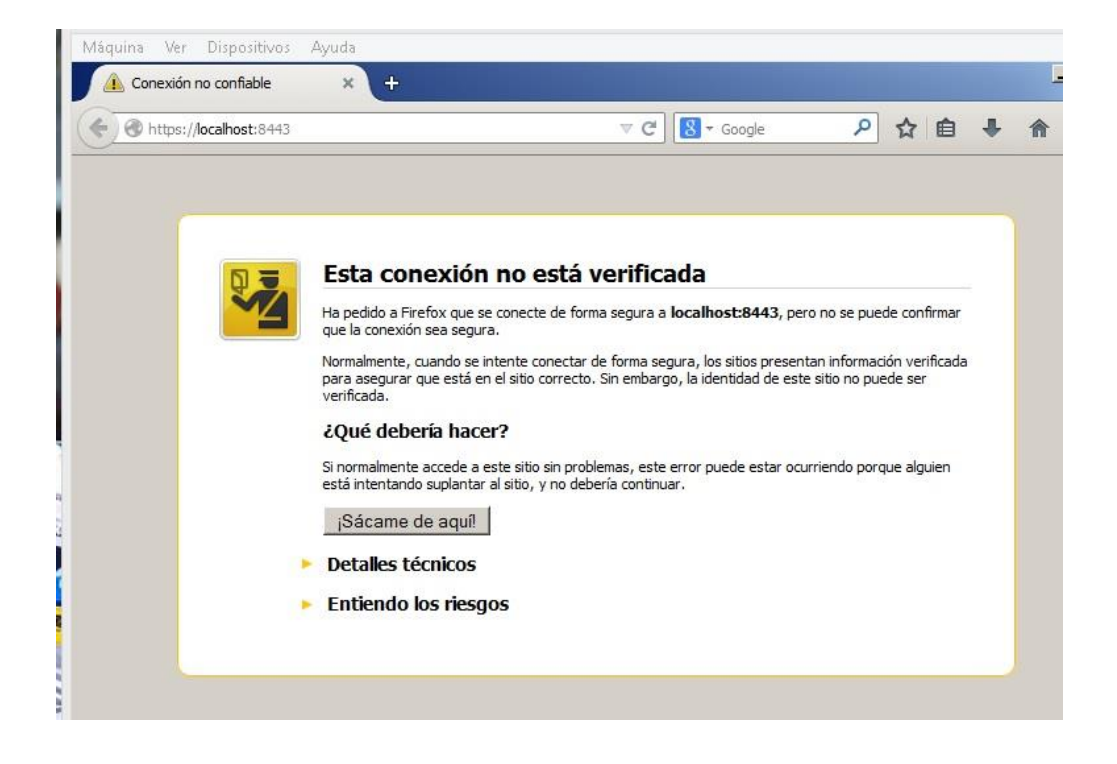

Como estamos viendo, parece que funciona correctamente. Ahora vamos a agregar el certificado y a verificarlo.

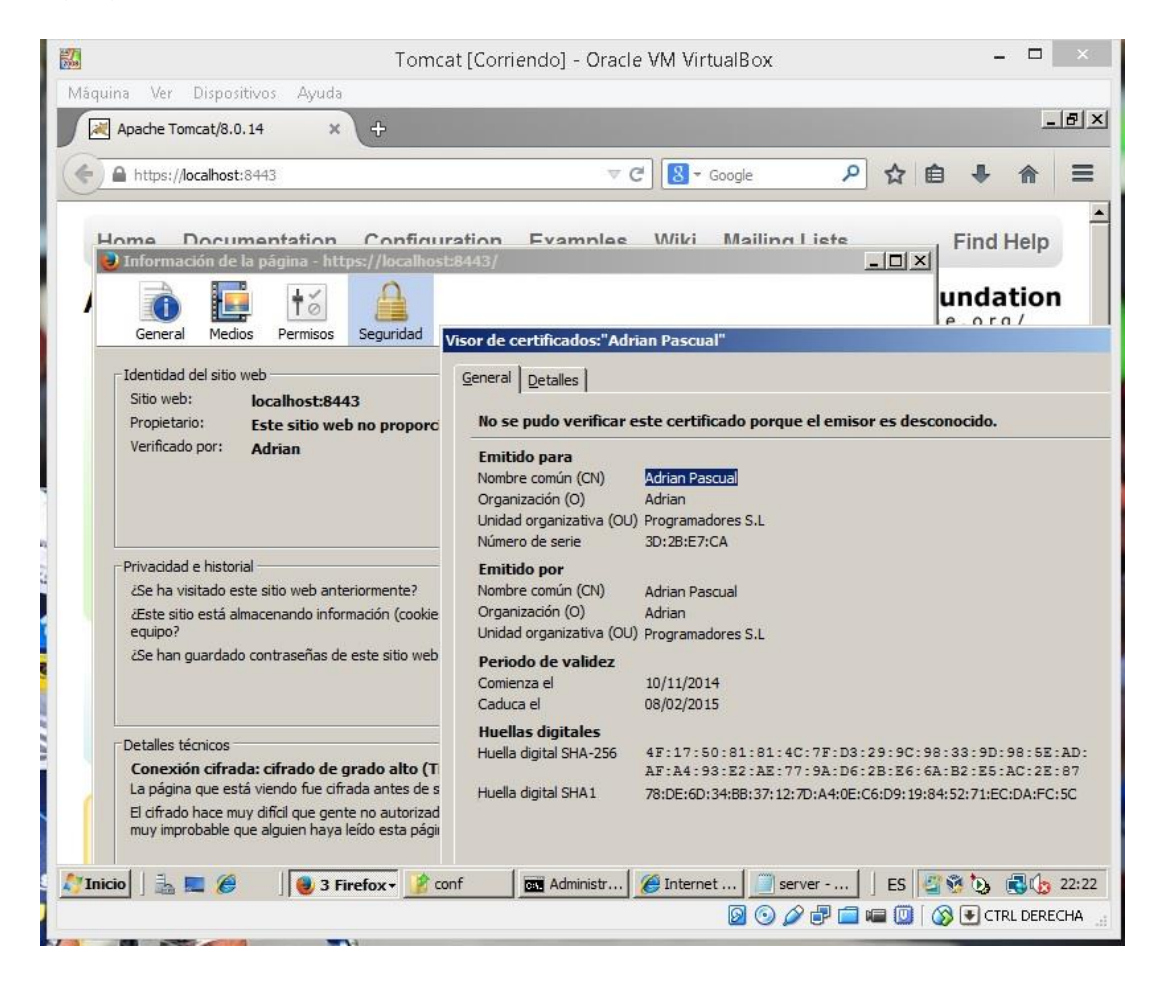

Ya tenemos nuestro certificado digital funcionando en Tomcat con Windows Server 2008.

# Instalación de módulos PHP

#### **IIS Windows Server 2008**

Necesitamos tener instalado el módulo GCI, yo lo instale al instalar el servicio IIS, sino tendríamos que agregárselo. Una vez hecho esto, vamos a actualizarlo.

Entramos en <u>www.iist.net/downloads/administrationpack</u> lo descargamos e instalamos.

| <u>.</u>                   |                                           | IIS Web [Corriendo] - O   | racle VM VirtualBox | -         |          |   |
|----------------------------|-------------------------------------------|---------------------------|---------------------|-----------|----------|---|
| Máquina V                  | /er Dispositivos Ayuda                    |                           |                     |           | 10       |   |
| 5                          | nstalador de plataforma web               | 5.0                       |                     |           | ×        | ì |
| Papelera<br>recida;        | REQUISITOS                                | Instalar                  | Configurar          | Finalizar |          |   |
| Microsoft B<br>Security An | ✓ Los siguientes pro<br>Administration Pa | ductos se instalaron corr | ectamente.          |           |          |   |
| languards                  |                                           |                           |                     | Finalizar |          | ~ |
| 2                          |                                           |                           | Q Q 2 =             |           |          |   |
|                            |                                           |                           |                     |           | UNICO IN |   |

Una vez que termine la instalación entramos en la administración de IIS y buscamos **Configuración de Fast CGI** 

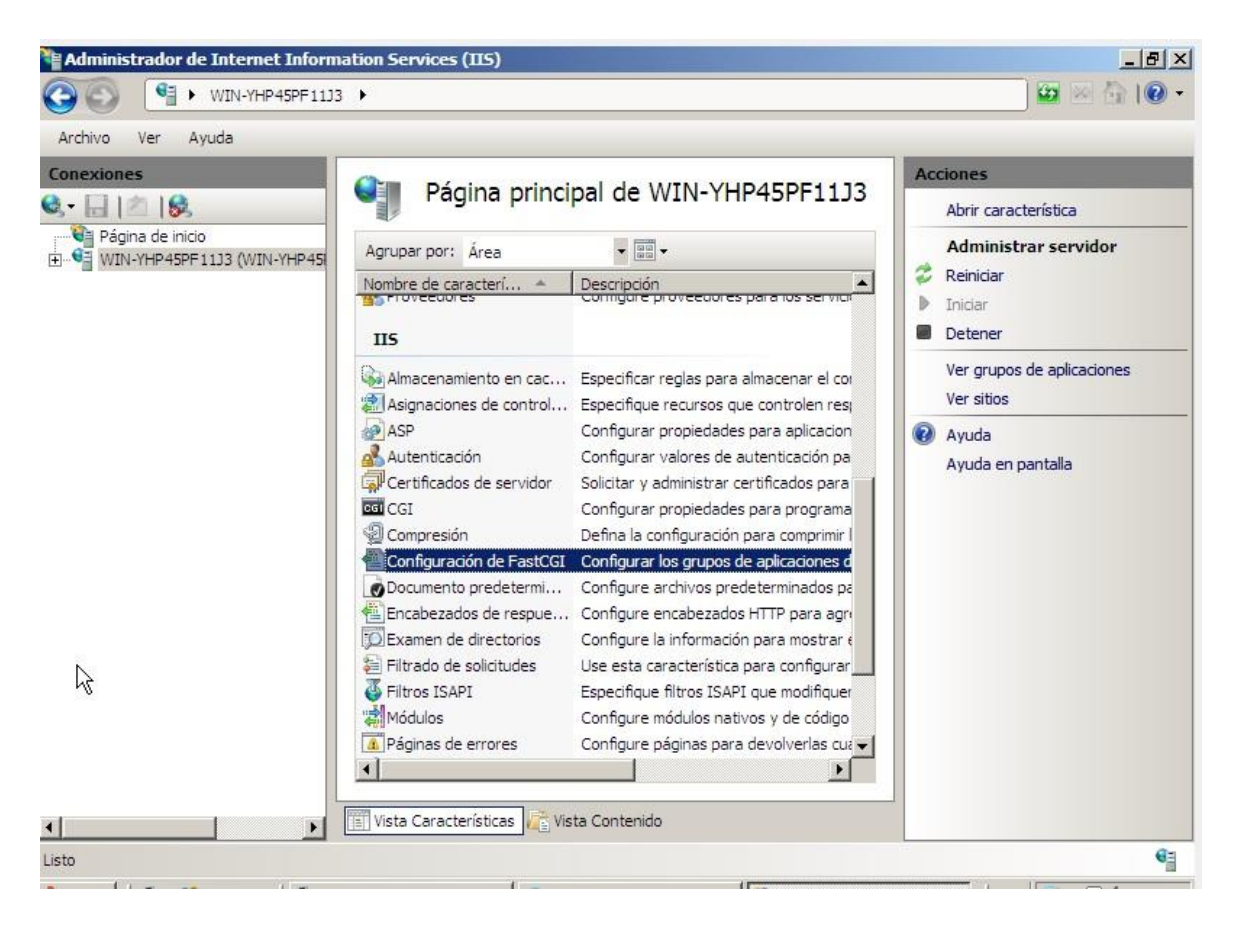

Toca descargarse PHP, para ello entramos en Windows.php.net/download y nos los descargamos. A continuación lo instalamos.

| Web Server Setup                        |            |      |         |
|-----------------------------------------|------------|------|---------|
| Select the Web Server you wish to setup | <b>)</b> , |      | prip    |
| IIS FastCGI                             |            |      |         |
| C Other CGI                             |            |      |         |
| C Do not setup a web server             |            |      |         |
|                                         |            |      |         |
|                                         |            |      |         |
|                                         |            |      |         |
|                                         |            |      |         |
|                                         |            |      |         |
|                                         |            |      |         |
|                                         |            |      |         |
|                                         |            |      |         |
|                                         | Back       | Next | Cancel  |
|                                         |            | HEAT | Curreer |

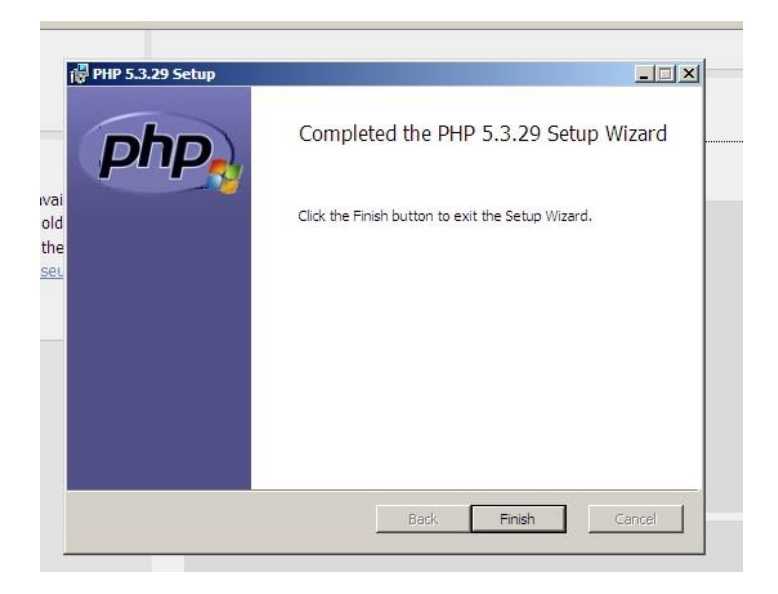

Ahora nos vamos a la administración de IIS y entramos en Asignación de controladores. Después a Agregar asignación a modulo...

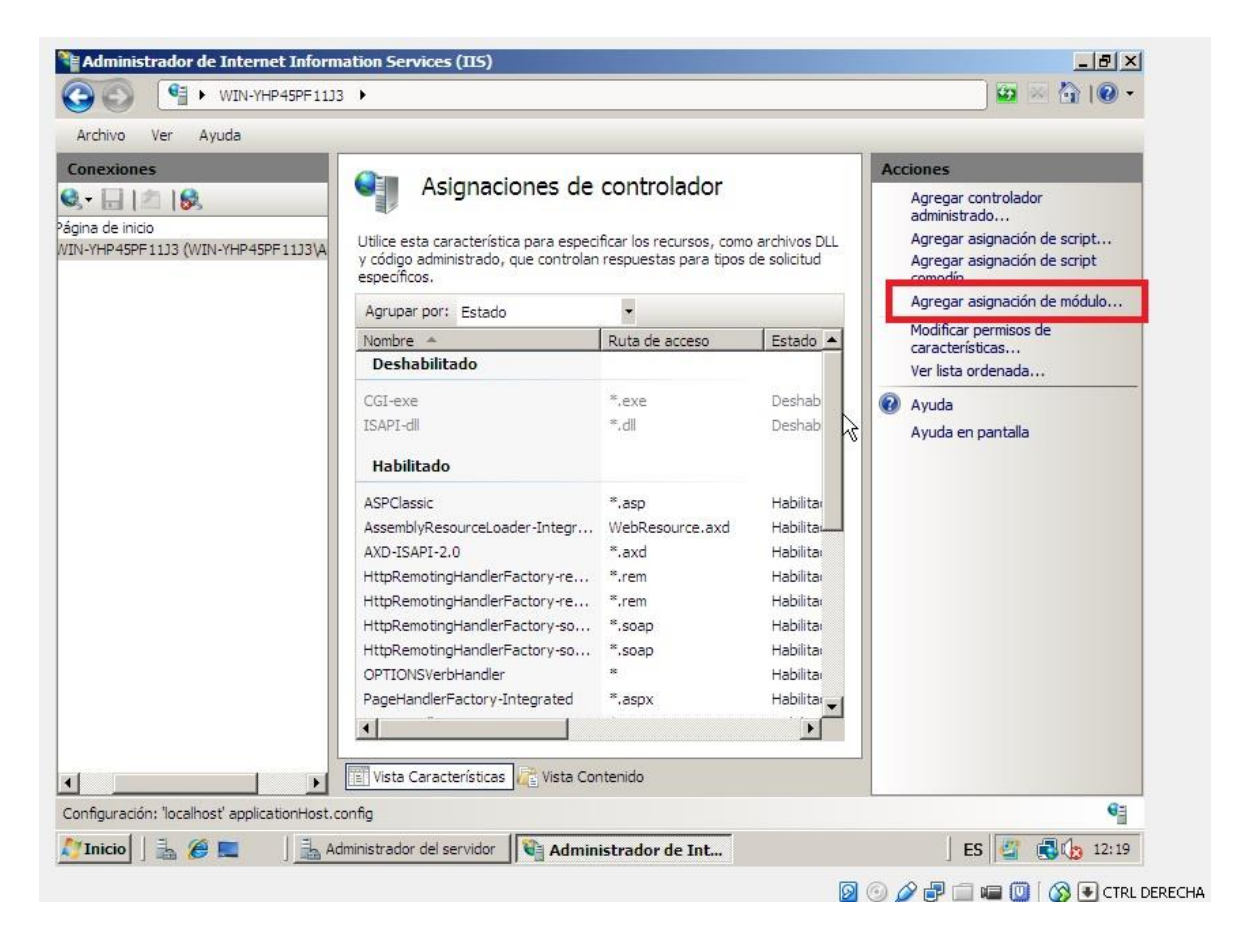

# Y lo rellenamos así:

| 😫 Administrador de Internet Inforn          | nation Services (IIS)                                                                                                    |                                                                                                    |
|---------------------------------------------|----------------------------------------------------------------------------------------------------|----------------------------------------------------------------------------------------------------|
| () (IN-YHP45PF113                           | 3 🕨                                                                                                    | ) 🖾 🔤 🚹 ((                                                                                                    |
| Archivo Ver Ayuda                           |                                                                                                    |                                                                                                    |
| Conexiones                                  | Asignaciones de controlador Agregar asignación de módulo Ruta de acceso de solicitudes: *.php Ejemplo: *.bas, wsvc.axd Módulo: FastCgiModule Ejecutable (opcional): C:\Program Files\PHP\php-cgi.exe Nombre: FastCGI PHP                                                                                                    | Acciones<br>Agregar controlador<br>administrado<br>Agregar asignación de script<br>comodín<br>Agregar asignación de módul<br>Modificar permisos de<br>características<br>Ver lista ordenada<br>?<br>Ayuda<br>Ayuda en pantalla |
|                                             | Restricciones de solicitudes         Aceptar       Cancelar         PageHandlerFactory-Integrated       *.aspx       Habilitar         Image: Solicitudes and the solicitudes and the solic |                                                                                                    |
| Configuración: 'localhost' applicationHost. | config                                                                                                    |                                                                                                    |

Con esto ya podríamos usar PHP, para ello nos vamos a crear un archivo que contenga algo en PHP por ejemplo:

<?php

phpInfo();

?>

Y comprobamos a ver si funciona.

| phpinfo()  |                                         | × +                                                                                                    |      | -   | 8×    |
|------------|-----------------------------------------|----------------------------------------------------------------------------------------------------|------|-----|-------|
| - O localh | iost/hola.php                           | マ C 🕃 + Google 👂 🏠 自                                                                                                    | ŧ    | ⋒   | ≡     |
|            | PHP Versio                              | on 5.3.29                                                                                                    |      |     | -     |
|            | System                                  | Windows NT WIN-YHP45PF11J3 6.0 build 6001 (Windows Server 2008 Enterprise Edition<br>Service Pack 1) i586                                                                                                    |      |     |       |
|            | Build Date                              | Aug 15 2014 19:01:45                                                                                                    | 1    |     |       |
|            | Compiler                                | MSVC9 (Visual C++ 2008)                                                                                                    | 1    |     |       |
|            | Architecture                            | x86                                                                                                    | ]    |     |       |
| Ŗ          | Configure<br>Command                    | cscript /nologo configure.js "enable-snapshot-build" "enable-debug-pack"<br>"disable-zts" "disable-isapi" "disable-nsapi" "without-mssql" "without-pdo-mssql"<br>"without-pi3web" "with-pdo-oci=C):php-sdkloradelinstantclient10isdk.shared" "with-<br>oci8=C):php-sdkloradelinstantclient10isdk.shared" "with-oci8-11g=C):php-sdkloradel<br>\u00fmstantclient11isdk.shared "with-enchant=shared" "enable-object-out-dir=./obj/<br>"enable-com-dotnet=shared "with-mcrypt=static" "disable-static-analyze" |      |     |       |
|            | Server API                              | CGI/FastCGI                                                                                                    | 1    |     |       |
|            | Virtual Directory<br>Support            | disabled                                                                                                    |      |     |       |
|            | Configuration<br>File (php.ini)<br>Path | C:Windows                                                                                                    |      |     |       |
|            | Loaded<br>Configuration<br>File         | C:\Program Files\PHP\php.ini                                                                                                    |      |     |       |
|            | Scan this dir for                       | (none)                                                                                                    | 1    |     | -     |
| 1          |                                         |                                                                                                    | 1000 | 2.4 |       |
| Inicio     |                                         | Administrador d                                                                                                    | 9    |     | 12:25 |

Como vemos está funcionando perfectamente PHP en nuestro servidor.

## PHP en Apache2

Es mucho más fácil que en IIS, solo tenemos que poner

Apt-get install php5

Apt-get install libapache2-mod-php5

Y ahora reiniciamos apache.

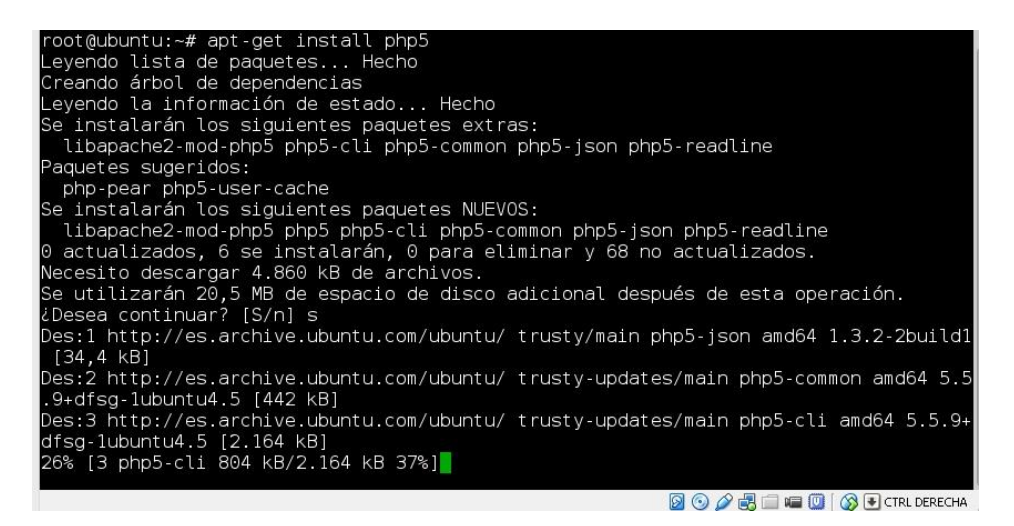

| root@ubuntu:~# apt-get install libapache2-mod-php5                                         |
|--------------------------------------------------------------------------------------------|
| Leyendo lista de paquetes Hecho                                                            |
| Creando árbol de dependencias                                                              |
| Leyendo la información de estado Hecho                                                     |
| libapache2-mod-php5 ya está en su versión más reciente.                                    |
| fijado libapache2-mod-php5 como instalado manualmente.                                     |
| 0 actualizados, 0 se instalarán, 0 para eliminar y 68 no actualizados.<br>root@ubuntu:~# 📕 |

Ahora reiniciamos apache con

/etc/init.d/apache2 restart

Y creamos un archivo PHP, por ejemplo en /var/www/first.com/hola.php

| Máquina Ver Dispositivos Ayuda              |                                      |
|---------------------------------------------|--------------------------------------|
| Actividades <sup>\$</sup> -Terminal de Xf   | Fce 🔹 mar 12:39                      |
|                                             | Terminal – root@ubuntu: ~            |
| Archivo Editar Ver Terminal                 | Pestañas Ayuda                       |
| GNU nano 2.2.6                              | Archivo: /var/www/first.com/hola.php |
| < <b>?php</b><br>phpInfo();<br><b>?&gt;</b> |                                      |

Vamos al navegador y comprobamos a ver si funciona.

|             |                                            | Apachez [contenuo] - oracle www.wirtualbox                                                                                                    |   |
|-------------|--------------------------------------------|----------------------------------------------------------------------------------------------------|---|
| Máquina Ver | Dispositivos Ayuda                         |                                                                                                    |   |
| Actividades | Navegador web Firefo                       | x <del>v</del> mar 12:40 es                                                                                                    | ¥ |
|             |                                            | phpinfo() – Mozilla Firefox                                                                                                    |   |
| phpinfo()   | ×                                          |                                                                                                    |   |
| € @ www.    | first.com:8080/hola.php                    | 🕶 C 🚼 🛛 Google 🔍 😭 💼                                                                                                    | ÷ |
|             | PHP Version 5.                             | 5.9-1ubuntu4.5                                                                                                    |   |
|             | System                                     | Linux ubuntu 3.13.0-32-generic #57-Ubuntu SMP Tue Jul 15 03:51:08<br>UTC 2014 x86_64                                                                                 |   |
|             | Build Date                                 | Oct 29 2014 11:56:57                                                                                                    |   |
|             | Server API                                 | Apache 2.0 Handler                                                                                                    |   |
|             | Virtual Directory<br>Support               | disabled                                                                                                    |   |
|             | Configuration File<br>(php.ini) Path       | /etc/php5/apache2                                                                                                    |   |
|             | Loaded Configuration<br>File               | /etc/php5/apache2/php.ini                                                                                                    |   |
|             | Scan this dir for<br>additional .ini files | /etc/php5/apache2/conf.d                                                                                                    |   |
|             | Additional .ini files<br>parsed            | /etc/php5/apache2/conf.d/05-opcache.ini, /etc/php5/apache2/conf.d<br>/10-pdo.ini, /etc/php5/apache2/conf.d/20-json.ini, /etc/php5/apache2<br>/conf.d/20-readline.ini |   |
|             |                                            |                                                                                                    |   |

Funciona correctamente, ya tenemos instalado PHP en Apache2 y IIS.

# **Comunicación con Tomcat**

#### Apache2 con Tomcat

En los apartados anteriores hemos visto como instalar Tomcat con Apache2, pero Apache2 no es capaz de resolver el JSP por lo que necesitamos que Tomcat lo resuelva y se lo devuelva a apache2 para mostrarlo.

Empezamos por mover el proyecto de ejemplo que trae Tomcat a la carpeta de apache del host que hemos creado. Comprobamos a ver si funciona y nos mostrará el código en JSP o Java.

Lo primero que hacemos es descargarnos el mod\_jk para apache, para ello usamos

Apt-get install libapache2-mod-jk

Una vez lo tenemos instalado vamos a configurar el conector. Para ello vamos a **/etc/libapache2-mod-jk/** y abrimos workers.properties

Nano /etc/libapache2-mod-jk/workers.properties

En ese archivo tendremos que indicar la ruta de JAVA, de Tomcat y añadir algunas líneas que son estas:

Worker.list=ajp13\_worker, adrian

Y luego esto:

```
worker.ajp13_worker.port=8009
worker.ajp13_worker.host=localhost
worker.ajp13_worker.type=ajp13
worker.adrian.port=8010
worker.adrian.host=localhost
worker.adrian.type=ajp13
#
# Specifies the load balance factor when used with
# a load balancing worker.
# Note:
# ----> lbfactor must be > 0
# ----> Low lbfactor means less work done by the worker.
worker.ajp13_worker.lbfactor=1
worker.adrian.lbfactor=1
#
```

Entramos en server.xml y activamos los conectores en Tomcat

Nano /etc/tomcat7/server.xml

```
File Edit View Search Terminal Help
GNU nano 2.2.6 Archivo: /etc/tomcat7/server.xml
connector should be using the OpenSSL style configuration
described in the APR documentation -->
<!--
<Connector port="8443" protocol="HTTP/1.1" SSLEnabled="true"
maxThreads="150" scheme="https" secure="true"
clientAuth="false" sslProtocol="TLS" />
-->
<!-- Define an AJP 1.3 Connector on port 8009 -->
<Connector port="8009" protocol="AJP/1.3" redirectPort="8443" />
<Connector port="8010" protocol="AJP/1.3" redirectPort="8443" />
<!-- An Engine represents the entry point (within Catalina) that$
Yer ayud Guardar Refer Leer Fic RePág. K Cortar Tro Pos actual
```

Ahora tenemos que indicar dónde está el archivo workers.properties.

# Accedemos y abrimos /etc/apache2/mods-enabled/jk.conf

Nano /etc/apache2/mod-enabled/jk.conf

Y lo dejamos así:

<IfModule jk\_module>

# We need a workers file exactly once # and in the global server JkWorkersFile /etc/libapache2-mod-jk/workers.properties

# Our JK error log
# You can (and should) use rotatelogs here
JkLogFile /var/log/apache2/mod jk.log

# Our JK log level (trace,debug,info,warn,error)
JkLogLevel info

# Our JK shared memory file JkShmFile /var/log/apache2/jk-runtime-status

Entramos al fichero de configuración de host virtuales

Nano /etc/apache2/sites-available/000-default.conf

Y en el VirtualHost que queramos añadimos:

JkMount /examples\* adrian

<VirtualHost \*:80> ServerName www.hola.com DocumentRoot /var/www/hola JkMount /examples\* adrian </VirtualHost>

Examples es la carpeta que copiamos anteriormente de Tomcat a Apache y adrian es el worker.list que definimos antes.

Por último, reiniciamos los dos servicios.

/etc/init.d/tomcat7 restart

/etc/init.d/apache2 restart

Y comprobamos a ver si funciona.

| Máquina Ver Dispositivos Ayuda         Actividades       Navegador web F ▼ jue 11:15       es ▼ @ @ @         JSP 2.0 Expression Language - Basic Arithmetic - Mozilla Firefox         JSP 2.0 Expression Lang ▼       Image: Comparison of the second second seco                                                                                                    | Váquina Ver Dispositivo                                                                                                    | romcat Linux                                                                                                   | [Corriendo] - Oracle VM   | /I VirtualBox        |               |
|----------------------------------------------------------------------------------------------------|----------------------------------------------------------------------------------------------------|----------------------------------------------------------------------------------------------------|---------------------------|----------------------|---------------|
| Actividades Navegador web F v jue 11:15 es v Q U<br>JSP 2.0 Expression Language - Basic Arithmetic - Mozilla Firefox<br>JSP 2.0 Expression Lang v v<br>www.hola.com/examples/jsp/jsp2/el/basic-arithmetic.jsp v C »<br><b>Basic Arithmetic</b><br>This example illustrates basic Expression Language arithmetic. Addition<br>(+), subtraction (-), multiplication (*), division (/ or div), and modulus (% or<br>mod) are all supported. Error conditions, like division by zero, are handled<br>gracefully.<br>$\frac{EL Expression Result}{S(1,2 + 2,3)} = 3.5}$ $\frac{S(1,2E4 + 1.4)}{S(1+2)} = 0.75$                                                                                                    | viaquina ver Dispositivo                                                                                                    | s Ayuda                                                                                                    |                           |                      |               |
| JSP 2.0 Expression Lang *<br>www.hola.com/examples/jsp/jsp2/el/basic-arithmetic.jsp • C *<br><b>Bassic Arithmetic</b> *<br>This example illustrates basic Expression Language arithmetic. Addition (+), subtraction (-), multiplication (*), division (/ or div), and modulus (% or mod) are all supported. Error conditions, like division by zero, are handled gracefully.<br><b>EL Expression</b> Result<br>\$(1) 1<br>\$(1, 22) 3<br>\$(1,224 + 1,4) 12001.4<br>\$(4, 22) 6<br>\$(21 * 2) 42<br>\$(3/4) 0,75                                                                                                    | Actividades                                                                                                    | egador web F                                                                                                   | <del>.</del> jue 11:15    | es 🔻                 | <b>₽</b> ; Ů  |
| JSP 2.0 Expression Lang × <ul> <li></li></ul>                                                                                                    | JSP 2.0 I                                                                                                    | Expression La                                                                                                  | anguage – Basic Arithme   | etic – Mozilla Firei | fox           |
| ★ www.hola.com/examples/jsp/jsp2/el/basic-arithmetic.jsp ▼ C ≫ Basic Arithmetic This example illustrates basic Expression Language arithmetic. Addition (+), subtraction (-), multiplication (*), division (/ or div), and modulus (% or mod) are all supported. Error conditions, like division by zero, are handled gracefully. EL Expression Result \$(1) 1 \$(1,2 + 2,3) 3.5 \$(1,2 + 4,4) 12001.4 \$(2,4 - 2) -6 \$(21 * 2) 42 \$(3)(4) 0,75                                                                                                    | JSP 2.0 Expression L                                                                                                    | ang 🗙 📲                                                                                                    | -                         |                      |               |
| Basic Arithmetic         This example illustrates basic Expression Language arithmetic. Addition (+), subtraction (-), multiplication (*), division (/ or div), and modulus (% or mod) are all supported. Error conditions, like division by zero, are handled gracefully.         EL Expression       Result         §(1)       1         §(1)       1         §(1,2 + 2.3)       3.5         §(1.2 E4 + 1.4)       12001.4         §(-4 - 2)       -6         §(21 * 2)       42         §(3/4)       0.75                                                                                                    | <ul> <li>Www.hola.com/</li> </ul>                                                                                                    | /examples/jsp                                                                                                  | /jsp2/el/basic-arithmetic | jsp                  | ▼ C ≫ Ξ       |
| This example illustrates basic Expression Language arithmetic. Addition         (+), subtraction (-), multiplication (*), division (/ or div), and modulus (% or mod) are all supported. Error conditions, like division by zero, are handled gracefully.         EL Expression       Result         §{1}       1         §{1+2}       3         §{1.2 ± 2.3}       3.5         §{1.2 ± 4.4}       12001.4         §{-4 - 2}       -6         §{1/2 ± 2}       42         §{3/4}       0.75                                                                                                    | Bacic Ar                                                                                                    | ithm                                                                                                    | otic                      | -2023)               |               |
| This example illustrates basic Expression Language arithmetic. Addition<br>(+), subtraction (-), multiplication (*), division (/ or div), and modulus (% or<br>nod) are all supported. Error conditions, like division by zero, are handled<br>gracefully.<br>EL Expression       Result         §{1}       1         §{1}       1         §{1+2}       3         §{1.2 + 2.3}       3.5         §{1.2E4 + 1.4}       12001.4         §{-4 - 2}       -6         §{21 * 2}       42         §{3/4}       0.75                                                                                                    | Dusit AL                                                                                                    |                                                                                                    |                           |                      |               |
| This example illustrates basic Expression Language arithmetic. Addition<br>+), subtraction (-), multiplication (*), division (/ or div), and modulus (% or<br>nod) are all supported. Error conditions, like division by zero, are handled<br>gracefully.<br>EL Expression       Result         §{1}       1         §{1}       1         §{1,2       3         §{1.2 + 2.3}       3.5         §{1.2E4 + 1.4}       12001.4         §{21 * 2}       42         §{3/4}       0.75                                                                                                    |                                                                                                    |                                                                                                    |                           |                      |               |
| This example illustrates basic Expression Language arithmetic. Addition<br>(+), subtraction (-), multiplication (*), division (/ or div), and modulus (% or<br>mod) are all supported. Error conditions, like division by zero, are handled<br>gracefully.<br>EL Expression       Result         \${1}       1         \${1}       1         \${1} 2       3         \${1.2 + 2.3}       3.5         \${1.2E4 + 1.4}       12001.4         \${21 * 2}       42         \${3/4}       0.75                                                                                                    |                                                                                                    | No. 1. 1990 - 1991 -                                                                                           | whether control control   |                      | Non-seemine A |
| (+), subtraction (-), multiplication (*), division (/ or div), and modulus (% or nod) are all supported. Error conditions, like division by zero, are handled gracefully.          EL Expression       Result         \${1}       1         \${1+2}       3         \${1.2E4 + 1.4}       12001.4         \${21 * 2}       6         \${3/4}       0.75                                                                                                    | This example illustr                                                                                                    | rates basic                                                                                                    | Expression Langua         | ge arithmetic        | Addition      |
| (*), subtraction (-), multiplication (*), division (/ or div), and modulus (% or nod) are all supported. Error conditions, like division by zero, are handled gracefully.<br>$\begin{array}{c c} \textbf{EL Expression} & \textbf{Result} \\ \hline \$\{1\} & 1 \\ \$\{1+2\} & 3 \\ \$\{1,2+2,3\} & 3.5 \\ \$\{1,2E4+1,4\} & 12001.4 \\ \$\{-4-2\} & -6 \\ \$\{21 * 2\} & 42 \\ \$\{3/4\} & 0.75 \end{array}$                                                                                                    | () and the ation ()                                                                                                    | neultinline                                                                                                    | tion (*) division (/ a    | go din and mo        | dulue (0/ on  |
| nod) are all supported. Error conditions, like division by zero, are handled<br>gracefully.           EL Expression         Result           \${1}         1           \${1+2}         3           \${1.2 + 2.3}         3.5           \${1.2E4 + 1.4}         12001.4           \${-4 - 2}         -6           \${21 * 2}         42                                                                                                    | +), subtraction (-),                                                                                                    | multiplica                                                                                                    | tion (*), division (/ c   | or divi and mo       | annie (% or   |
| EL Expression       Result         \${1}       1         \${1 + 2}       3         \${1.2 + 2.3}       3.5         \${1.2E4 + 1.4}       12001.4         \${-4 - 2}       -6         \${21 * 2}       42         \${3/4}       0.75                                                                                                    |                                                                                                    |                                                                                                    |                           | i and,, and mo       | uulus ( /0 01 |
| EL Expression       Result $\${1}$ 1 $\${1 + 2}$ 3 $\${1.2 + 2.3}$ 3.5 $\${1.2E4 + 1.4}$ 12001.4 $${-4 - 2}$ -6 $${21 * 2}$ 42 $${3/4}$ 0.75                                                                                                    | nod) are all suppor                                                                                                    | rted. Error                                                                                                    | conditions, like div      | ision by zero, a     | are handled   |
| EL Expression       Result $\{\{1\}$ 1 $\{\{1+2\}$ 3 $\{\{1,2+2,3\}$ 3.5 $\{\{1,2E4+1,4\}$ 12001.4 $\{\{-4-2\}$ -6 $\{\{21*2\}$ 42 $\{\{3/4\}$ 0.75                                                                                                    | mod) are all suppor                                                                                                    | rted. Érror                                                                                                    | conditions, like div      | ision by zero, a     | are handled   |
| kester $\S{1}$ 1 $\S{1 + 2}$ 3 $\S{1.2 + 2.3}$ 3.5 $\S{1.2E4 + 1.4\}$ 12001.4 $\S{-4 - 2\}$ -6 $\S{21 * 2\}$ 42 $\S{3/4}$ 0.75                                                                                                    | mod) are all suppor<br>gracefully.                                                                                                    | rted. Érror                                                                                                    | conditions, like div      | ision by zero, a     | are handled   |
| $ \begin{array}{c ccccccccccccccccccccccccccccccccccc$                                                                                                    | mod) are all suppor<br>gracefully.                                                                                                    | rted. Error                                                                                                    | conditions, like div      | ision by zero, a     | are handled   |
| $\begin{array}{c ccccccccccccccccccccccccccccccccccc$                                                                                                    | mod) are all support<br>gracefully.                                                                                                    | rted. Error                                                                                                    | conditions, like div      | ision by zero, a     | are handled   |
| $\$\{1.2 + 2.3\}$ $3.5$ $\$\{1.2E4 + 1.4\}$ $12001.4$ $\$\{-4 - 2\}$ $-6$ $\$\{21 * 2\}$ $42$ $\$\{3/4\}$ $0, 75$                                                                                                    | mod) are all support<br>gracefully.                                                                                                    | Result                                                                                                    | conditions, like div      | ision by zero, a     | are handled   |
| $\begin{array}{c ccccccccccccccccccccccccccccccccccc$                                                                                                    | mod) are all support<br>gracefully.<br><b>EL Expression</b><br>\${1}<br>\${1 + 2}                                                                                           | rted. Error                                                                                                    | conditions, like div      | ision by zero, a     | are handled   |
| $\begin{array}{c ccccccccccccccccccccccccccccccccccc$                                                                                                    | mod) are all support<br>gracefully.<br><b>EL Expression</b><br>\${1}<br>\${1 + 2}<br>\${1.2 + 2.3}                                                                          | rted. Error                                                                                                    | conditions, like div      | ision by zero, a     | are handled   |
| \${21 * 2} 42<br>\${3/4} 0.75                                                                                                    | mod) are all support<br>gracefully.<br><b>EL Expression</b><br>\${1}<br>\${1+2}<br>\${1+2}<br>\${1.2 + 2.3}<br>\${1.2E4 + 1.4}                                              | rted. Error<br>Result<br>1<br>3<br>3.5<br>12001.4                                                              | conditions, like div      | ision by zero, a     | are handled   |
| \${3/4} 0.75                                                                                                    | mod) are all support<br>gracefully.<br><b>EL Expression</b><br>\${1}<br>\${1 + 2}<br>\${1.2 + 2.3}<br>\${1.2E4 + 1.4}<br>\${-4 - 2}                                         | rted. Error<br>Result<br>1<br>3<br>3.5<br>12001.4<br>-6                                                        | conditions, like div      | ision by zero, a     | are handled   |
| (v) - 1 (v) - 2 (v) - 2 (v) - | mod) are all support<br>gracefully.<br><b>EL Expression</b><br>\${1}<br>\${1+2}<br>\${1.2 + 2.3}<br>\${1.2E4 + 1.4}<br>\${-4 - 2}<br>\${21 * 2}                             | rted. Error<br>Result<br>1<br>3<br>3.5<br>12001.4<br>-6<br>42                                                  | conditions, like div      | ision by zero, a     | are handled   |
| \${3 div 4} 0.75                                                                                                    | mod) are all support<br>gracefully.<br><b>EL Expression</b><br>\${1}<br>\${1 + 2}<br>\${1.2 + 2.3}<br>\${1.2E4 + 1.4}<br>\${-4 - 2}<br>\${21 * 2}<br>\${3/4}                | rted. Error          Result         1         3         3.5         12001.4         -6         42         0.75 | conditions, like div      | ision by zero, a     | are handled   |
| 🛛 🕥 🌽 🖶 💷 🐨 🐼 🐨 CTRL DERECH                                                                                                    | mod) are all support<br>gracefully.<br><b>EL Expression</b><br>\${1}<br>\${1 + 2}<br>\${1.2 + 2.3}<br>\${1.2E4 + 1.4}<br>\${-4 - 2}<br>\${21 * 2}<br>\${3/4}<br>\${3 div 4} | rted. Error<br><b>Result</b><br>1<br>3<br>3.5<br>12001.4<br>-6<br>42<br>0.75<br>0.75                           | conditions, like div      | ision by zero, a     | are handled   |

Como vemos funciona correctamente la comunicación. (La carpeta debe ser un proyecto creado, por ejemplo con NetBeans o Eclipse)

# **IIS con Tomcat**

Teniendo instalado Tomcat e IIS vamos a ver como conectarlos. Para ello nos vamos a IIS y creamos un sitio que apunte a los directorios de Tomcat

| Conexiones           | Utilice esta característica pa<br>solicite un nombre de archivo | predeterminado<br>ra específicar los archivos predeterminados que<br>o específico. Establezca los documentos predeter | se devolverán cuando u<br>minados en orden de pr |
|----------------------|-----------------------------------------------------------------|----------------------------------------------------------------------------------------------------|--------------------------------------------------|
| Sitios               | Nombre                                                          | Tipo de ent                                                                                                    |                                                  |
| 🗄 🌍 Default Web Site | Default.htm                                                     | Heredada                                                                                                    |                                                  |
| E- 🕘 TomcatSite      | Default.asp                                                     | Heredada                                                                                                    |                                                  |
| docs                 | index.htm                                                       | Heredada                                                                                                    |                                                  |
| 🕀 🧮 manager          | index.html                                                      | Heredada                                                                                                    |                                                  |
| 🕀 🧰 prueba           | iisstart.htm                                                    | Heredada                                                                                                    |                                                  |
| E ROOT               | default.aspx                                                    | Heredada                                                                                                    |                                                  |
|                      |                                                                 |                                                                                                    |                                                  |

Intentamos acceder a ver si nos conecta pero nos dará un error de que necesitamos el conector. Vamos a descargar un conector de <u>http://tomcatiis.riaforge.org</u> que nos lo hará todo indicándole unas opciones.

Una vez nos lo descargamos, lo extraemos y lo ejecutamos.

| ar        |
|-----------|
|           |
| Etiquetas |
|           |
|           |
|           |
|           |
|           |
|           |
|           |
|           |
|           |
|           |
|           |

Al instalarlo tenemos que elegir la opción de que solo lo haga en el sitio deseado, en mi caso **TomcatSite.** 

Ahora reiniciamos IIS y Tomcat e intentamos entrar a ver si nos funciona.

|                                                            |                                   |                                        |                                  |                   |                              |                   | 1           |             |
|------------------------------------------------------------|-----------------------------------|----------------------------------------|----------------------------------|-------------------|------------------------------|-------------------|-------------|-------------|
| Iocalhost/examples/jsp/jsp                                 | 2/el/basic-arithmet               | tic.jsp                                |                                  |                   | ⊽ C" Soogle                  | م                 | な自          | ♣ ⋒         |
| SP 2.0 Expr                                                | ession                            | Langua                                 | ige - Ba                         | isic Ari          | thmetic                      |                   |             |             |
| example illustrates basic l<br>orted. Error conditions, li | Expression Lar<br>ike division by | nguage arithmetic<br>zero, are handleo | Addition (+), s<br>1 gracefully. | ubtraction (-), 1 | nultiplication (*), division | (/ or div), and m | odulus (% c | or mod) are |
| EL Expression                                              | Result                            |                                        |                                  |                   |                              |                   |             |             |
| \${1}                                                      | 1                                 |                                        |                                  |                   |                              |                   |             |             |
| \${1 + 2}                                                  | 3                                 |                                        |                                  |                   |                              |                   |             |             |
| \${1.2 + 2.3}                                              | 3.5                               |                                        |                                  |                   |                              |                   |             |             |
| \${1.2E4 + 1.4}                                            | 12001.4                           |                                        |                                  |                   |                              |                   |             |             |
| \$ { -4 - 2 }                                              | -6                                |                                        |                                  |                   |                              |                   |             |             |
| \${21 * 2}                                                 | 42                                |                                        |                                  |                   |                              |                   |             |             |
| \${3/4}                                                    | 0.75                              |                                        |                                  |                   |                              |                   |             |             |
| \${3 div 4}                                                | 0.75                              |                                        |                                  |                   |                              |                   |             |             |
| \${3/0}                                                    | Infinity                          |                                        |                                  |                   |                              |                   |             |             |
| \${10%4}                                                   | 2                                 |                                        |                                  |                   |                              |                   |             |             |
| \${10 mod 4}                                               | 2                                 |                                        |                                  |                   |                              |                   |             |             |
| \${(1==2) ? 3 : 4}                                         | 4                                 |                                        |                                  |                   |                              |                   |             |             |
|                                                            |                                   |                                        |                                  |                   |                              |                   |             |             |

Como vemos funciona correctamente Tomcat con IIS.

#### BLOQUE 3: ACTIVIDADES CON SERVIDORES WEB Y CMS

#### Cosas básicas para la instalación de los CMS

Lo primero que necesitamos es una máquina con conexión a internet. Ahora vamos a instalar apache2, php y mysql con phpmyadmin para gestionar mejor nuestra base de datos. Aplicamos este comando:

Apt-get install apache2 mysql-server5.5 phpmyadmin php5-common libapache2-mod-php5 php5-mysqlnd

Con este comando instalamos lo básico que necesitaremos. Si queremos tener todos los módulos de php utilizamos:

Apt-get install php5-mysql php5-curl php-gd php5-idn php-pear php5-imagick php5-imap php5-mcrypt php5-memcache php5-ming php5-ps php5-pspell php5-recode php5-snmp php5-sqlite php5-tidy php5-xmlrpc php5-xsl

Ahora vamos a comprobar si funciona tanto apache como phpmyadmin.

| Actividades Navegador web                                                                                                    | Firefox <del>+</del> jue | 19:18                                                                               |                | es 🔻                                                                                                    | dî.                                                                                                    | ÷ ڻ                                           |
|----------------------------------------------------------------------------------------------------|--------------------------|-------------------------------------------------------------------------------------|----------------|----------------------------------------------------------------------------------------------------|----------------------------------------------------------------------------------------------------|-----------------------------------------------|
| localhost / lo                                                                                                    | ocalhost   phpMyA        | dmin 4.0.10deb1                                                                     | L – Mozilla F  | irefox                                                                                                    |                                                                                                    | ×                                             |
| 🍌 🗛 localhost / localhost 🗙                                                                                                    | Apache2 Ubuntu D         | efault 🗙 👇                                                                          |                |                                                                                                    |                                                                                                    |                                               |
| ( Iocalhost/phpmyadmin/inde                                                                                                    | x.php?db=&table=         | =&server=1&t ▼                                                                      | <b>୯ ଛ -</b> G | oogle                                                                                                    | ٩                                                                                                    | » ≡                                           |
| php <mark>MyAdmin</mark>                                                                                                    | ← Servidor:<br>Bases de  | localhost<br>datos 🛛 🗐 SQ                                                           | L 🚺 Est        | ado actual                                                                                                    | ~ 1                                                                                                    | ⊼.<br>Más                                     |
| (Tablas recientes)  (Tablas recientes) (Tablas recientes) | Configura<br>generales   | ciones<br>e contraseña<br>into de la conexió<br>ci<br>ciones de<br>a<br>anguage @ : | in al          | Servido<br>base de<br>• Servid<br>via UN<br>• Tipo d<br>MySQL<br>• Versió<br>5.5.40<br>• (Ubu<br>• Versió<br>protoc<br>• Usuari<br>root@<br>• Conjur | or de<br>e dat<br>or: Loca<br>IIX sock<br>e servic<br>-<br>oubunt<br>n del se<br>-<br>Oubunt<br>n del<br>olo: 10<br>o:<br>o:<br>ocalhos<br>ito de | OS<br>alhost<br>dor:<br>arvidor:<br>tu0.14.04 |
|                                                                                                    |                          |                                                                                     | 0 🖉 🗗 🖆        |                                                                                                    | 🖲 CTRL                                                                                                    | DERECHA                                       |

Ya tenemos las cosas básicas funcionando ahora vamos a empezar a instalar los hosts virtuales y a continuación el CMS.

# Creación de host virtuales.

Primero creamos las carpetas en /var/www/

mkdir joomla, wordpress, Moodle, prestashop

Modificamos el archivo /etc/hosts dejándolo así:

| GNU nano  | 2.2.6                                 | Archivo:                              | /etc/hosts |  |
|-----------|---------------------------------------|---------------------------------------|------------|--|
|           |                                       |                                       |            |  |
| 127.0.0.1 | localhost                             |                                       |            |  |
| 127.0.1.1 | ubuntu                                |                                       |            |  |
| 127.0.1.2 | www.joomla.                           | com                                   |            |  |
| 127.0.1.3 | www.wordpre                           | ess.com                               |            |  |
| 127.0.1.4 | www.moodle.                           | com                                   |            |  |
| 127.0.1.5 | www.prestas                           | shop.com                              |            |  |
|           | · · · · · · · · · · · · · · · · · · · | · · · · · · · · · · · · · · · · · · · |            |  |

Ahora, nos vamos al directorio de Apache2 a /etc/apache2/sites-

available/000-default.conf y añadimos los host virtuales, dejando el archivo así:

|                                                                                                    |       |        |         |           |        | root@ut  |
|----------------------------------------------------------------------------------------------------|-------|--------|---------|-----------|--------|----------|
| File                                                                                                    | Edit  | View   | Search  | Terminal  | Help   |          |
| GN                                                                                                    | U nar | 10 2.2 | .6 Arch | ivo:      | ache2, | /sites-a |
|                                                                                                    |       |        |         |           |        |          |
| <vir< td=""><td>tual⊦</td><td>lost w</td><td>ww.ioom</td><td>la.com:8</td><td>30&gt;</td><td></td></vir<>     | tual⊦ | lost w | ww.ioom | la.com:8  | 30>    |          |
| Docu                                                                                                    | mentF | Root / | var/www | /joomla   |        |          |
| Serv                                                                                                    | erNam | e www  | .joomla | .com      |        |          |
| <td>rtual</td> <td>Host&gt;</td> <td>-</td> <td></td> <td></td> <td></td>                                     | rtual | Host>  | -       |           |        |          |
| <vir< td=""><td>tual⊦</td><td>lost w</td><td>ww.word</td><td>press.co</td><td>om:80&gt;</td><td></td></vir<>  | tual⊦ | lost w | ww.word | press.co  | om:80> |          |
| Docu                                                                                                    | mentF | Root / | var/www | /wordpre  | ss     |          |
| Serv                                                                                                    | erNam | e www  | .wordpr | ess.com   |        |          |
| <td>rtual</td> <td>Host&gt;</td> <td></td> <td></td> <td></td> <td></td>                                      | rtual | Host>  |         |           |        |          |
| <vir< td=""><td>tual⊦</td><td>lost w</td><td>ww.mood</td><td>lle.com:8</td><td>30&gt;</td><td></td></vir<>    | tual⊦ | lost w | ww.mood | lle.com:8 | 30>    |          |
| Docu                                                                                                    | mentF | Root / | var/www | /moodle   |        |          |
| Serv                                                                                                    | erNam | ie www | .moodle | .com      |        |          |
| <td>rtual</td> <td>Host&gt;</td> <td></td> <td></td> <td></td> <td></td>                                      | rtual | Host>  |         |           |        |          |
| <vir< td=""><td>tualŀ</td><td>lost w</td><td>ww.pres</td><td>tashop.c</td><td>om:80:</td><td>&gt;</td></vir<> | tualŀ | lost w | ww.pres | tashop.c  | om:80: | >        |
| Docu                                                                                                    | mentF | loot / | var/www | //prestas | shop   |          |
| Serv                                                                                                    | erNam | e www  | .presta | shop.com  | 1      |          |
| <td>rtual</td> <td>Host&gt;</td> <td></td> <td></td> <td></td> <td></td>                                      | rtual | Host>  |         |           |        |          |

Tenemos los cuatro virtual host creados. Reiniciamos el apache2 y empezamos a descargar los CMS. Antes vamos a crear la base de datos con el **PHPMYADMIN** para acceder, entramos con:

Localhost/phpmyadmin.

| localhost/phpmyadmin/ | 🕶 🤁 🛛 😸 🕶 Google         |
|-----------------------|--------------------------|
|                       | phpMuAdmin               |
|                       | Bienvenido a phpMyAdmin  |
|                       | Idioma - <i>Language</i> |
|                       | Español - Spanish        |
|                       |                          |
|                       | Iniciar sesión 😡         |
|                       | Usuario:                 |
|                       | root                     |
|                       | Contraseña:              |
|                       |                          |
|                       |                          |

El usuario por defecto es root y la contraseña la que pusimos en el proceso de instalación.

Una vez dentro, pulsamos sobre **Bases de datos** y la creamos. (Voy a crear una para cada CMS)

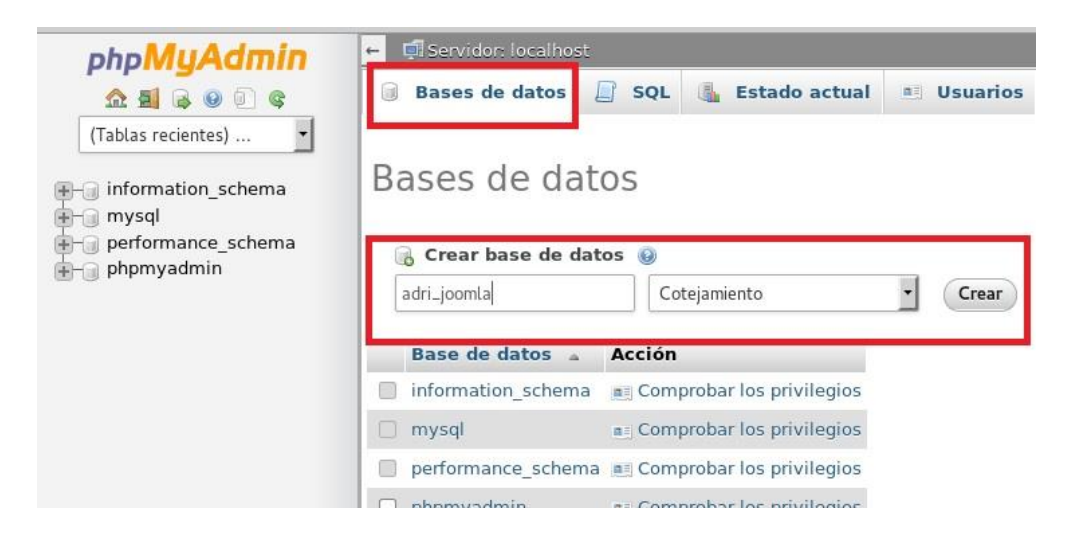

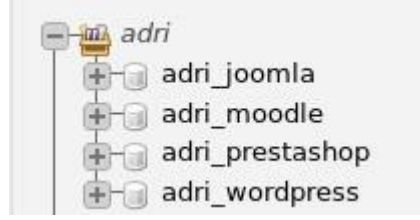

Ya tengo las cuatro bases de datos creadas, ahora vamos a proceder con los CMS.

#### JOOMLA

Entramos en la página web de Joomla o en la comunidad hispana de Joomla que nos darán Joomla en castellano sin tener que instalar ningún paquete adicional.

#### www.joomlaspanish.org

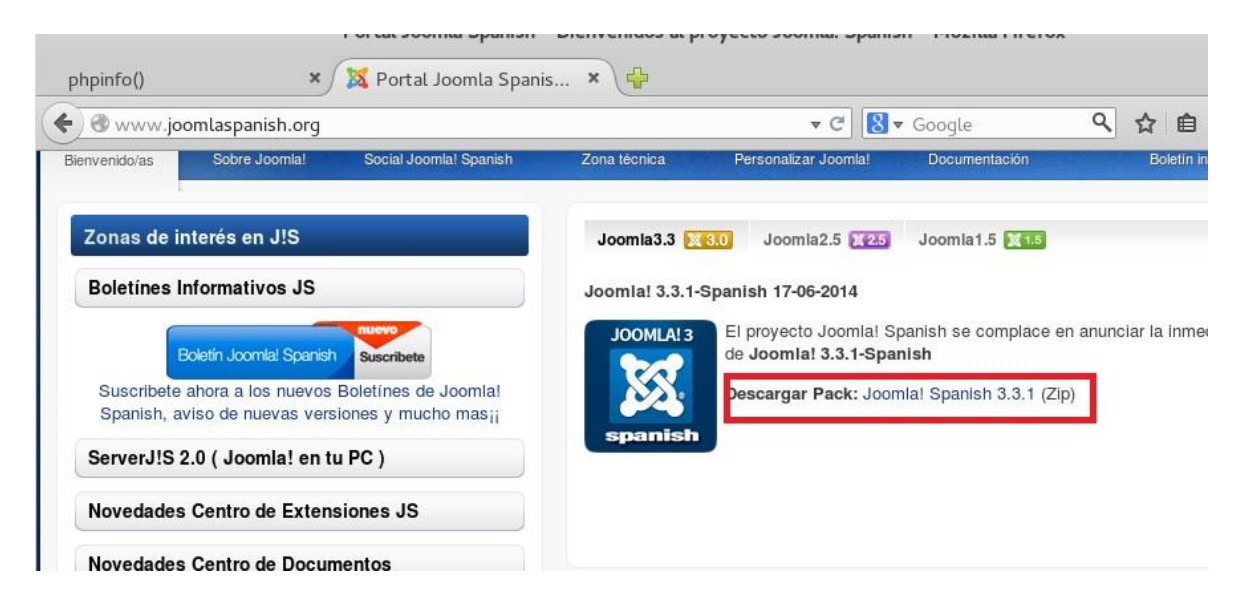

Una vez lo tenemos descargado, extraemos su contenido en /var/www/joomla

Unzip -d /var/www/joomla /root/Descargar/joomla.zip

Le estamos diciendo que descomprima en /var/www/Joomla ese archivo.

| root@ubuntu:/#                       | ls /var/www/joom                                                      | la/                                                   |                                                 |                                     |                                                         |                              |
|--------------------------------------|-----------------------------------------------------------------------|-------------------------------------------------------|-------------------------------------------------|-------------------------------------|---------------------------------------------------------|------------------------------|
| administrator<br>bin<br>cache<br>cli | <pre>components<br/>CONTRIBUTING.md<br/>htaccess.txt<br/>images</pre> | <pre>includes index.php installation joomla.xml</pre> | language<br>layouts<br>libraries<br>LICENSE.txt | logs<br>media<br>modules<br>plugins | README.md<br>README.txt<br>robots.txt.dist<br>templates | <b>tmp</b><br>web.config.txt |
| root@ubuntu:/#                       |                                                                       |                                                       |                                                 |                                     |                                                         |                              |

Ya tenemos los archivos, ahora vamos a darle permisos a las carpetas y archivos necesarios.

# El archivo de configuration.php le damos permisos 777 y al acabar la instalación le ponemos 444.

Una vez dado los permisos, vamos con la instalación, para ello entramos a <u>www.joomla.com</u> (que es nuestro virtual host creado anteriormente)

|                         |                          |            | 0 | ~ ~ | - m     |     |
|-------------------------|--------------------------|------------|---|-----|---------|-----|
| www.joomla.com/installa | tion/index.php?view=site | ▼ C Boogle | ٩ | ਮ ≞ | 3 🕸     | 1   |
| Seleccionar idioma      | Spanish (Español)        |            |   | -   | Siguier | nte |
|                         |                          |            |   |     |         |     |
| Configuración           | nrincipal                |            |   |     |         |     |

| Nombre del sitio * | Sitio de Adrian Pascual                                                                                              | E-mail del      | adrianlegs@hotmail.com                                                             |
|--------------------|----------------------------------------------------------------------------------------------------|-----------------|------------------------------------------------------------------------------------|
|                    | Introduzca un nombre para su sitio Web.                                                                              | Administrador * | Introduzca su dirección de e-mail. Esta<br>será la dirección de correo electrónico |
| Meta Descripción   | Probando el CMS Joomla                                                                                               |                 | del sitio Web vinculada al Super<br>Administrador.                                 |
|                    |                                                                                                    | Usuario del     | Adrian                                                                             |
|                    | Introduzca una descripción general del<br>sitio web para los motores de búsqueda.<br>Por lo general, un máximo de 20 | Administrador * | Usted puede cambiar el nombre de usuario predeterminado <b>admin</b> .             |
|                    | palabras es lo óptimo.                                                                                               | Contraseña del  | •••••                                                                              |
|                    |                                                                                                    | Administrador * | Establezca la contraseña para la cuenta                                            |

## Presionamos sobre Siguiente.

|                            | Instalador vved Joo                                                                    | miai – Mozilla Firei | rox                      |              |        |          |         |     |
|----------------------------|----------------------------------------------------------------------------------------|----------------------|--------------------------|--------------|--------|----------|---------|-----|
| 🐹 Instalador Web Joomla! 🗙 | 🏔 localhost / localhost 🗙 🕌                                                            |                      |                          |              |        |          |         |     |
| www.joomla.com/install     | ation/index.php?view=site#                                                             | ▼ C                  | 8 🔻 Google               | ٩            | ☆      | Ê        | ŧ       | ⋒   |
| Tipo Base de Datos *       | MySQL                                                                                  |                      |                          |              |        |          |         |     |
|                            | Esto es por lo general "mysql"                                                         |                      |                          |              |        |          |         |     |
| Nombre del Host *          | localhost                                                                              |                      |                          |              |        |          |         |     |
|                            | Esto es por lo general "localhost"                                                     |                      |                          |              |        |          |         |     |
| Usuario *                  | root                                                                                   |                      |                          |              |        |          |         |     |
|                            | O algo como "root" o un nombre de usuario                                              | o dado por el host   |                          |              |        |          |         |     |
| Contraseña                 | •••••                                                                                  |                      |                          |              |        |          |         |     |
|                            | Para la seguridad del sitio es obligatorio el                                          | uso de una contras   | eña para la cuenta d     | e mysql.     |        |          |         |     |
| Nombre de la base de       | adri_joomla                                                                            |                      |                          |              |        |          |         |     |
| datos *                    | Algunos hostings sólo permiten un determi<br>desea instalar varios sitios con Joomla!. | nado nombre de DE    | 3 para el sitio. Utilice | un prefijo d | de tab | ola dist | tinto s | i . |

Este paso es el más importante, ya que es la configuración de la base de datos. Rellenamos los datos como en la foto anterior y presionamos sobre **Siguiente.** 

Nos llevará a una página para si queremos gestionar el FTP en nuestro caso, no lo queremos gestionar, por lo que presionamos sobre **Siguiente.** 

|                            | Joomla! <sup>®</sup> es software | libre distribuido bajo Licencia Pública General GNU. |  |
|----------------------------|----------------------------------|------------------------------------------------------|--|
|                            | Pack creado por J                | Joomla! Spanish 2005-2014 - Series Joomla! 3.2.x     |  |
| nstalando                  |                                  |                                                      |  |
|                            |                                  |                                                      |  |
| Realizar copias de seguri  | idad de las antiguas tablas d    | le la base de datos                                  |  |
| Creación de tablas de la   | base de datos                    |                                                      |  |
|                            |                                  |                                                      |  |
| Instalación de los datos d | te ejemplo                       |                                                      |  |

Esperamos a que termine de instalar y por fin tendremos nuestro sitio en Joomla.

| Fel             | Felicidades! el pack de Joomla! Spanish ya está instalado.                                                                                          |  |  |  |  |
|-----------------|----------------------------------------------------------------------------------------------------|--|--|--|--|
| POR F           | AVOR RECUERDE ELIMINAR                                                                                                    |  |  |  |  |
| COMP            | ETAMENTE EL DIRECTORIO DE INSTALACION.                                                                                                    |  |  |  |  |
| Usted<br>de sec | o será capaz de seguir más allá de este punto hasta que el directorio de instalación sea eliminado. Esta es una característica<br>ridad de Joomlal. |  |  |  |  |

Nos vamos a **/var/www/joomla** y modificamos el nombre de la carpeta instalación, por ejemplo, a2sqfinstalacionasd23d esto es para que nadie pueda ejecutarlo, o bien lo eliminamos.

Cuando lo hayamos eliminado, ya entramos en nuestro sitio web.

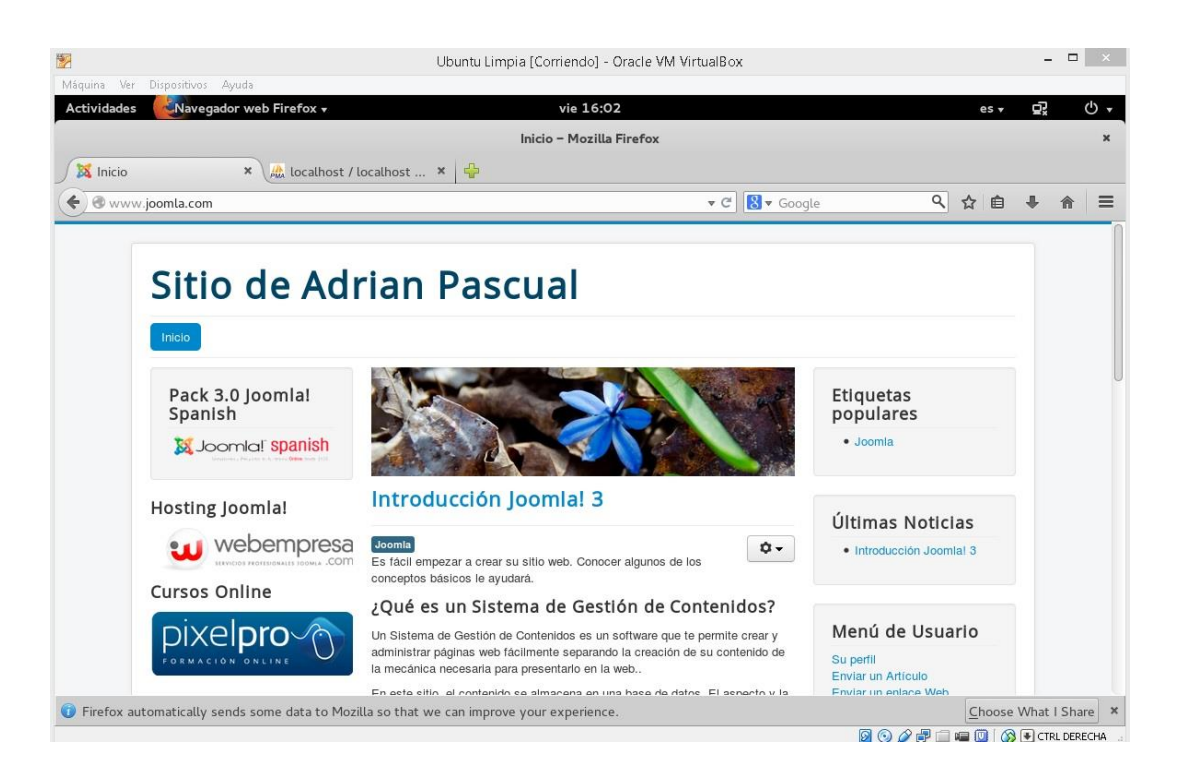

#### Wordpress

Hacemos igual que antes, nos vamos a google y buscamos **WordPress** y nos lo descargamos de la página oficial, si es posible en castellano.

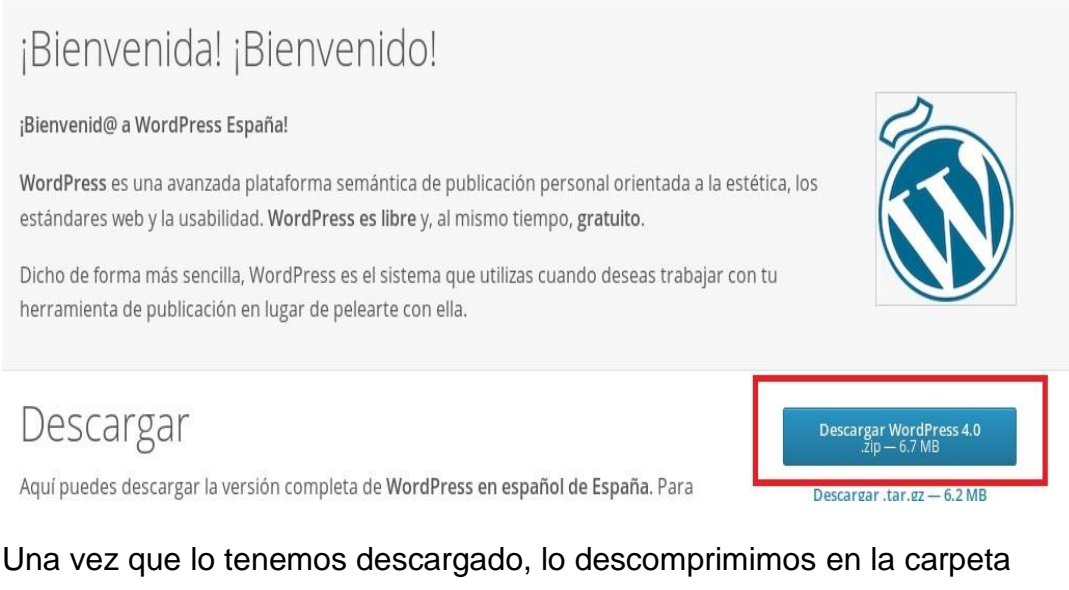

/var/www/wordpress que es la indicada para este gestor de contenidos.

Unzip -d /var/www/wordpress /root/Descargar/wordpress.zip

| root@ubuntu:/var | /www/wordpress# ls                          |                   |                  |
|------------------|---------------------------------------------|-------------------|------------------|
| index.php        | wp-admin                                    | wp-cron.php       | wp-mail.php      |
| licencia.txt     | wp-blog-header.php                          | wp-includes       | wp-settings.php  |
| license.txt      | wp-comments-post.php                        | wp-links-opml.php | wp-signup.php    |
| readme.html      | wp-config-sample.php                        | wp-load.php       | wp-trackback.php |
| wp-activate.php  | wp-content                                  | wp-login.php      | xmlrpc.php       |
| root@ubuntu:/var | /www/wordpress#                             |                   |                  |
|                  | 2019 10 10 10 10 10 10 10 10 10 10 10 10 10 |                   |                  |

Ahora que ya los tenemos, vamos a instalarlo. Necesitamos la base de datos, pero yo ya la cree anteriormente. También podríamos usar la de Joomla, pero sería muchísimas tablas y mejor por separado.

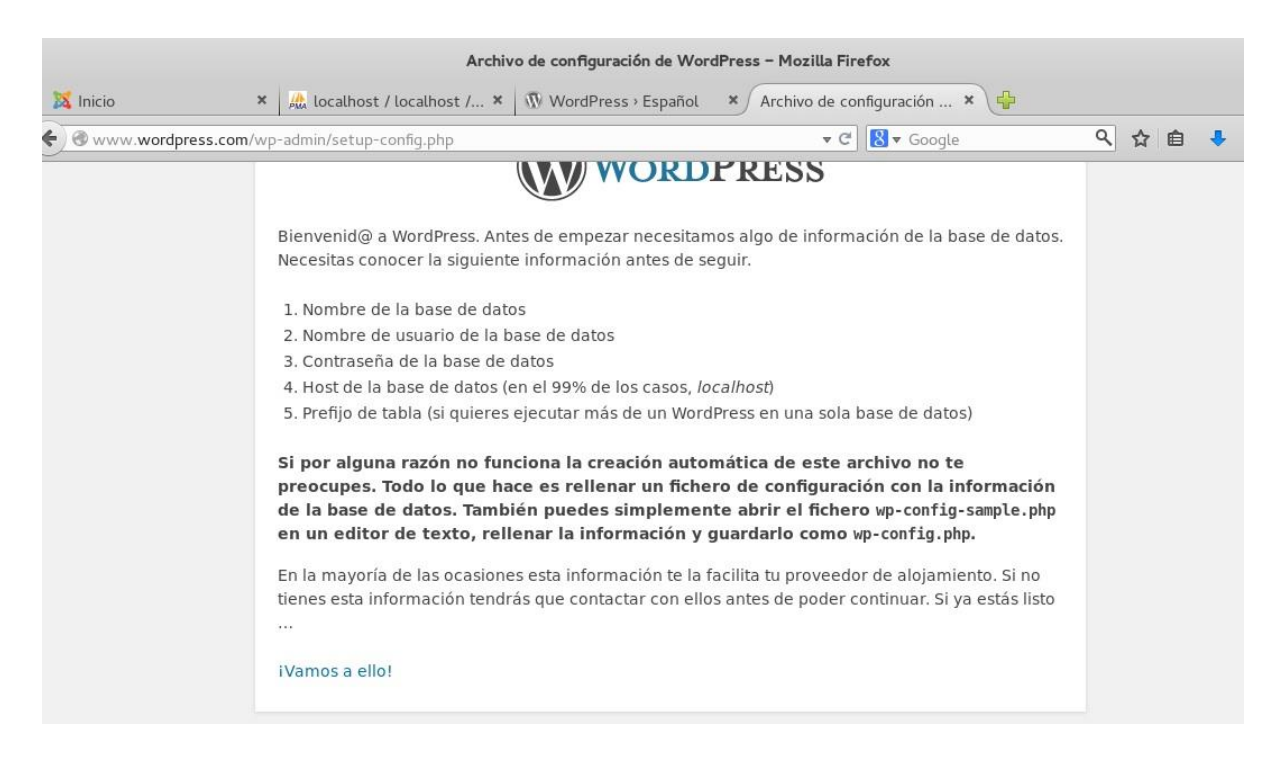

### Pulsamos sobre Vamos a ello!

| Nombre de la<br>base de datos | adri_wordpress | El nombre de la base de datos en la<br>que quieres que se ejecute WP.                                          |
|-------------------------------|----------------|----------------------------------------------------------------------------------------------------|
| Nombre de<br>usuario          | root           | Tu nombre de usuario de MySQL                                                                                  |
| Contraseña                    | 123456         | y la contraseña de MySQL.                                                                                      |
| Host de la base<br>de datos   | localhost      | Si no funciona localhost tendrás que<br>contactar con tu proveedor de<br>alojamiento para que te diga cual es. |
| Prefijo de tabla              | wp_            | Si quieres ejecutar varias instalaciones<br>de WordPress en una sola base de<br>datos cambia esto.             |

Enviar

Posiblemente nos indicará que creemos el archivo nosotros, eso es debido a que no tenemos permisos de escritura y no lo puede crear el automáticamente.

Introducimos los datos de la base de datos, como vemos, hay un fallo de "seguridad" de WordPress permitiendo que se visualice la contraseña en la instalación.

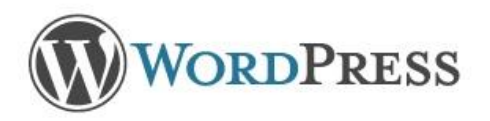

iTodo correcto! Ya has terminado esta parte de la instalación. Ahora WordPress puede comunicarse con tu base de datos. Si estás preparado es momento de ...

Iniciar la instalación

#### Seguimos con la instalación.

| Actividades                | Navegador web Firefox 🕶                                                                   | vie 16:25                                                                                                    | es v 💭 🕛  |
|----------------------------|-------------------------------------------------------------------------------------------|----------------------------------------------------------------------------------------------------|-----------|
|                            |                                                                                           | Instalación de WordPress - Mozilla Firefox                                                                                                    |           |
| 🐹 Inicio                   | × 🖟 localhost / localh                                                                    | ost / 🗴 🕅 WordPress > Español 🛛 🗴 Instalación de WordPress 🗴 🛟                                                                                                    |           |
| <b>( ( ( ( ( ( ( ( ( (</b> | vordpress.com/wp-admin/install.php                                                        | ▼ C Soogle                                                                                                    | 옥 ☆ 自 🕹 🎓 |
|                            | información siguiente<br>publicación personal                                             | y estarás a punto de usar la más enriquecedora y potente plataforma de<br>del mundo.                                                                                                    |           |
|                            | Información                                                                               | necesaria                                                                                                    |           |
|                            | Por favor, debes facili<br>ajustes más tarde.                                             | tarnos los siguientes datos. No te preocupes, siempre podrás cambiar estos                                                                                                    |           |
|                            | Título del sitio                                                                          | Wordpress de Adrian Pascual                                                                                                    |           |
|                            | Nombre de usuario                                                                         | Adrian<br>Los nombres de usuario sólo pueden tener caracteres alfanuméricos, espacios, guiones bajos,<br>guiones, puntos y el símbolo @.                                                             |           |
|                            | Password, dos<br>veces<br>Se generará un password<br>automático si lo dejas en<br>blanco. | Muy débil           Un consejo: La contraseña debe tener, al menos, siete caracteres de longitud. Para hacerla más fuerte, utiliza mayúsculas y minúsculas, números y símbolos como ! "? \$ % ^ & ). |           |

Presionamos sobre continuar, debajo de la página.

| ilado correctamente. ¿Esperabas más pasos? Sentimos decepcionarte. :) |
|-----------------------------------------------------------------------|
| Adrian                                                                |
| Tu contraseña elegida.                                                |
|                                                                       |
|                                                                       |

Ya tenemos WordPress instalado, ahora vamos a comprobar que funciona correctamente.

| e www.wordpress.                                                                                       | <b>com</b> /wp-admin/                                                                                     |                                                                             | 🔻 🥙 🔀 🔻 Goo                                      | ogle 🔍 🏠 🗎 🗍                                                                                                    |
|----------------------------------------------------------------------------------------------------|----------------------------------------------------------------------------------------------------|-----------------------------------------------------------------------------|--------------------------------------------------|----------------------------------------------------------------------------------------------------|
| 🔞 🔏 Wordpress de Ad                                                                                    | rian Pascual 📀 1 🌹 0 🕂 Nuevo                                                                              |                                                                             |                                                  | Hola, Adrian                                                                                                    |
| Escritorio                                                                                             | Escritorio                                                                                                |                                                                             |                                                  | Opciones de pantalla 🔻 Ayuda 🔻                                                                                                    |
| Actualizaciones                                                                                        | Bienvenido a WordPress<br>Estamos preparando algunos enlaces                                              | para que puedas con                                                         | nenzar:                                          | O Descartar                                                                                                    |
| <ul> <li>Páginas</li> <li>Páginas</li> <li>Comentarios</li> <li>Apariencia</li> <li>Plugins</li> </ul> | Comienza<br>Personaliza tu sitio<br>o, cambia tu tema por completo                                        | Siguientes paso<br>Escribe tu pri<br>blog<br>+ Añade una pa<br>Ver tu sitio | <b>s</b><br>mera entrada en el<br>ágina Sobre mí | Más acciones         Image: Gestiona widgets o menús         Activa o desactiva los comentarios         Aprende más de cómo comenzar |
| <ul> <li>Usuarios</li> <li>Herramientas</li> <li>Ajustes</li> <li>Cerrar menú</li> </ul>               | De un vistazo<br>1 entrada<br>1 página<br>1 comentario<br>WordPress 4.0 funciona con el tema Twenty Fourt | een.                                                                        | Borrador rápido<br>Título<br>¿Qué te está pasan  | A do por la cabeza?                                                                                                    |

Aquí podemos ver la zona de administración y por último vemos el portal del sitio.

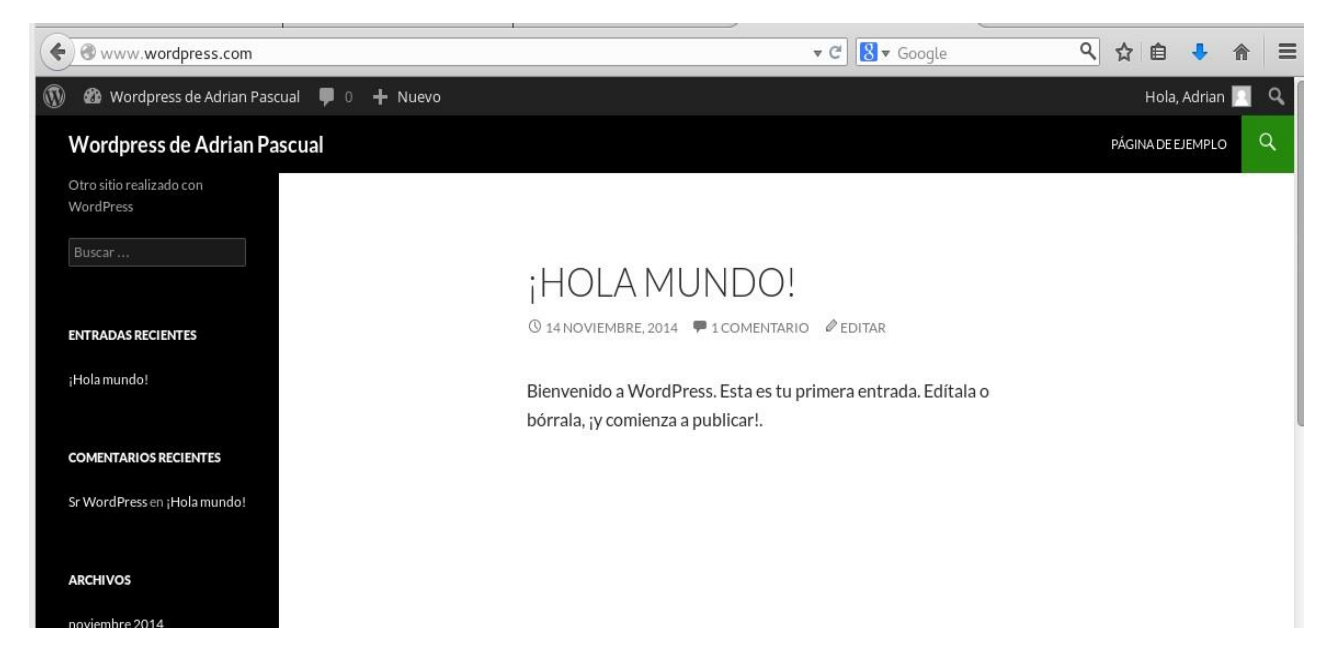

Ya tenemos WordPress funcionando correctamente.

#### Moodle

Entramos en la página web de Moodle, y descargamos la última versión, acto seguido lo descomprimimos en la carpeta **/var/www/Moodle.** 

root@ubuntu:/var/www/moodle# ls COPYING.txt admin iplookup portfolio auth lang question course availability draftfile.php lib backup enrol loca rating local README.txt badgeserrorloginbehat.yml.distfile.phpmdeploy.phpblocksfilesmdeploytest.phblogfiltermessagebrokenfile.phpgithash.phpmnet badges login report repository mdeploytest.php rss tag tags.txt grade group help\_a cache mod theme calendar TRADEMARK.txt my cohorthelp\_ajax.pnpcommenthelp.phpcompletionindex.php help\_ajax.php notes user phpunit.xml.dist userpix plagiarism pix version.php composer.json install webservice config-dist.php install.php pluginfile.php root@ubuntu:/var/www/moodle#

Unzip -d /var/www/Moodle /root/Descargar/Moodle.zip

Una vez tenemos los archivos, vamos al navegador y empezamos la instalación.

# Instalación

| Idioma |                                                                                                    |
|--------|----------------------------------------------------------------------------------------------------|
|        | Seleccionar idioma                                                                                                    |
|        | Por favor, seleccione un idioma para el proceso de instalación. Este idioma se usará también como idioma por<br>defecto del sitio, si bien puede cambiarse más adelante. |
|        | Idioma Español - Internacional (es)                                                                                                    |
|        | Siguiente »                                                                                                    |
|        |                                                                                                    |

moodle

# Necesitamos tener instalada la versión php5-curl de php5.

Seleccionamos el controlador de base de datos MySql.

| Servidor de la base de datos   | localhost              |
|--------------------------------|------------------------|
| Nombre de la base de datos     | adri_moodle            |
| Usuario de la base de datos    | root                   |
| Contraseña de la base de datos | 123456                 |
| Prefijo de tablas              | mdl_                   |
| Puerto de la base de datos     | 3306                   |
| Socket Unix                    |                        |
|                                | « Anterior Siguiente » |

Presionamos siguiente y aceptamos los términos.

# Instalación

# Moodle - Modular Object-Oriented Dynamic Learning Environment Copyright

| Este programa es software libre: usted puede redistribuirlo y                                                                                                    |
|----------------------------------------------------------------------------------------------------|
| /o modificarlo bajo los términos de la GNU (General Public License) publicada por la Fundación para el Software Libre, ya sea la versión 3 de dicha Licencia, o (a su elección cualquier versión posterior. |
| Este programa se distribuye con la esperanza de que sea útil, pero SIN NINGUNA GARANTÍA; sin la garantía implícita de COMERCIALIZACIÓN o IDONEIDAD PARA UN<br>PROPÓSITO PARTICULAR.                         |
| Vea la página de información de Licencia de Moodle para más detalles: http://docs.moodle.org/en/License                                                                                                    |
| ¿Ha leído y comprendido los términos y condiciones?                                                                                                    |
| Continuar Cancelar                                                                                                    |

Copyright (C) 1999 en adelante, Martin Dougiamas (http://moodle.com)

Si nuestro entorno pasa los entornos mínimos nos mostrará un mensaje en verde y presionamos sobre **Continuar**.

| logstore_database |           |
|-------------------|-----------|
| Éxito             |           |
| logstore_legacy   |           |
| Éxito             |           |
| logstore_standard |           |
| Éxito             |           |
|                   | Continuar |

Si se nos ha instalado bien, presionamos sobre Continuar.

| General                   |                                                                                                    |
|---------------------------|----------------------------------------------------------------------------------------------------|
| Nombre de usuario*        |                                                                                                    |
| admin                     |                                                                                                    |
| Escoger un método de ide  | ntificación: 🕐                                                                                                    |
| Cuentas manuales          |                                                                                                    |
| La contraseña debería ten | er al menos 8 caracter(es), al menos 1 dígito(s), al menos 1 minúscula(s), al menos 1 mayúscula(s), al menos 1 caracter(es) no alfanuméricos |
| Nueva contraseña* 🕐       |                                                                                                    |
| •••••                     | Desenmascarar                                                                                                    |
| Forzar cambio de contrase | ña 🕐 🔲                                                                                                    |
| Nombre*                   |                                                                                                    |
| Adrian                    |                                                                                                    |
| Apellido(s)*              |                                                                                                    |

Editamos los datos del administrador y presionamos en Actualizar.

# Nuevos ajustes - Ajustes de la página principal

| Nombre completo del sitio<br>fullname                       | Moodle Adrian Pascual  |  |
|-------------------------------------------------------------|------------------------|--|
| Nombre corto para el sitio (una<br>palabra)<br>shortname    | MAdrian                |  |
| Descripción de la página<br>principal<br><sup>summary</sup> | Probando el CMS Moodle |  |

Rellenamos los datos básicos del sitio y le damos a **Guardar Cambios.** Ya tenemos Moodle instalado.

| O www.moodle.com     MAdrian Español - Int    | ternacional | es) •                  | ▼ C S ▼ Google |       | C      | Adri | ✿ 🗎 💼<br>ian Pa | scual | r<br>1 | <b>^</b> |
|-----------------------------------------------|-------------|------------------------|----------------|-------|--------|------|-----------------|-------|--------|----------|
| Moodle Adri                                   | an Pa       | ascual                 |                |       |        |      |                 |       |        |          |
| NAVEGACIÓN<br>Página Principal                | - <         | Cursos disponibles     |                | Proba | ndo el | CMS  | 3 Moo           | dle   |        |          |
| Páginas del sitio                             |             | Ngiogal an naovo caloo |                | CALE  | NDA    | RIO  |                 |       | E      | - <      |
| Mi perfil                                     |             |                        |                | •     | no     | viem | bre 20          | 014   |        | •        |
| Cursos                                        |             |                        |                | Dom   | Lun    | Mar  | Mié ,           | Jue V | /ie s  | Sáb<br>1 |
|                                               |             |                        |                | 2     | 3      | 4    | 5               | 6     | 7      | 8        |
| ADMINISTRACIÓN                                | - <         |                        |                | 9     | 10     | 11   | 12              | 13    | 14     | 15       |
| <ul> <li>Ajustes de la página prir</li> </ul> | ncipal      |                        |                | 16    | 17     | 18   | 19              | 20 2  | 21     | 22       |
| Activar edición                               |             |                        |                | 23    | 24     | 25   | 26              | 27 2  | 28     | 29       |
| 🏶 Editar ajustes                              |             |                        |                | 30    |        |      |                 |       |        |          |
| Usuarios                                      |             |                        |                |       |        |      |                 |       |        |          |
| T Filtros                                     |             |                        |                |       |        |      |                 |       |        |          |
| Informes                                      |             |                        |                |       |        |      |                 |       |        |          |
| Bestaurar                                     |             |                        |                |       |        |      |                 |       |        |          |

Como vemos funciona correctamente nuestro CMS Moodle.

#### PrestaShop.

Para empezar, entramos a google y nos descargamos PrestaShop de la web oficial. Una vez lo tengamos descargado lo extraemos en

# /var/www/prestashop

# Unzip -d /var/root/prestashop /root/Descargas/prestashop.zip

| root@ubuntu:/var/ww | w/prestashop# ls          |                         |
|---------------------|---------------------------|-------------------------|
| 404.php             | guest-tracking.php        | order-slip.php          |
| addresses.php       | header.php                | override                |
| address.php         | history.php               | pagination.php          |
| admin               | identity.php              | password.php            |
| attachment.php      | images.inc.php            | pdf-invoice.php         |
| authentication.php  | img                       | pdf-order-return.php    |
| best-sales.php      | index.php                 | pdf-order-slip.php      |
| cache               | init.php                  | prices-drop.php         |
| cart.php            | install                   | product.php             |
| category.php        | js                        | products-comparison.php |
| changecurrency.php  | log                       | product-sort.php        |
| classes             | mails                     | search.php              |
| cms.php             | manufacturer.php          | sitemap.php             |
| config              | modules                   | sitemap.xml             |
| contact-form.php    | my-account.php            | statistics.php          |
| controllers         | new-products.php          | stores.php              |
| css                 | order-confirmation.php    | supplier.php            |
| discount.php        | order-detail.php          | themes                  |
| docs                | order-follow.php          | tools                   |
| download            | order-opc.php             | translations            |
| footer.php          | order.php                 | upload                  |
| get-file.php        | order-return. <u>p</u> hp | webservice              |
| root@ubuntu:/var/ww | w/prestashop#             |                         |

#### Ahora vamos al navegador y comenzamos la instalación.

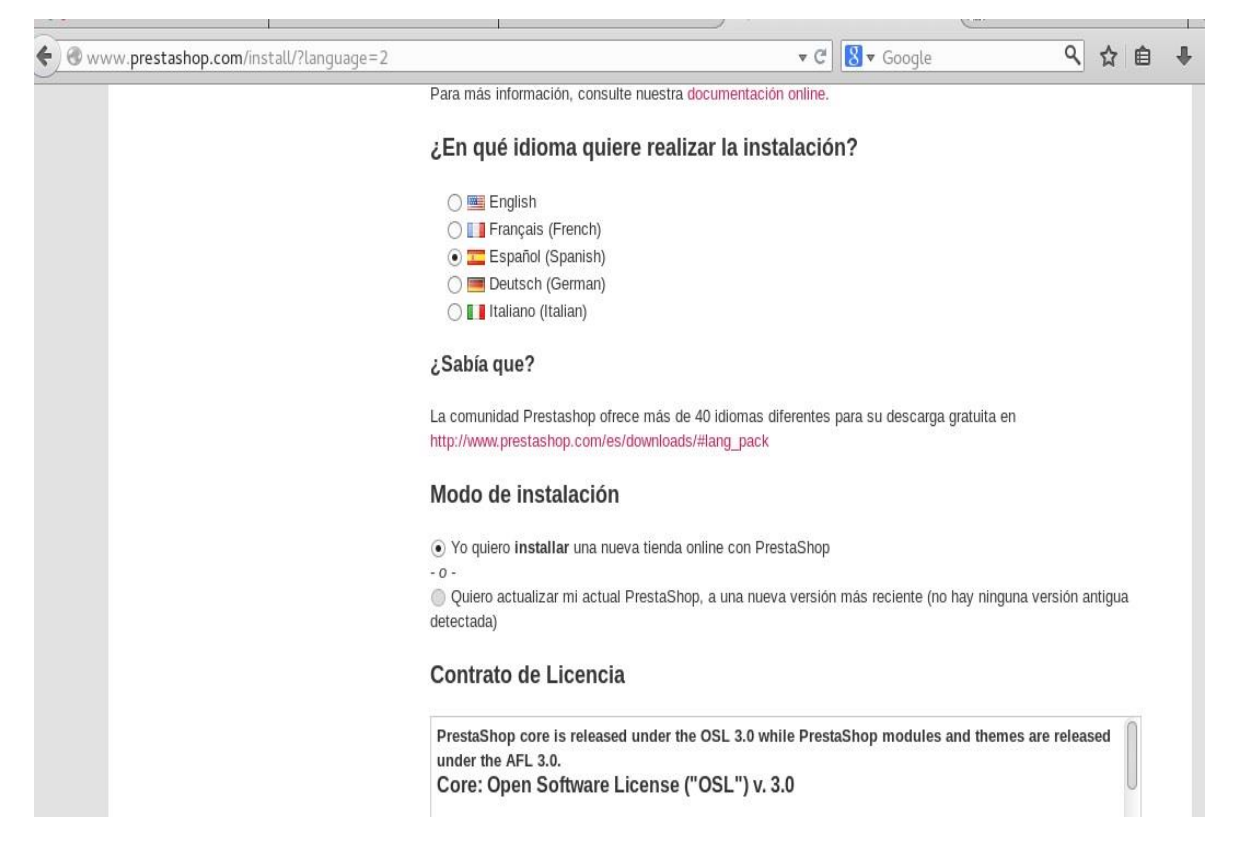

Elegimos el idioma, seleccionamos que queremos una nueva tienda online y aceptamos los términos, y presionamos sobre continuar.

Nos saldrán errores diciendo que tenemos que darle permisos a las carpetas, se los damos con CHMOD.

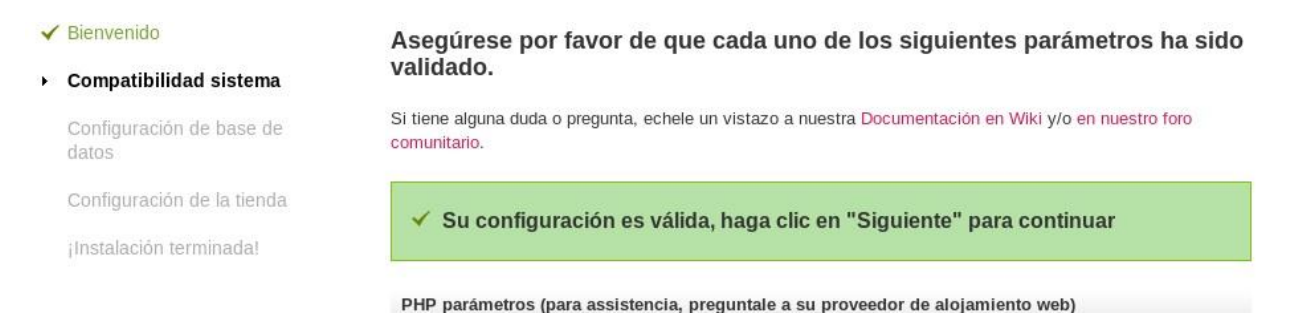

#### Configure su base de datos llenando los siguientes campos:

Por favor crear un base de datos MySQL y despues verifique sus parámetros debajo, para assistencia por favor preguntale a su proveedor de alojamiento web.

| Servidor:                      | localhost       |  |
|--------------------------------|-----------------|--|
| Nombre de la base de datos:    | adri_prestashop |  |
| Inicio de la base de datos     | root            |  |
| Contraseña de la base de datos | •••••           |  |
| lipo de base de datos:         | InnoDB          |  |
| Prefijo de las tablas:         | ps_             |  |
| ¡Pruebe ahora!                 |                 |  |
| ✓ ¡La base de datos se ha enco | ntrado!         |  |
|                                |                 |  |

# Rellenamos los datos de la base de datos y le damos a Siguiente.

| Modo Catálogo:           | ● Sí O No                    | Si activa esta opción, se<br>desactivarán todas las<br>aplicaciones de compra. Puede<br>activar dicha opción<br>posteriormente en el panel de<br>administración. |
|--------------------------|------------------------------|----------------------------------------------------------------------------------------------------|
| Nombre:                  | Adrian                       | *                                                                                                    |
| Apellido:                | Pascual Pareja               | •                                                                                                    |
| Dirección de email:      | adrianlegs@hotmail.com       | *                                                                                                    |
| Contraseña de la tienda: | •••••                        | •                                                                                                    |
| Confirmar la contraseña: | •••••                        | •                                                                                                    |
|                          | Recibe estos datos por email | Esta opción se puede bloquear s<br>su configuración de correo                                                                                                    |

Y continuamos.

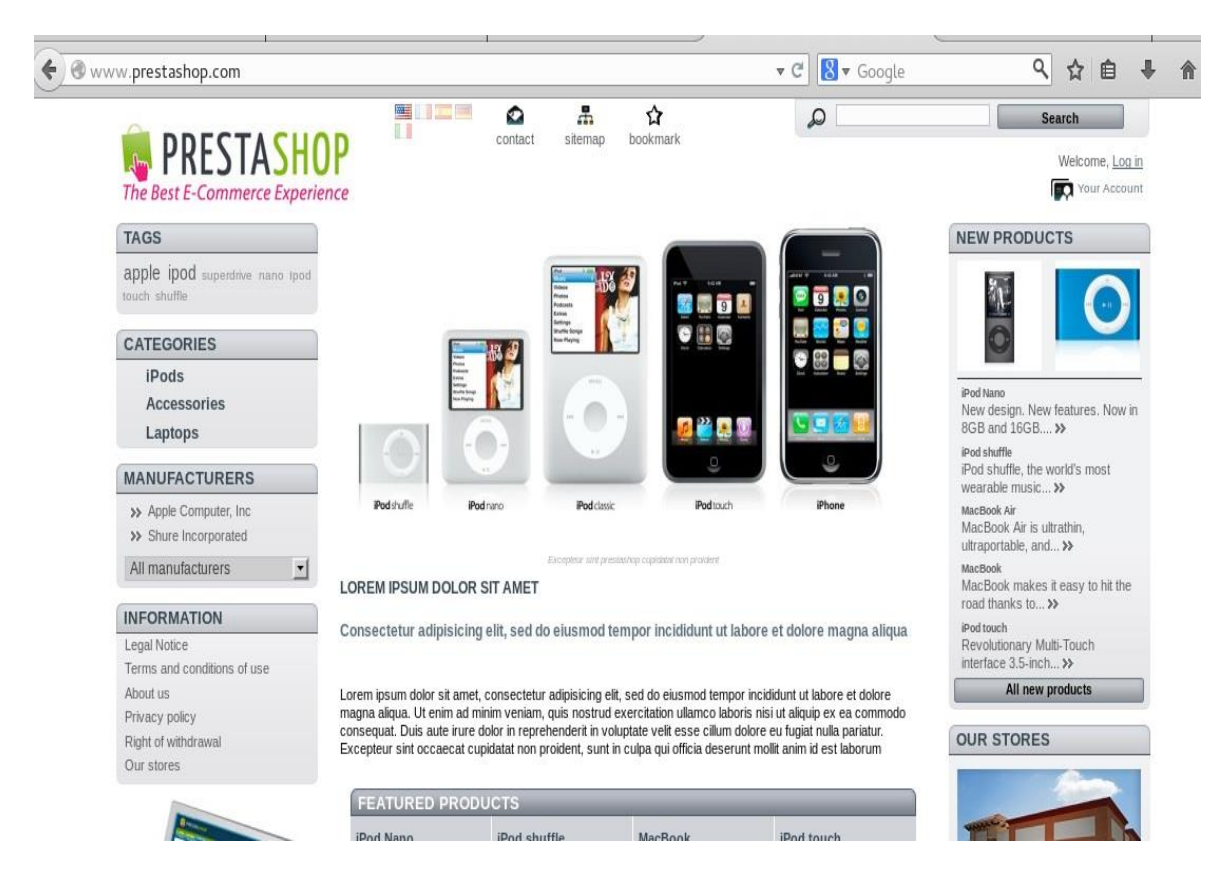

Ya tenemos nuestro PrestaShop instalado y funcionando correctamente.

# Instalación de CMS Java Liferay con Tomcat

Teniendo Tomcat instalado, entramos en la página de CMS Java Liferay y lo descargamos.

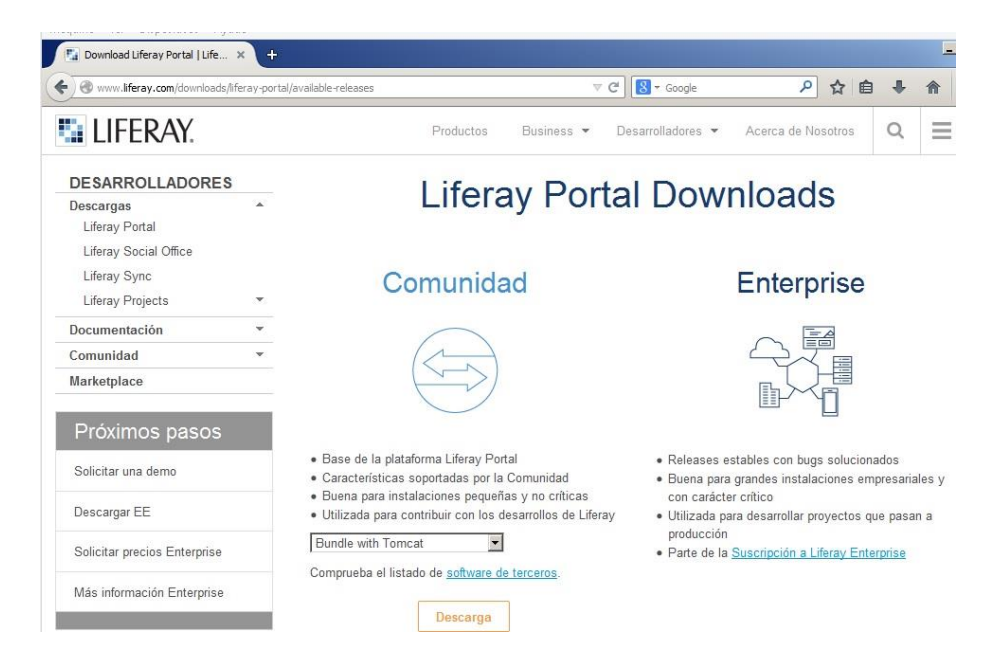
Una vez lo tenemos descargado, lo descomprimimos.

|                               | ★ Administrador      ★ Desca            | argas 🔻                                                                              |                                             | ▼ 🛃 Buscar            |       |
|-------------------------------|-----------------------------------------|--------------------------------------------------------------------------------------|---------------------------------------------|-----------------------|-------|
| vo Edición                    | Ver Herramientas<br>Extraer carpetas co | āvoda<br>mprimīdas (en zip)                                                          |                                             |                       | ×     |
| llos favorito                 | 🔵 📙 Extraer carp                        | etas comprimidas (en zip)                                                            |                                             |                       |       |
| ocumentos<br>nágenes<br>úsica | Seleccionar un d                        | <b>lestino y extraer archivos</b><br>draerán a esta carpeta:                         |                                             |                       |       |
| ambiados re<br>úsquedas       | Administrade                            | Downloads\liferay, portal, tom<br>Preparándose para copiar                           | eat 6 7 co aa2 20140210                     | 11.1120101 Everyninar |       |
| cceso públic                  | ₩ Mostrar los                           | Preparándose para copiar<br>de liferay-porta Viferay<br>Se detectó a 4.447 elementos | -portal-ia <b>liferay-porta</b><br>(254 MB) | Viferay-portal-       |       |
|                               | _                                       | Más información                                                                      |                                             | Cancelar              |       |
|                               |                                         |                                                                                      |                                             | Siguiente             | celar |

Nos descargamos el Java JDK y lo instalamos, ahora creamos la variable de entorno JAVA\_HOME en **Equipo, Propiedades y valores de entorno.** 

| Variable                                                                                     | Valor                                                                                        |
|----------------------------------------------------------------------------------------------|----------------------------------------------------------------------------------------------|
| TEMP                                                                                         | %USERPROFILE%\AppData\Local\Temp                                                             |
| TMP                                                                                          | %USERPROFILE%\AppData\Local\Temp                                                             |
|                                                                                              | Nueva Editar Eliminar                                                                        |
| r Variables del si                                                                           | stema                                                                                        |
| Variables del si                                                                             | stema Valor                                                                                  |
| Variables del sis<br>Variable<br>ComSpec                                                     | stema<br>Valor<br>C:\Windows\system32\cmd.exe                                                |
| Variables del sis<br>Variable<br>ComSpec<br>FP_NO_HOST                                       | stema<br>Valor<br>C:\Windows\system32\cmd.exe                                                |
| Variables del sis<br>Variable<br>ComSpec<br>FP_NO_HOST<br>JAVA_HOME                          | stema<br>Valor<br>C:\Windows\system32\cmd.exe<br>T_C NO<br>C:\Program Files\Java\jdk1.8.0_25 |
| Variables del six<br>Variable<br>ComSpec<br>FP_NO_HOS <sup>-</sup><br>JAVA_HOME<br>NUMBER_OF | stema Valor C:\Windows\system32\cmd.exe T_C NO C:\Program Files\Java\jdk1.8.0_25 _P 1        |

Este CMS lleva incluido el Tomcat por lo que será más fácil, entramos dentro del CMS en la carpeta Tomcat y luego en **bin**, acto seguido, ejecutamos **starup.bat.** 

|                                                                                                    |                                                                                                    |                                                                                                    |                                                                                                    |                                                                                                    | _ [2]                                                                              |
|----------------------------------------------------------------------------------------------------|----------------------------------------------------------------------------------------------------|----------------------------------------------------------------------------------------------------|----------------------------------------------------------------------------------------------------|----------------------------------------------------------------------------------------------------|------------------------------------------------------------------------------------|
| Dines                                                                                                    | least (C) a liference and a C D a                                                                                                    |                                                                                                    | late :                                                                                                    |                                                                                                    |                                                                                    |
|                                                                                                    | illeray-portai-6.2-ce                                                                                                    | -gaz + tomcat-7.0.42                                                                                                    | • Diff                                                                                                    | Buscar                                                                                                    |                                                                                    |
| chivo Edición Ver                                                                                                    | Herramientas Ayuda                                                                                                    |                                                                                                    |                                                                                                    |                                                                                                    |                                                                                    |
| Organizar 👻 🗐 V                                                                                                    | istas 💌 🗋 Abrir 🚔 Imorir                                                                                                    | nir                                                                                                    |                                                                                                    |                                                                                                    | 6                                                                                  |
|                                                                                                    |                                                                                                    |                                                                                                    |                                                                                                    |                                                                                                    |                                                                                    |
| culos favoritos                                                                                                    | Tomcat                                                                                                    |                                                                                                    |                                                                                                    | and a start of the                                                                                                    |                                                                                    |
| Imágenes IN<br>Música IN<br>Cambiados recien<br>Búsquedas ce<br>Acceso público P/<br>Lo<br>F/<br>Lo<br>F/<br>Lo<br>F/<br>Lo<br>F/<br>Lo<br>F/<br>Lo | <pre>PORMACL  6N: Arrancand<br/>PORMACL  6N: Arrancand<br/>PORMACL  6N: Starting<br/>PORMACL  6N: Starting<br/>PORMACL  6N: Despliege<br/>-ga2\tomcat-7.0.42\cc<br/>ading jar:file:/C:/1<br/>lib/portal-inpl.jar!<br/>ading jar:file:/C:/1<br/>lib/portal-inpl.jar!<br/>ading jar:file:/C:/1<br/>lib/portal-inpl.jar!<br/>portal-inpl.jar!<br/>ulb.2014 6:07:42 PR<br/>PORMACL IAPL</pre>                                                                                                    | lo servicio Cat<br>1 org.apache.ca<br>Serviet Engine<br>1 org.apache.ca<br>ue del descript<br>onf\Catalina\lo<br>iferay-portal-6<br>/system.propert<br>iferay-portal-6<br>/portal.propert<br>1 org.apache.ca<br>zing Spring roo | talina<br>talina.core.Sta<br>talina.core.Sta<br>talina.startup.<br>or de configura<br>calhost.NOOI.xw<br>.2-ce-ga2/tomca<br>ies<br>.2-ce-ga2/tomca<br>ies<br>talina.core.App<br>t WebAmmlicati | ndardergine start<br>/7.0.42<br>HostConfig deployI<br>ci  n C:\liferay-p<br>l<br>t-7.0.42/webapps/F<br>t-7.0.42/webapps/F<br>t-7.0.42/webapps/F<br>licationContext lo | internal<br>Descriptor<br>Dortal-6.2-<br>ROOT/WEB-IN<br>ROOT/WEB-IN<br>ROOT/WEB-IN |
| IN<br>IN<br>18<br>fr<br>18<br>ure<br>ers<br>e c<br>18<br>g.J                                                                                        | 107:57,137 INFO Ilo<br>pr HSQL Database Eng<br>07:57,168 WARN Ilo<br>ed to use Hypersonic<br>sonic is an embedded<br>database settings can<br>107:57,293 INFO Ilo<br>hibernate.dialect.HS                                                                                                    | alhost-startSt<br>ine 2<br>salhost-startSt<br>as its databas<br>database usefu<br>n be changed in<br>alhost-startSt<br>gLDialect                                                                                                | op-1][Dialectbe<br>op-1][Dialectbe<br>e. Do NOT use H<br>l for developme<br>portal-ext.pre<br>op-1][Dialectbe                                                                                  | tector:71] Determi<br>tector:86] Liferay<br>ypersonic in produ<br>nt and demo'ing pu<br>perties.<br>tector:136] Found                                                 | ine dialect<br>( is config<br>(ction. Hyp<br>urposes. Th<br>dialect or             |
| IN<br>IN<br>18<br>18<br>18<br>18<br>0<br>0<br>0<br>18<br>9.1                                                                                        | Generation and the second second seco                                                                                                    | alhost-startSt<br>ine 2<br>salhost-startSt<br>as its databas<br>database usefu<br>be changed in<br>calhost-startSt<br>gLDialect<br>02/07/2013 8:59                                                                              | op-11[DialectDe<br>op-11[DialectDe<br>e. Do NOT use H<br>l for developme<br>portal=ext.pro<br>op-11[DialectDe<br>Archivo SH                                                                    | tector:71] Determi<br>tector:86] Liferay<br>ypersonic in produ<br>nt and demo'ing pu<br>perties.<br>tector:136] Found                                                 | ine dialect<br>is config<br>(ction. Hyp<br>urposes. Th<br>dialect or<br>v          |
| IN<br>IN<br>f<br>18<br>f<br>18<br>ur<br>er<br>er<br>er<br>18<br>g.J                                                                                 | INFO INFO INFO INFO<br>INFO INFO INFO<br>INFO INFO<br>INFO INFO<br>INFO INFO<br>INFO INFO<br>INFO INFO<br>INFO INFO<br>INFO INFO<br>INFO INFO<br>INFO INFO<br>INFO INFO<br>INFO INFO<br>INFO INFO<br>INFO INFO<br>INFO INFO<br>INFO INFO<br>INFO INFO<br>INFO<br>INFO INFO<br>INFO<br>INFO INFO<br>INFO INFO<br>INFO<br>INFO INFO<br>INFO<br>INFO INFO<br>INFO<br>INFO INFO<br>INFO<br>IN | alhost-startSt<br>ine 2<br>salhost-startSt<br>as its databas<br>database usefu<br>be changed in<br>salhost-startSt<br>2Dbialect<br>02/07/2013 8:59<br>02/07/2013 8:59                                                           | op-1 [[DialectDe<br>op-1][DialectDe<br>e. Do NOT use H<br>l for developme<br>portal=ext.pro<br>op-1][DialectDe<br>Archivo SH<br>Executable Jar File                                            | tector:71] Determi<br>tector:86] Liferay<br>ypersonic in produ<br>nt and demo'ing pu<br>perties.<br>tector:136] Found                                                 | ine dialect<br>is config<br>uction. Hyp<br>urposes. Th<br>dialect or               |
| IN<br>IN<br>18<br>18<br>18<br>0<br>0<br>0<br>18<br>9<br>1<br>18<br>9<br>1<br>18                                                                     | INFO INFO INFO INFO INFO<br>PHSQL Database Eng<br>:07:57,168 WARN INFO<br>sonic is an embedded<br>latabase settings car<br>:07:57,293 INFO INFO<br>hibernate.dialect.HSC<br>startup.sh<br>tomcat-juli<br>tomcat-juli                                                                                                    | alhost-startSt<br>ine 2<br>salhost-startSt<br>as its databas<br>database usefu<br>be changed in<br>calhost-startSt<br>2LDialect<br>02/07/2013 8:59<br>02/07/2013 8:59<br>02/07/2013 8:59                                        | op-1 IIDialectDe<br>e. Do NOT use H<br>1 for developme<br>portal-ext.pmc<br>op-1 IIDialectDe<br>Archivo SH<br>Executable Jar File<br>Archivo GZ                                                | tector:71] Determi<br>tector:86] Liferay<br>ypersonic in produ<br>nt and demo'ing pu<br>perties.<br>tector:136] Found<br>2 KB<br>38 KB<br>282 KB                      | ine dialect<br>is config<br>uction. Hyp<br>urposes. Th<br>dialect or               |

Cuando termine, se nos iniciara el instalador del CMS, a continuación rellenamos los datos que nos pide dejándolo así:

| Portal                                                          | Administrator User                      |          |           |    |  |
|-----------------------------------------------------------------|-----------------------------------------|----------|-----------|----|--|
| Portal Name                                                     | First Name                              |          |           |    |  |
| Sitio de Adrián                                                 | Adrian                                  |          |           |    |  |
| For example, Liferay.                                           |                                         |          |           |    |  |
|                                                                 | Last Name                               |          |           |    |  |
| Default Language                                                | Pascual                                 |          |           |    |  |
| español (España) Change                                         |                                         |          |           |    |  |
|                                                                 | Email (Required)                        |          |           |    |  |
| Add Sample Data                                                 | adrianlegs@hotmail.com                  |          |           |    |  |
| Database                                                        |                                         |          |           |    |  |
| Default Database (Hypersonic)                                   |                                         |          |           |    |  |
| This database is useful for development and demo'ing<br>Change) | purposes, but it is not recommended for | r produc | ction use | ð. |  |
|                                                                 |                                         |          |           |    |  |

## A continuación le damos a Finish Configuration.

| localhost:8080                                                                                                    |                                                                                          |
|----------------------------------------------------------------------------------------------------|------------------------------------------------------------------------------------------|
|                                                                                                    | ▼× 🕄 - Google P ☆ 自 ♣ 斎 三                                                                |
| or example, Liferay                                                                                                    |                                                                                          |
|                                                                                                    | Last Name                                                                                |
| efault Language                                                                                                    | Pascual                                                                                  |
| español (España)                                                                                                    |                                                                                          |
| Liferay is being in                                                                                                    | Installed. This may take a few minutes.                                                  |
| Add Sample Data                                                                                                    |                                                                                          |
|                                                                                                    | adrianiegs@notmail.com                                                                   |
|                                                                                                    |                                                                                          |
| Database                                                                                                    |                                                                                          |
|                                                                                                    |                                                                                          |
| Default Database (Hypersonic)                                                                                                    |                                                                                          |
| This database is useful for development and demo                                                                                                    | o'ing purposes, but it is not recommended for production use.                            |
| (cnange)                                                                                                    |                                                                                          |
| Einich Configuration                                                                                                    | R                                                                                        |
| r mish configuration                                                                                                    |                                                                                          |
|                                                                                                    |                                                                                          |
|                                                                                                    | Powered By Liferay                                                                       |
| ando a localhost                                                                                                    |                                                                                          |
| JICIO   🚠 🧭 💻 🛛   🥑 Basic Configuration 🧾                                                                                                    | bin 🔄 tomcat                                                                             |
| Configuración principal X +                                                                                                    | - <u></u>                                                                                |
|                                                                                                    |                                                                                          |
| Solution (2017) Solution (2017) Solution (2017 | ▼ C B ▼ Google 👂 ☆ 自 🖡 🏫 🗄                                                               |
|                                                                                                    |                                                                                          |
|                                                                                                    |                                                                                          |
|                                                                                                    |                                                                                          |
|                                                                                                    |                                                                                          |
|                                                                                                    |                                                                                          |
|                                                                                                    |                                                                                          |
| La configuración fue guardada con évit                                                                                                    | 0                                                                                        |
| La configuración fue guardada con éxit                                                                                                    | o.                                                                                       |
| La configuración fue guardada con éxit                                                                                                    | 0.<br>aray-portal-6 2-ge-ga2/portal-setup-wizard properties                              |
| La configuración fue guardada con éxit<br>Se ha guardad la configuración en C:/life                                                                                                    | 0.<br>eray-portal-6.2-ce-ga2/portal-setup-wizard.properties.                             |
| La configuración fue guardada con éxit<br>Se ha guardad la configuración en <mark>C:/life</mark><br>Ir a mi Portal                                                                                                    | 0.<br>eray-portal-6.2-ce-ga2/portal-setup-wizard.properties.                             |
| La configuración fue guardada con éxit<br>Se ha guardad la configuración en <mark>c:/life</mark><br>Ir a mi Portal                                                                                                    | 0.<br>eray-portal-6.2-ce-ga2/portal-setup-wizard.properties.                             |
| La configuración fue guardada con éxit<br>Se ha guardad la configuración en <mark>c:/life</mark><br>Ir a mi Portal                                                                                                    | 0.<br>eray-portal-6.2-ce-ga2/portal-setup-wizard.properties.                             |
| La configuración fue guardada con éxit<br>Se ha guardad la configuración en c:/life<br>Ir a mi Portal                                                                                                    | 0.<br>eray-portal-6.2-ce-ga2/portal-setup-wizard.properties.                             |
| La configuración fue guardada con éxit<br>Se ha guardad la configuración en <mark>c:/life</mark><br>Ir a mi Portal                                                                                                    | 0.<br>eray-portal-6.2-ce-ga2/portal-setup-wizard.properties.<br>Desarrollado por Liferay |
| La configuración fue guardada con éxit<br>Se ha guardad la configuración en c;/life<br>Ir a mi Portal                                                                                                    | 0.<br>aray-portal-6.2-ce-ga2/portal-setup-wizard.properties.<br>Desarrollado por Liferay |

Presionamos en **Ir a mi Portal** y nos saldrá para aceptar los términos, los aceptamos para continuar.

## Adrian Pascual / Welcome

governed by and construed in accordance with the laws of the State of California (without re of law principles). Any cause of action by you with respect to the Site (and/or any informatior services related thereto) must be instituted within one (1) year after the cause of action aros waived and barred. All actions shall be subject to the limitations set forth in Section 8 and Se language in this Agreement shall be interpreted as to its fair meaning and not strictly for or a party. All legal proceedings arising out of or in connection with this Agreement shall be broug Angeles, CA. You expressly submit to the exclusive jurisdiction of said courts and consents t service of process. Should any part of this Agreement be held invalid or unenforceable, that construed consistent with applicable law and the remaining portions shall remain in full force the extent that anything in or associated with the Site is in conflict or inconsistent with this Ag Agreement shall take precedence. Our failure to enforce any provision of this Agreement sh deemed a waiver of such provision nor of the right to enforce such provision.

Acepto No acepto

## Establecemos una contraseña para nuestra cuenta.

| 🖉 localhost: 8080/user/adrianleos/home?o.p. id=5880.p. lifecycle=18p.p. s. 🔻 📿 🛛 🔀 🛪 Google | Q | \$7 | 曲 | L |
|---------------------------------------------------------------------------------------------|---|-----|---|---|
|                                                                                             |   | ×   |   |   |
| Adrian Pascual / Welcome                                                                    |   |     |   |   |
|                                                                                             |   |     |   |   |
|                                                                                             |   |     |   |   |
|                                                                                             |   |     |   |   |
| Por favor, establezca una nueva contrasena.                                                 |   |     |   |   |
|                                                                                             |   |     |   |   |
| Nueva contraseña                                                                            |   |     |   |   |
| Contraceña                                                                                  |   |     |   |   |
|                                                                                             |   |     |   |   |
| *****                                                                                       |   |     |   |   |
|                                                                                             |   |     |   |   |
| Confirmación                                                                                |   |     |   |   |
|                                                                                             |   |     |   |   |
|                                                                                             |   |     |   |   |
|                                                                                             |   |     |   |   |
|                                                                                             |   |     |   |   |

Y le damos a guardar. Nos preguntara una palabra clave para resetear la contraseña en caso de perdida y continuamos. Una vez que tengamos eso, ya tendremos LifeRay instalado.

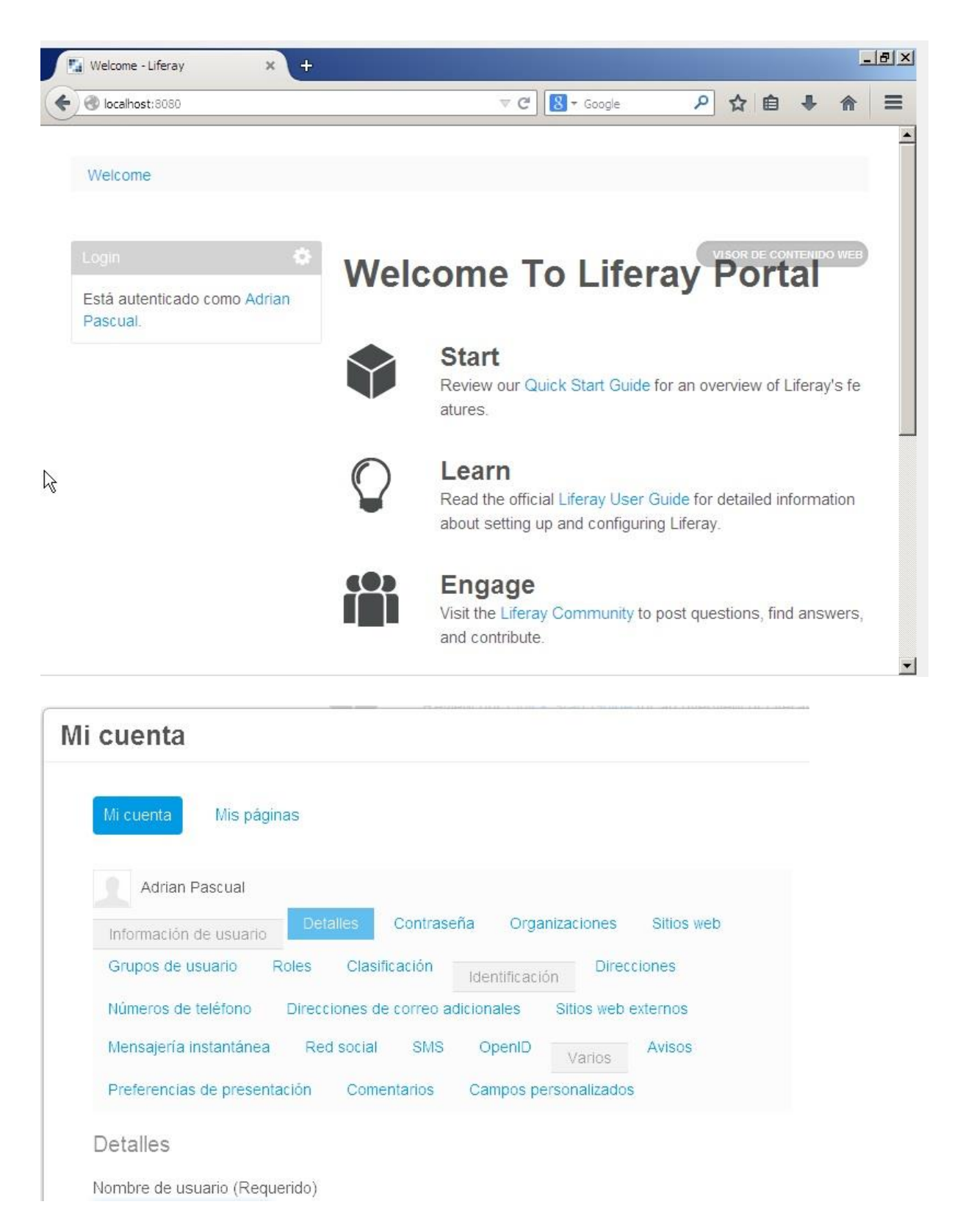

Ya tenemos CMS Liferay instalado en Windows Server 2008 y funcionando correctamente.